# REGENCY

# **REGENCY**

Model 4720 Control/Communicator

Installation Manual

Part Number 150476, Rev. A Initial Release Date: March 1995 Revised October 1998

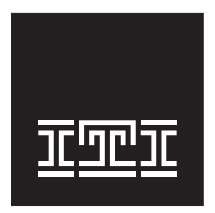

**Interactive Technologies, Inc.** 2266 Second Street North North Saint Paul, MN 55109-2900 T: 651/777-2690 F: 651/779-4890

TECHNOLOGIES

Security Automation Fire Protection Access Control

Visit our website at www.ititechnologies.com

ITI and Regency are registered trademarks of Interactive Technologies, Inc. ITI  $^{\odot}$  1998. All rights reserved.

For reprints, order manual: 150476, Revision A

# Notices

# FCC Part 15 Information to the User

Changes or modifications not expressly approved by Interactive Technologies, Inc. can void the user's authority to operate the equipment.

# FCC Part 15 Class B

This equipment has been tested and found to comply with the limits for a Class B digital device, pursuant to part 15 of the FCC Rules. These limits are designed to provide reasonable protection against interference in a residential installation.

This equipment generates, uses, and can radiate radio frequency energy and, if not installed and used in accordance with the instructions, may cause harmful interference to radio communications. However, there is no guarantee that interference will not occur in a particular installation.

If this equipment does cause harmful interference to radio or television reception, which can be determined by turning the equipment off and on, the user is encouraged to try the correct the interference by one or more of the following measures:

- Reorient or relocate the panel's receiving antenna.
- Increase the separation between the equipment and receiver.
- Connect the affected equipment and the panel receiver to separate outlets, on different branch circuits.
- Consult the dealer or an experienced radio/TV technician for help.

# FCC Part 68

This equipment complies with part 68 of the FCC Rules. Located on this equipment is a label that contains, among other information, the FCC registration number and the ringer equivalence number (REN) for this equipment. If requested, this information must be provided to the telephone company.

The REN is used to determine the maximum number of devices that may be connected to your telephone line. In most areas, the sum of all device RENs should not exceed five (5.0).

If this equipment causes harm to the telephone network, the telephone company may temporarily disconnect your service. If possible, you will be notified in advance. When advance notice is not practical, you will be notified as soon as possible. You will also be advised of your right to file a complaint with the FCC.

Your telephone company may make changes in its facilities, equipment, operations, or procedures that could affect the proper operation of your equipment. You will be given advance notice in order to maintain uninterrupted service.

If you experience trouble with this equipment, please contact the company that installed the equipment for service and repair information. The telephone company may ask you to disconnect this equipment from the network until the problem has been corrected or you are sure that the equipment is not malfunctioning.

This equipment may not be used on coin service provided by the telephone company. Connection to party lines is subject to state tariffs.

# **Table of Contents**

| 1 | Intro                                          | Introduction                                                                                                    |  |  |  |
|---|------------------------------------------------|----------------------------------------------------------------------------------------------------|--|--|--|
|   | 1.1                                            | Features                                                                                                    |  |  |  |
|   | 1.2                                            | Accessories                                                                                                    |  |  |  |
| 2 | <b>Prec</b><br>2.1<br>2.2<br>2.3               | Sonnection Requirements2Telephone Requirements2FCC Requirements3UL Installation Requirements323.1Hardware23.1.1Hardware Requirements23.1.1Hardware Requirements23.1.1Hardware Restrictions23.1.1Programming Options23.1.1Programming Requirements23.1.1Programming Requirements23.1.1Programming Requirements23.1.1Programming Requirements23.1.1Programming Requirements23.1.1Programming Requirements23.1.1Programming Requirements23.1.1NFPA 72 Temporal Pattern Siren Local Protective Signaling Systems (UL 864) and<br>Household Fire Warning Systems (UL 985)23.1NFPA 72 Central Station Signaling and Local Protective Signaling Systems (UL 864) 523.1.1NFPA 72 Central Station Signaling Systems (Formerly NFPA 71)23.1.1NFPA 72 Local Protective Signaling Systems23.1.1NFPA 72 Local Protective Signaling Systems |  |  |  |
|   |                                                | 23.1 Grade A Mercantile Requirements (UL 365)                                                                                                    |  |  |  |
|   |                                                | 23.1    Fire System Test Procedure for UL 985 Systems    7                                                                                                    |  |  |  |
| 3 | <b>Con</b><br>3.1<br>3.2<br>3.3                | ntrol Panel Description7Battery Cables10DC Power Switch10Overcurrent Protection103.1PolySwitch® Circuit Protectors10                                                                                                    |  |  |  |
|   |                                                | 33.1 Fuses                                                                                                    |  |  |  |
|   | 3.4<br>3.5<br>3.6<br>3.7<br>3.8<br>3.9<br>3.10 | LEDs11Earth Grounding Wire11AC Power Light12Touchpad Volume Control12Charging Voltage Adjustment (Factory Set)12Clock Speed Adjustment (Factory Set)12Cable Connectors123.10.1Model 4660C Series Touchpad Connector—Troubleshooting (P1)12                                                                                                    |  |  |  |
|   |                                                | 3.10.1 Status Connector (P2)                                                                                                    |  |  |  |
|   |                                                | 3.10.1 Phone Line Monitor Connector (P5) 12                                                                                                    |  |  |  |
|   |                                                | 3.10.1 Intercom Module Connector (P6) 12                                                                                                    |  |  |  |
|   | 3.11                                           | Expansion Connectors (P3 and P4) 12                                                                                                    |  |  |  |

|    | 3.12               | Jumper Blocks and Jumper Wires143.12.1Jumper Block J114                                                   |
|----|--------------------|----------------------------------------------------------------------------------------------------|
|    |                    | 3.12.1 Jumper Block J2                                                                                    |
|    |                    | 3.12.1 Jumpers J3 and J4 14                                                                               |
|    |                    | 3.12.1 Jumper Blocks J5 and J6 (Starting with Revision L PC Board) 14                                     |
|    | 3.13               | Plug-On Terminal Strips153.13.1Terminal Strip Removal.15                                                  |
|    |                    | 3.13.1 Terminal Strip Replacement 15                                                                      |
|    | 3.14<br>3.15       | Model 4720 Terminal Strip Description16Non-UL Wiring Diagram17                                            |
| 4  | <b>4720</b><br>4.1 | Control Panel Overview18Current Draw Calculations184.1.1Total Standby and Alarm Current Draw18            |
|    |                    | 4.1.1 Current Draw on Protective Devices Indicated by LEDs 2 and 3 (F2 and F3) 21                         |
|    | 4.2                | System Planning Block Diagram                                                                             |
| 5  | Wirin              | ng Precautions                                                                                            |
| 6  | Mode               | el 4720 Control Panel Installation24                                                                      |
|    | 6.1                | Selecting a Location                                                                                      |
|    | 6.2<br>6.3         | Installing the Model 9220 Power Transformer                                                               |
|    | 0.5                | 63.1       Model 4165 Transformer Housing       25                                                        |
|    |                    | 63.1 Installing the Transformer                                                                           |
|    | 6.4                | Model 4195 Auxiliary Power Supply                                                                         |
| 7  | Touc               | hpad Installation                                                                                         |
|    | 7.1                | Mounting the Touchpads                                                                                    |
|    | 7.2<br>73          | Daisy-Chaining Touchpads                                                                                  |
|    | 7.4                | Setting ID Codes                                                                                          |
|    | 7.5                | Model 4203 Weather-Resistant, SlimLine Touchpad                                                           |
|    |                    | 75.1         Mounting the Model 4203                                                                      |
|    |                    | 75.1         Wiring the Model 4203         30                                                             |
|    | 7.6                | Mechanical Keyswitch                                                                                      |
| 8  | Powe               | ering Up the System                                                                                       |
| 9  |                    | nal Zones                                                                                                 |
|    | 9.1<br>9.2         | Smoke Detector Wiring                                                                                     |
|    | 9.3                | Model 7181 Fire Zone Converter                                                                            |
| 10 | Loca               | I Annunciation                                                                                            |
|    | 10.1               | Fire Bell Wiring with the Model 4160 Supervised Bell Module3310.1.1Auxiliary Power for Supervised Bells34 |
|    | 10.2               | Commercial Burglary Bell Wiring                                                                           |
|    | 10.3               | External Speaker Wiring                                                                                   |

| Regency®                               | Model 4                                                          | 4720 Control/Communicator Installation Manual (P/N 150476, Rev. A)                                                                                                    | Revised                                       | 10/98 |
|----------------------------------------|------------------------------------------------------------------|----------------------------------------------------------------------------------------------------|-----------------------------------------------|-------|
| 10.4<br>10.5                           | Interna<br>Model                                                 | al Speaker Wiring                                                                                                    | 37<br>37                                      |       |
| 11 Tel<br>11.1<br>11.2<br>11.3<br>11.4 | ephone<br>Line 1<br>Groun<br>Exterr<br>Model<br>11.4.1<br>11.4.1 | Line Connection .<br>Wiring<br>d Start Relay Wiring                                                                                                    | <b>38</b><br>38<br>39<br>39<br>39<br>39<br>40 |       |
| 12 EX<br>12.1                          | Dansion<br>Model<br>12.1.1<br>12.1.1<br>12.1.1                   | Zones         4110 Zone Expander         Connecting the SmartSensors.         Determining ID Numbers and Zone Numbers         12.1.1         Calculating 4110 ID Numbers from Zone Numbers.         12.1.1         Calculating Zone Numbers from ID Numbers         Using Two Zone Expanders                         | <b>40</b><br>40<br>43<br>43<br>43<br>43       |       |
| 12.2<br>12.3                           | Model<br>Model<br>12.3.1<br>12.3.1<br>12.3.1                     | 4115 Serial Zone Expander         4125 Zone Expander         Model 4125 Zone Wiring         Determining 4125 Zone Expander's Input and Zone Numbers         123.1.1         Calculating 4125 Input and Zone Numbers         123.1.1         Calculating 4125 Zone and Input Numbers         Using Two Zone Expanders | 44<br>44<br>46<br>46<br>46<br>46              |       |
| 12.4                                   | Mode<br>12.4.1                                                   | 4130 Zone Expander Installing the Model 4130                                                                                                    | 46<br>46                                      |       |

11

12

12.4.1

| Mode | el 4184                                                                      | Watchdog Module                                                                                                    | . 47                                                                                                    |
|------|------------------------------------------------------------------------------|----------------------------------------------------------------------------------------------------|----------------------------------------------------------------------------------------------------|
| 13.1 | Model                                                                        | 4184 Watchdog Module Wiring                                                                                                    | . 47                                                                                                    |
| 13.2 | Operat                                                                       | ting Procedure, 4184 Watchdog Module                                                                                                    | . 48                                                                                                    |
| Othe | r Expa                                                                       | nsion Devices                                                                                                    | . 48                                                                                                    |
| 14.1 | Model                                                                        | 4140 Intercom/Telephone Controller                                                                                                    | . 48                                                                                                    |
|      | 14.1.1                                                                       | Mounting the Model 4640                                                                                                    | . 49                                                                                                    |
|      | 14.1.1                                                                       | Mounting the Model 4640 as a Stand-Alone Intercom                                                                                                    | . 50                                                                                                    |
|      | 14.1.1                                                                       | Connecting the Model 4140 to the Model 4640 Intercom Station                                                                                                    | . 50                                                                                                    |
|      | 14.1.1                                                                       | 7381 Connecting the Model 4140 to the Model 7381 Front Door Intercom Station                                                                                                    | . 52                                                                                                    |
| 14.2 | Model                                                                        | 4150 Environment Control                                                                                                    | . 53                                                                                                    |
| 14.3 | Printir                                                                      | ng Devices                                                                                                    | . 53                                                                                                    |
|      | 14.3.1                                                                       | Model 5255 On-Site Printer (Discontinued).                                                                                                    | . 53                                                                                                    |
|      | 14.3.1                                                                       | Model 5260 Printer Interface                                                                                                    | . 53                                                                                                    |
| 14.4 | Model                                                                        | 7367 Two-Way Audio Listen-in Module                                                                                                    | . 53                                                                                                    |
| 14.5 | Model                                                                        | 7369 Two-Way Audio Listen-in Module                                                                                                    | . 54                                                                                                    |
|      | Mode<br>13.1<br>13.2<br>Othe<br>14.1<br>14.2<br>14.3<br>14.4<br>14.4<br>14.5 | Model         4184           13.1         Model           13.2         Operat           Other         Expan           14.1         Model           14.1         14.1.1           14.1.1         14.1.1           14.2         Model           14.3         Printin           14.3.1         14.3.1           14.4         Model           14.5         Model | <ul> <li>Model 4184 Watchdog Module</li> <li>13.1 Model 4184 Watchdog Module Wiring</li> <li>13.2 Operating Procedure, 4184 Watchdog Module</li> <li>13.2 Operating Procedure, 4184 Watchdog Module</li> <li>Other Expansion Devices</li> <li>14.1 Model 4140 Intercom/Telephone Controller</li> <li>14.1.1 Mounting the Model 4640</li> <li>14.1.1 Mounting the Model 4640 as a Stand-Alone Intercom</li> <li>14.1.1 Connecting the Model 4140 to the Model 4640 Intercom Station</li> <li>14.1.1 7381 Connecting the Model 4140 to the Model 7381 Front Door Intercom Station</li> <li>14.2 Model 4150 Environment Control</li> <li>14.3 Printing Devices</li> <li>14.3.1 Model 5255 On-Site Printer (Discontinued).</li> <li>14.3.1 Model 5260 Printer Interface</li> <li>14.4 Model 7367 Two-Way Audio Listen-in Module</li> <li>14.5 Model 7369 Two-Way Audio Listen-in Module</li> </ul> |

15 15.1 15.1.1 

|    | 15.2          | Audible Alarms                                                                                                    |
|----|---------------|----------------------------------------------------------------------------------------------------|
|    |               | 15.2.1 Bell Sounds                                                                                                    |
|    | 15.3          | Kevs                                                                                                    |
|    | 1010          |                                                                                                    |
| 16 | Touc          | npad Functions                                                                                                    |
|    | 16.1          | Viewing Status                                                                                                    |
|    | 16.2          | Silencing Troubles                                                                                                    |
|    | 16.3          | Bypassing Zones                                                                                                    |
|    |               | 1621 Unbypassing a Zone (System Disarmed) 50                                                                                                    |
|    |               | 103.1     Onoypassing a Zone (System Disamed)     50       103.1     Bypassing (Inhypassing (System Armed))     50                                                                                                    |
|    | 1.5.4         | Alarm Mamoari                                                                                                    |
|    | 16.4          | Alarm Memory                                                                                                    |
|    |               | 1641 To Clear Memory 60                                                                                                    |
|    | 165           | Chime Function 60                                                                                                    |
|    | 16.6          | Interior Function                                                                                                    |
|    | 16.7          | Panic Keys                                                                                                    |
|    | 16.8          | Resetting an Alarm                                                                                                    |
|    | 16.9<br>16.10 | Door Access 60                                                                                                    |
|    | 10.10         | 16.10.1       DOOR key (Commercial Touchpads Only)       60                                                                                                    |
|    |               | 16.10.1 CODE 2 key (Code 2 Residential Touchpads Only)                                                                                                    |
|    |               | 16.10.1.1 To Enable Code 2                                                                                                    |
|    |               | 16.10.1.1 To Disable Code 2                                                                                                    |
|    | 16.11         | 4150 Relay Access                                                                                                    |
|    | 16.12         | Test Modes                                                                                                    |
|    |               | 16.12.1 Dialer Test Mode                                                                                                    |
|    |               | 16.12.1 Walk Test Mode                                                                                                    |
|    |               | 16.12.1 Reset                                                                                                    |
|    |               | 16.12.1   Request Download.   62                                                                                                    |
|    |               | 16.12.1         Program Slot #5                                                                                                    |
|    |               | 16.12.1    Hex Programming                                                                                                    |
|    |               | 16.12.1    Program Access Codes    62                                                                                                    |
|    |               | 16.12.1         Set Date Mode         62                                                                                                    |
|    |               | 16.12.1         Set Time Mode         63                                                                                                    |
|    | 16.13         | Intercom Operation                                                                                                    |
|    |               | 16.13.1 Two-way communication                                                                                                    |
|    |               | 16.13.1 Intercont Light Control of Control of Control o |
|    |               | 16.13.1 Listen Only Decing                                                                                                    |
|    |               | 10.13.1 Listen-Only raging                                                                                                    |
|    |               | 10.13.1 DO INOL DISULIO                                                                                                    |
|    | 16.14         | 16.14.1         Basic Operation                                                                                                    |
|    |               | 16.14.1 Memory Dialing                                                                                                    |
|    |               | 16.14.1.1 Entering Phone Numbers Into Memory                                                                                                    |
|    |               | 16.14.1.1 Dialing Phone Numbers in Memory                                                                                                    |

| 17 | Prep  | rogran          |                                                      | 65       |
|----|-------|-----------------|------------------------------------------------------|----------|
|    | 17.1  | Factor          | y-Programmed Options                                 | 65<br>65 |
|    |       | 17.1.1          | Internal Zones:                                      | 65       |
|    |       | 17.1.1          | Expansion Zones:                                     | 65       |
|    |       | 17.1.1          | Dialer                                               | 65       |
|    |       | 17.1.1          | Timers                                               | 66       |
|    |       | 17.1.1          | Access Ontions.                                      | 66       |
|    |       | 17.1.1          | Secret Codes:                                        | 66       |
|    |       | 17.1.1          | Window Times                                         | 66       |
|    |       | 17.1.1          | System Messages                                      | 66       |
|    |       | 17.1.1          | Zona Tunas:                                          | 66       |
|    | 17.2  | I/.I.I<br>Repro | gramming the EEPROM                                  | 66       |
|    | 17.2  | Kepio           |                                                      | 00       |
| 18 | Prog  | rammi           | na                                                   | 67       |
| 10 | 18.1  | Model           | 4720 Downloading (with 5540 PC Downloading Software) | 67       |
|    |       | 18.1.1          | The Initial Download                                 | 67       |
|    |       | 18.1.1          | Subsequent Downloads                                 | 67       |
|    |       | 18.1.1          | Ring Detector                                        | 67       |
|    |       | 18.1.1          | Compatibility Notes                                  | 67       |
|    | 18.2  | Model           | 1 5520 Field Programmer                              | 68       |
|    |       |                 |                                                      |          |
| 19 | Touc  | hpad F          | Programming                                          | 69       |
|    |       | 0 1             |                                                      | 70       |
| 20 | Area  | Contro          |                                                      | 70       |
| 21 | Mode  | el 4720         | reporting Formats                                    | 70       |
|    |       |                 |                                                      |          |
| 22 | SIA F | Reporti         | ing Format                                           | 72       |
|    |       |                 |                                                      |          |
| 23 | Trou  | ble/Err         | or Messages                                          | 74       |
|    | 23.1  | Troub           | les                                                  | 74       |
|    | 23.2  | Errors          | · · · · · · · · · · · · · · · · · · ·                | 15       |
| 24 | Trou  | hlesho          | ooting                                               | 75       |
| 24 | nou   | bicono          |                                                      |          |
| 25 | New   | feature         | es available with Revision N of the Model 4720       | 76       |
|    | 25.1  | Sprink          | der Supervisory Zone Type                            | 76       |
|    | 25.2  | LCD (           | Operational Changes                                  | 77       |
|    | 25.3  | Memo            | ry keporung During Auto lest                         | //       |
| 26 | REG   | ENCV®           | ONE YEAR LIMITED WARRANTY                            | 79       |
| 20 | NLG   |                 |                                                      | 10       |

# List of Tables

| Red LED Indications                                                                   |
|---------------------------------------------------------------------------------------|
| Current Draw on Protective Devices LEDs 2 and 3 (F2 and F3) $\ldots \ldots \ldots 22$ |
| Wiring the Touchpads to the Model 4720                                                |
| Switches to Open to Select Sensor ID Numbers                                          |
| Connecting the Model 4640                                                             |
| Wiring Table                                                                          |
| Test Modes                                                                            |

# List of Figures

| Connecting the Supervised Siren Module to the Model 4724 4                                                                                                |
|----------------------------------------------------------------------------------------------------|
| Knockout Plug Installation Diagram                                                                                                    |
| 4720 Printed Circuit Board, Revision L                                                                                                    |
| 4720 Printed Circuit Board, Prior to Revision L                                                                                                    |
| Battery Connection—PC Boards Prior to Revision L10                                                                                                    |
| Model 4720 Non-UL Wiring Diagram                                                                                                    |
| Model 4720 System Planning Diagram                                                                                                    |
| Suggested Mounting for the Control Panel                                                                                                    |
| Model 9220 Transformer Connection                                                                                                    |
| Wiring the Model 4195 Auxiliary Power Supply                                                                                                    |
| Wiring the Model 4203                                                                                                    |
| Mechanical Keyswitch Wiring                                                                                                    |
| Internal Zone Wiring                                                                                                    |
| ESL 445AT Smoke Detector Wiring                                                                                                    |
| Model 4160 Supervised Bell Module Wiring                                                                                                    |
| Auxiliary Power for Supervised Bells                                                                                                    |
| Commercial Bell Wiring                                                                                                    |
| External Speaker Wiring                                                                                                    |
| Internal Speaker Wiring                                                                                                    |
| Telephone Line Wiring                                                                                                    |
| Ground Start Relay Wiring                                                                                                    |
| Wiring for External Dialer Failed Indicator                                                                                                    |
| Wiring for Model 4175 Dual Phone Line Monitor                                                                                                    |
| Wiring the Model 4110 Serial Zone Expander                                                                                                    |
| Wiring the Models 4100 and 4101 SmartSensors                                                                                                    |
| Model 4125 Basic Zone Configurations                                                                                                    |
| Wiring the Model 4125 Zone Expander to a 4000 Series Control Panel                                                                                        |
| Wiring the Model 4130 RF Zone Expander and Model 4135 Remote Receiver                                                                                     |
| Model 4184 Watchdog Module Wiring                                                                                                    |
| Connecting the Model 4140 to the Model 4720 $\ldots \ldots \ldots \ldots \ldots \ldots \ldots \ldots \ldots \ldots \ldots \ldots 49$                      |
| $Model \ 4640 \ Audio \ Module \ \ \ldots \ \ldots \ \ldots \ \ldots \ \ldots \ \ldots \ \ldots \ \ldots \ \ldots $                                       |
| Sample Model 4640 Connection                                                                                                    |
| Connecting the Model 7381 to the Model 4140 $\ldots \ldots \ldots \ldots \ldots \ldots \ldots \ldots \ldots \ldots \ldots \ldots \ldots \ldots \ldots 52$ |
| Model 7367 with Speaker and Supplied Microphone                                                                                                    |
| Model 7367 with Model 4640 Speaker and Microphone                                                                                                    |
| Model 4660B/C Commercial Touchpad                                                                                                    |
| Model 4660R Residential Touchpad                                                                                                    |
| Model 5520 Programmer Menus                                                                                                    |
| Wiring Sprinkler Supervisory Zones                                                                                                    |

### 1 Introduction

The ITI<sup>®</sup> Model 4720 is a combination Control/Communicator which features 16 internal zones. Through the use of zone expanders, the Model 4720 can have up to 80 zones. The zones can be programmed for a wide variety of functions. The Model 4720 can be used in both residential and commercial applications depending on the peripherals and programming options selected. All programming options are stored in an electrically erasable programmable read-only memory (EEPROM), which prevents the loss of information when all power is removed, and can be reprogrammed up to 1000 times. Programming is accomplished through full-function touchpads, the Model 5520 Programmer, or by downloading from a computer.

**Notice:** To comply with industry standards, the Model 4720 is equipped with line seizure. This means that any time the system's dialer needs to communicate with the central station, it will *NOT* be possible to use any telephones that are on the same line(s) as the security system. Normally, this condition will last less than one minute, but under poor telephone circuit conditions, it could last for as long as 15 minutes.

This manual discusses the capabilities of, the installation of, and programming procedures for the Model 4720. This first section describes the features and accessories. Sections 2 through 14 explain how to install the Model 4720 and its accessories. System operation is discussed in sections 15 and 16. Sections 17 through 19 explain the programming procedures. Section 20 tells you where to find information on the Model 4721 Area Control Software. Sections 21 and 22 discuss the reporting formats that are used with the Model 4720. Section 23 describes the various trouble and error messages that may appear on the touchpad's LCD (liquid crystal display). Other troubleshooting concerns are addressed in Section 24.

- **Note:** In this manual, the following conventions will be observed:
  - MESSAGEThis type of print indicates a message that you see on a display.KEYThis type of print indicates a key that you press.

#### 1.1 Features

Downloading Capability \* 100 Access Codes \* 15 Door Access Control \* 16 Zones Expandable to 80 Zones \* Full Zone Annunciation with Zone Number and English Language for Each Zone \* 11 Zone Reporting Types \* Three (3) Panic Key Zones \* Follower Zone Option \* Supervised Zones \* Automatic Battery Charging Circuit And Battery Test \* Five (5) Dialer Formats Including New SIA Format (see NOTE below) \* Four (4) Phone Numbers \* Touch-Tone<sup>®</sup> and Rotary Dialing \* Built In Siren Driver \* Maid's Code Option \* Lighted Touchpads \* Audible Touchpad Annunciation \* Chime and Interior Functions \* Delay Functions \* Alarm Memory \* Exit/Entry Delay \* Dialer Test \* System Test \* Programmable Delay Times \* Alarm Shutdown/Reset \* See the Model 4720 Programming Manual for a Variety of Programming Options.

**Note:** The Security Equipment Industry Association (SEIA) has changed its name to the Security Industry Association (SIA).

#### 1.2 Accessories

- Model 4110 Serial 2-Wire Zone Expander (60 zones). For use with Models 4100 and 4101 SmartSensors.
- Model 4115 Serial 2-Wire Zone Expander (64 zones). For use with Models 4111, 4112, 4113, and 4114 SmartSensors.
- Model 4125 Zone Expander (64 zones).
- Model 4130 RF Zone Expander (64 zones).
   Must be used with the Model 4135 Remote Receiver (Model 4130 is connected to the Model 4135 via 4-conductor cable).
- Model 4135 Remote RF Receiver. Used with the Model 4130 RF Zone Expander.
- Model 4140 Intercom/Telephone Controller. This model must be used if the intercom and/or telephone feature will be used.
- Model 4640 Intercom Station. This model can be used in such places as entrances to talk to visitors (requires Model 4140).

- Model 4150 External Control Module. This module may be used for remote control of doors, timed control of lights and remote sensing of temperature, humidity, fluid level, and air flow.
- Model 4160 Supervised Bell Module. This module must be used when installing the Model 4720 for NFPA 72A.
- Model 4165 Transformer Housing for NFPA installations.
- Model 4175 Dual Phone Line Monitor With Ring Detector.
- Used in applications where two (2) phone lines are required.
- Model 4180 Status Display Module. (Serves as an interface to Long Range RF or Derived Channel.)
- Model 4184 Audible Watchdog Trouble Module. Provides backup supervision of control and touchpads. Required for NFPA 72A.
- Model 4195 Auxiliary Power Supply and Battery Charger. Provides an additional 2.5 A of power in addition to the built-in supply. Required for NFPA 72A.
- Model 4203 SlimLine Touchpad. This touchpad is weather resistant for outside use. Used for arming, disarming, and Model 4150 Relay Access.
- Model 4205 Weather resistant, SlimLine Door Access Touchpad.
- Model 4300 Card Reader.
- Model 4360 Desktop Adapter. This angled back-base adapts the Model 4553 residential wall-mount touchpad to desktop use but does not use the PLC interface.
- Model 4420 Door Access Module.
- Model 4660B/C (Commercial) and Model 4660R (Residential) Touchpads. These 4-wire digital touchpads include a liquid crystal display (LCD) that shows the system status and provides helpful messages for troubleshooting and programming.
- Model 5255 On-Site Printer. (Discontinued)
- Model 5260 Printer Interface. (Not investigated by UL.)
- Model 5520 EEPROM Programmer.
- Model 5530 Modem (allows downloading from the Model 5520 Desktop Programmer or from a computer).
- Model 5540 Downloading Software. Requires Model 5530 Modem and an IBM PC or compatible.
- Model 6712 6.5-A Rechargeable Battery.
- Model 7369 Two-Way Audio Listen-in Module.

### 2 **Preconnection Requirements**

#### 2.1 Telephone Requirements

- 1. If requested by the telephone company, the following information must be provided before connecting this device to the phone lines:
  - A. Manufacturer ITI
  - B. Model Number 4720
  - C. FCC Registration number AC698R-69183-AL-R
  - D. Type of jack (to be installed by the telephone company) RJ31X
- Note: The telephone company must also be notified if this device is permanently disconnected.
  - 2. This device may not be directly connected to coin telephone or party line services.
  - 3. The telephone company under certain circumstances may temporarily discontinue services and/or make changes in its facilities and services which may affect the operation of this device; however, the telephone company is required to give adequate notice in writing of such changes or interruptions.

4. This device cannot be adjusted or repaired in the field. In case of trouble with the device notify the installing company or return to:

Interactive Technologies, Inc. 2266 North Second Street North St. Paul, MN 55109 651/777-2690 800/777-5484

5. If installed in accordance with UL 864, this device must be used with loop start systems only.

#### 2.2 FCC Requirements

#### WARNING:

This equipment generates and uses radio frequency energy, and if not installed and used in strict accordance with this manual, may cause harmful interference to radio communications. It has been tested and found to comply with the limits for a Class A computing device pursuant to Subpart J of Part 15 of FCC Rules, which are designed to provide reasonable protection against such interference when operated in a commercial environment. Operation of this equipment in a residential area is likely to cause interference, in which case the user will be required, at his or her own expense, to take whatever measures may be required to correct the interference.

#### 2.3 UL Installation Requirements

The following is a list of requirements and restrictions which must be followed when installing the Model 4720 Control/Communicator in a UL installation.

#### 2.3.1 Hardware

#### 2.3.1.1 Hardware Requirements

- 1. The Model 4460C (commercial) or 4460R (residential) touchpad must be used.
- 2. All doorstrike wiring must be restricted to the same room (30 feet maximum) as the touchpad.

#### 2.3.1.2 Hardware Restrictions

The following models are *NOT* acceptable in UL applications:

- Model 4130 Zone Expander (RF)
- Model 7369 Two-Way Listen In Module
- Model 4135 Remote Receiver (RF)
- Model 4203 (4200) SlimLine Touchpad

#### 2.3.2 **Programming Options**

#### 2.3.2.1 Programming Requirements

- 1. The Total Attempts option must be set between five (5) and 10 attempts.
- 2. The Auto Test and Daily Test options must be enabled in commercial fire and burglary applications.
- 3. The Audible Shutdown option must be programmed to the following minimum values:

| Household Fire:      | 4 minutes  |
|----------------------|------------|
| Commercial Burglary: | 15 minutes |
| Household Burglary:  | 4 minutes  |
| Commercial Fire:     | 5 minutes  |

- 4. The Bell Test at Arming option or the Ringback at Closing option must be selected.
- 5. Both panic hardwire loops and touchpad zones must be programmed as silent.
- 6. The ICOM timeout must not exceed 90 seconds.

#### 2.3.2.2 Programming Restrictions

1. The following options *MAY NOT* be selected for any UL installations:

Force Arm option Auto Close option Auto Open option Listen Time option Silent Night Trouble option

2. The factory default code (1-2-3-4-5-6) must NOT be used as an access code.

#### 23.3 NFPA 72 Temporal Pattern Siren Local Protective Signaling Systems (UL 864) and Household Fire Warning Systems (UL 985)

1. The Regency<sup>®</sup> Supervised Siren Module must be wired to the Model 4720. To warn of a fire, the module provides a UL temporal-three siren that uses three distinctive, repeating short beeps. The module converts the communicator's non-supervised, pulsed fire cadence to a supervised, temporal-three fire cadence. This module also provides a distinctive supervised burglary (police) siren. See Figure 2a for details on wiring the module to the Model 4720. For additional information, see the *Regency Supervised Siren Module Installation Instructions* (P/N 466-1584).

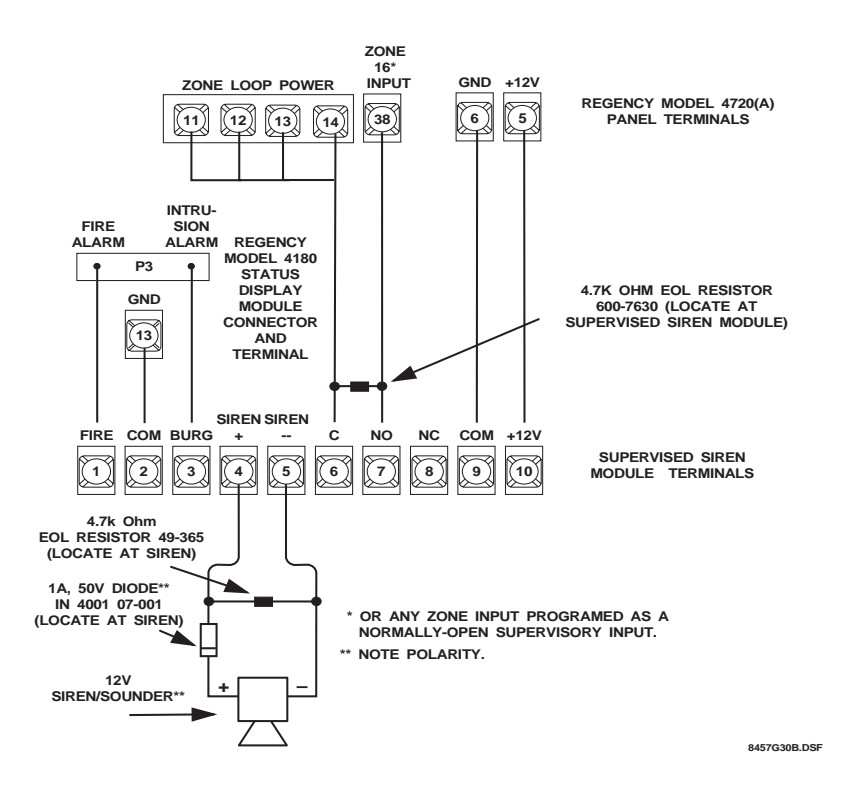

Figure 2a: Connecting the Supervised Siren Module to the Model 4724

#### 2.3.4 NFPA 72 Central Station Signaling and Local Protective Signaling Systems (UL 864)

All commercial fire installations must comply with the following, plus the separate requirements for NFPA 71 and/or NFPA 72A, whichever apply.

- 1. The models listed below are required:
  - Model 4433 (4430) Remote Touchpad (1 or more)
  - \* Model 4165 UL Transformer Enclosure (2)
  - \* Model 4195 Auxiliary Power Supply (Includes 1 Model 9227)
  - Model 6712 Rechargeable Battery (2)
  - \* Model 4184 Watchdog Trouble Module
- \* These items are available as a kit by ordering one Model 4722.
- 2. All wiring to and from the Model 4720 cabinet must be enclosed in conduit.
- 3. The AC Loss Hours option must be set between six (6) and 12 hours.
- 4. The Model 4195 and two (2) batteries must be used.
- 5. Total standby current must not exceed 350 mA.
- 6. Each Model 9220 must be installed inside of a Model 4165 transformer housing.
- 7. The three panic keys (FIRE, POL, and AUX) must be disabled for commercial fire applications.
- 8. Because Code 0 and Code 1 can activate the Walk Test mode, which prevents alarms from responding, these codes must *NOT* be given to the user in UL fire applications.
- 234.1 NFPA 72 Central Station Signaling Systems (Formerly NFPA 71)

The following additional requirements must be met for UL fire communicator installations:

- 1. The Model 4175 Dual Line/Monitor is required.
- 2. The 2 Phone Lines option *MUST* be selected.
- 3. The Ground Start option *MUST NOT* be selected.
- 4. The Line Monitor option *MUST* be selected and the Model 4175 Dual Phone Line Monitor must be installed.

#### 2.3.4.2 NFPA 72 Local Protective Signaling Systems

- 1. The Model 4160 Supervised Bell Module is required.
- 2. The Model 4160 must be used to supervise the bell(s).
- 3. The Model 4184 Watchdog Module must be used to monitor for the interruption of program cycle and wire-to-wire faults in the touchpad wiring.

#### 2.3.5 Grade A Mercantile Requirements (UL 365)

The following requirements must be met for UL Grade A Mercantile installations:

- 1. A listed tamper switch must protect the inside front door of the enclosure; this switch must be connected to an intrusion input zone of the control unit which is programmed as a perimeter zone.
- 2. A separately listed Ademco AB-12 Bell In Box must be used with the control unit.
- 3. The tamper switches of the alarm bell must be connected to a 24-hour zone. No other initiating devices may be connected to this loop. The outer housing of the bell box must be grounded. The bell circuit should be installed in accordance with UL 861.
- 4. All bell wiring must be run in its own conduit and it must be connected to the control unit using its own knockout hole.
- 5. The 4720 may be used with any UL Listed receiver that can accept one of the six Model 4720 formats.
- 6. The Model 5255 On-Site Printer must be used when the Exception OP/CL option is selected.

- 7. All unused knockout holes must be plugged using bolts and washers (available from ITI, Model 7600, six sets per package). To do this, follow the directions below (see Figure 2.3.5a):
  - 1. Remove all unused knockouts.
  - 2. Install the carriage bolt and three washers as shown in the diagram below.
  - 3. Firmly tighten the wing nut.
- **Note:** The smallest washer should be placed on the inside of the hole in the cabinet.
  - 8. Four pan head screws #8 × 3", type AB (thread-forming tapping screws) must be placed in the Model 4720 cabinet cover to increase the panel's resistance to attack.

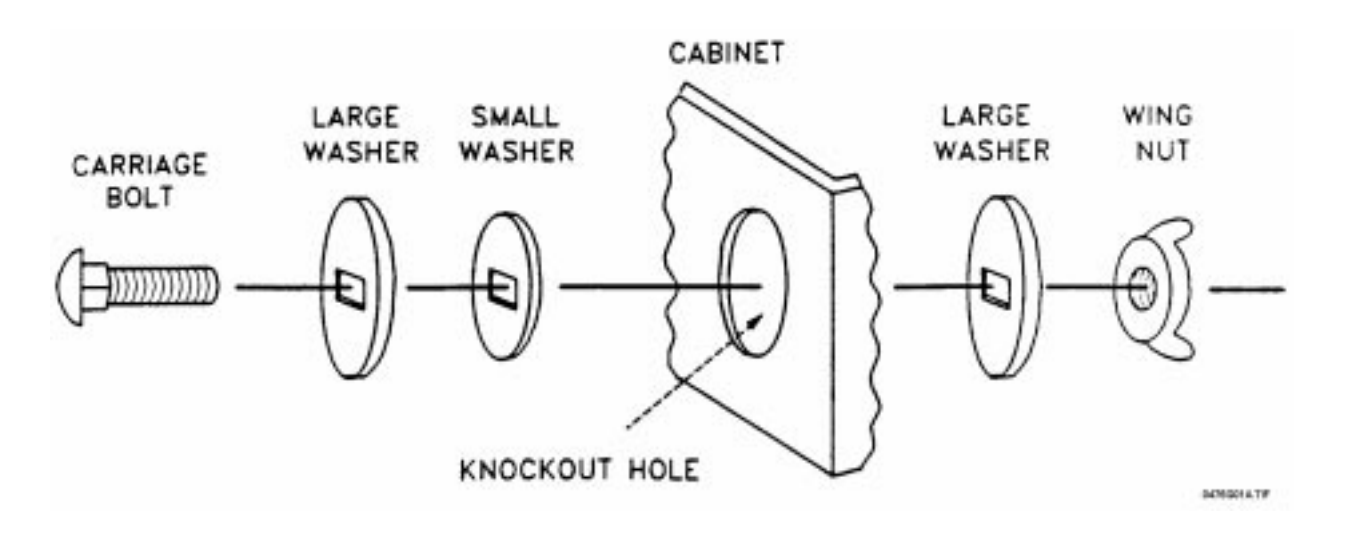

Figure 2.3.5a: Knockout Plug Installation Diagram

- **WARNING:** Because of the tamper switch on the Model 4720 cabinet, an alarm will occur when installing the battery, since the door must be open when power is applied. There are two (2) ways of dealing with this:
  - 1. Let the alarm occur, then close and lock the cover. Go to a touchpad and press **MUTE**, **MUTE**, then enter your code to reset the alarm. To reset the dialer, press **3**, **TEST** code. Finally, to set the time, press **9**, **TEST** code.
  - Before connecting the battery, close the cover, then connect the 9220 transformer. Go to a touchpad and set the time (or press MUTE, MUTE), then press 2, TEST code. The LCD will display WALK TEST. In this mode, reporting is disabled, and you may open the Model 4720 cabinet and connect the battery. After closing the cover, press MUTE, MUTE, MUTE to resume normal operation.

Note: During a Walk Test, the system will not respond to real fire alarms.

#### 2.3.6 Fire System Test Procedure for UL 985 Systems

In a residential fire system, it is required to periodically test the bell (or bells) on standby power only. This test must be performed weekly according to the following procedure:

- 1. Call the central station and report that you are going to conduct a test.
- 2. Make sure that the system is not armed.
- 3. Remove the two (2) screws which secure the power transformer enclosure cover (Model 4165 Transformer Housing).
- 4. Unplug the transformer from the 120-V<sub>AC</sub> receptacle.
- 5. Press **TEST**, followed by the access code, at the touchpad. The bell (or bells) should sound for a few seconds. The test will be recorded at the central station.
- 6. Plug the transformer back into the receptacle.
- 7. Replace the enclosure cover and secure with the two (2) screws. This completes the test procedure.
- **Note:** While the transformer is unplugged, the system may sound AC trouble. If this situation should occur, press **MUTE**, **MUTE** to silence the trouble. The trouble will automatically clear within one minute after the transformer has been reinstalled.

### **3** Control Panel Description

#### CAUTION:

To avoid the risk of electrical shock, *DO NOT* apply power to the Model 4720 until told to do so in this manual (Section 8).

Figure 3a represents the Model 4720 Revision L printed circuit board. Figure 3b shows the printed circuit board for earlier revisions. The PC board contains the switches, fuses, electronic components and connectors needed to install, monitor, and protect the system. The following paragraphs describe components that the installer will have to connect, program, adjust, or periodically replace.

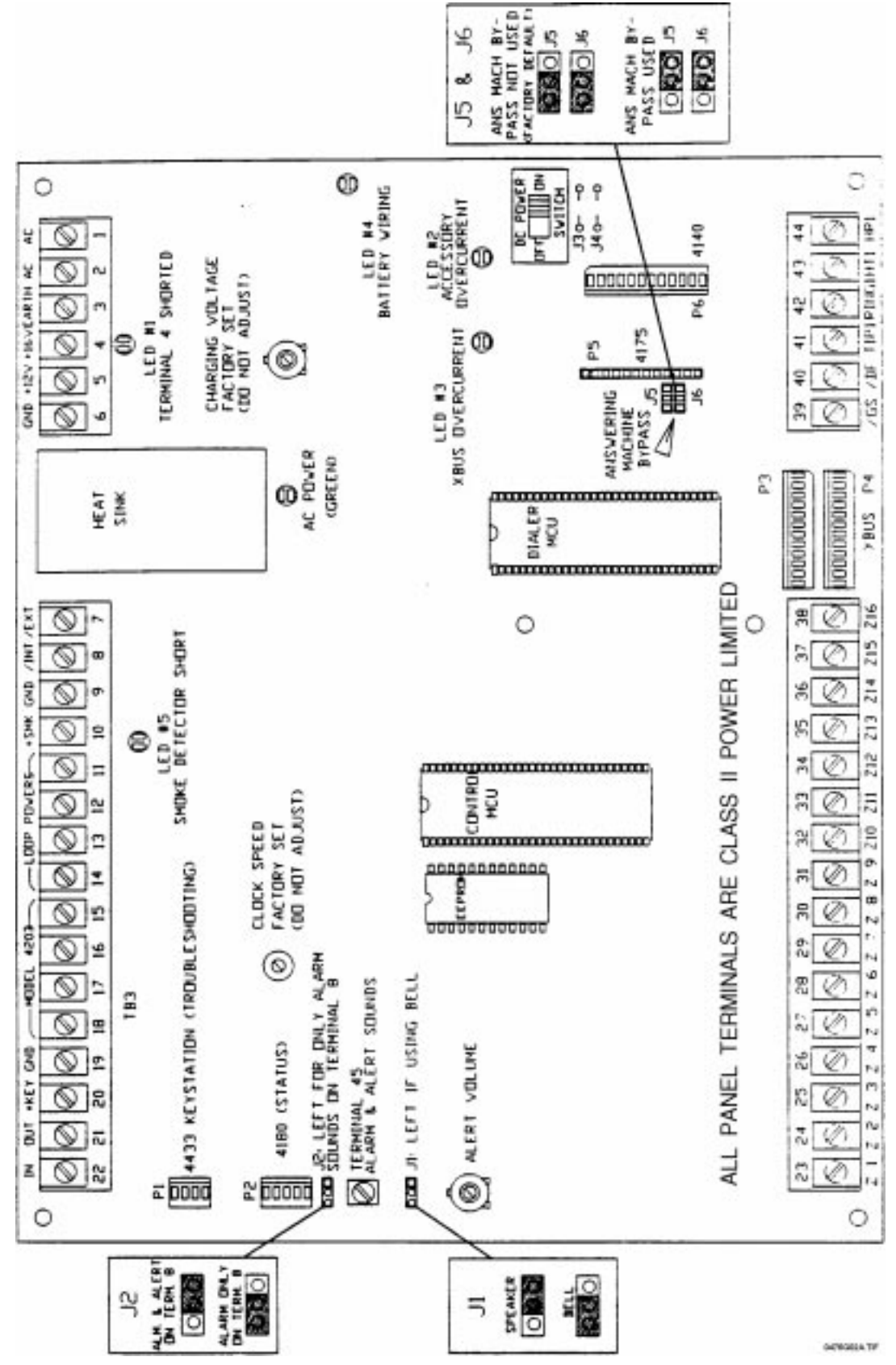

Figure 3a: 4720 Printed Circuit Board, Revision L

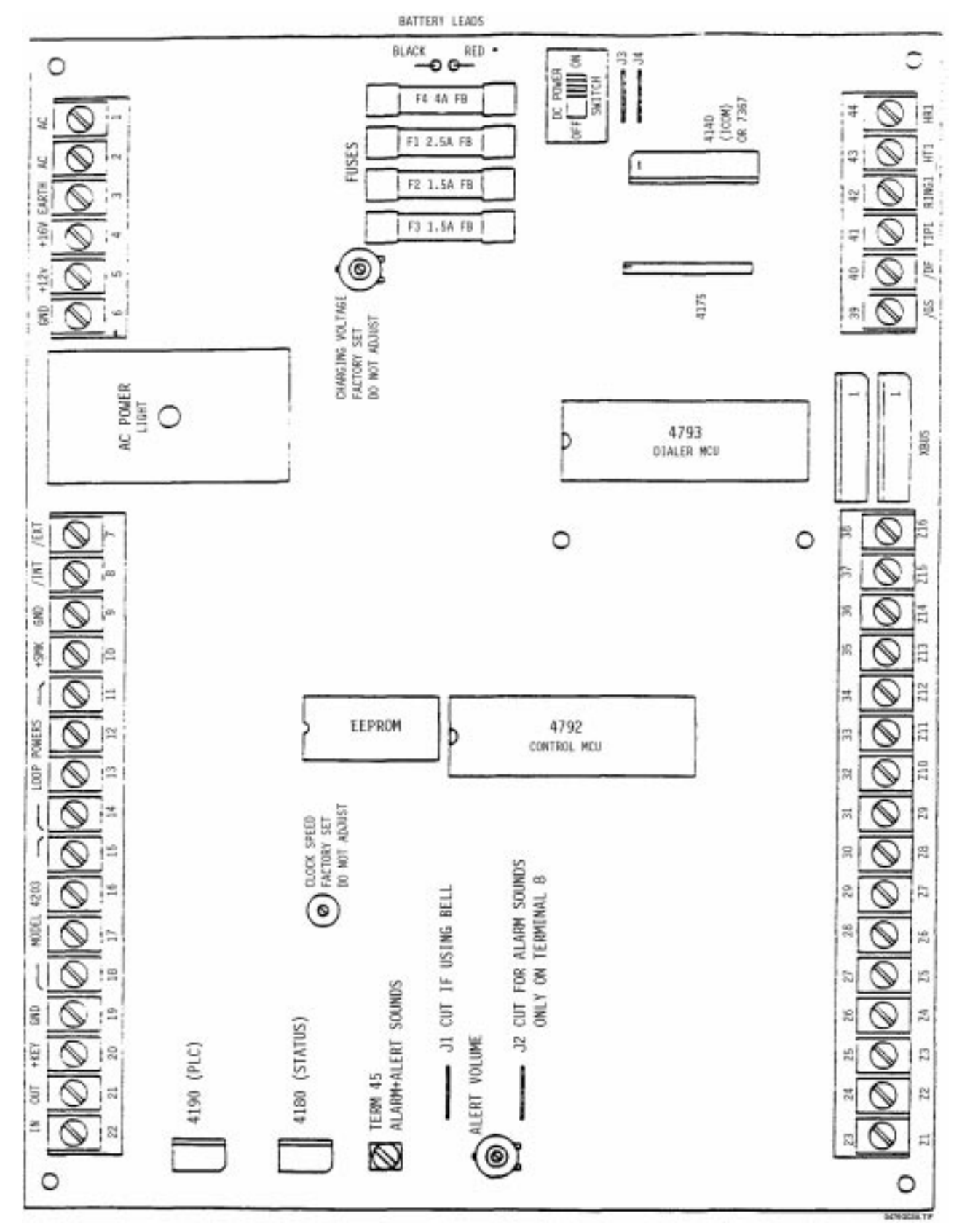

Figure 3b: 4720 Printed Circuit Board, Prior to Revision L

9

#### 3.1 Battery Cables

The red (+) and black (-) battery cables are used to connect a 12-V<sub>DC</sub> rechargeable battery (Model 6712 not provided) to the system. The battery provides backup power to the Model 4720 in the event of AC power interruptions (failures).

#### CAUTION:

Observe proper polarity when connecting the battery cables of the Model 4720.

- **Note:** The Model 6712 12V, 6.5-AH battery will provide at least four (4) hours of standby operation to the basic 4720 system. Two (2) 6.5-AH batteries are required for household and commercial fire installations. The use of accessories may reduce standby operation time so that additional battery capacity may be needed.
- **Note**: If the AC transformer is unplugged for more than 24 hours, the battery must be disconnected to prevent it from being discharged.

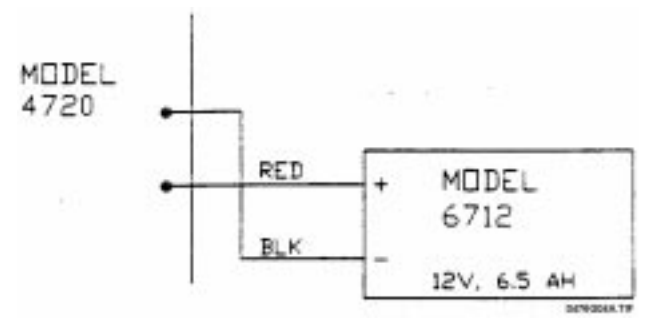

Figure 3.1a: Battery Connection—PC Boards Prior to Revision L

#### 3.2 DC Power Switch

The DC power switch is used to remove DC power from the circuitry of the Model 4720. When this switch is in the OFF position with AC connected, the only thing that remains functional is the battery charging circuit. If AC is not connected, the standby battery should not be connected, because leakage current through the charging circuit could discharge the battery over a period of time. See Section 3.12.3 for information on enabling and disabling the DC power switch.

#### 3.3 Overcurrent Protection

#### 3.3.1 PolySwitch<sup>®</sup> Circuit Protectors

Starting with the Revision L printed circuit board, all fuses have been replaced with PolySwitch (copyright Raychem) circuit protectors. The PolySwitch's normally very small resistance (less than 1 ohm) undergoes a large, abrupt increase when it gets heated by an overcurrent condition. When the current returns to an allowable value, the PolySwitch resets automatically, allowing normal circuit operations to resume. The protector requires no manual resetting or replacement. If a red LED is on, determine where the problem is (refer to Table 3.4a) and correct it. The LED will turn off.

#### 3.3.2 Fuses

PC board revisions prior to Revision L still use Revisions A-K for overcurrent protection.

- F1 is a 2.5-A Fast Blow Fuse that provides overcurrent protection for an AC Siren Speaker connected to Terminal 4 of the Model 4720.
- F2 is a 1.5-A Fast Blow Fuse that provides overcurrent protection for touchpads and any accessories connected to Terminal 5 of the Model 4720.
- F3 is a 1.5-A Fast Blow Fuse that provides overcurrent protection for expansion modules and smoke detectors connected to Terminal 10 of the Model 4720.
- F4 is a 4-A Fast Blow Fuse that provides overcurrent protection to the battery.

#### CAUTION:

To avoid fire hazards, the Model 4720 is designed with backup nonreplaceable fuses in series with the replaceable fuses (power-limited design). It is *VERY IMPORTANT* that you replace fuses with *FAST-BLOW* type fuses with the *SAME AMP* rating as the old fuse. If you replace a fuse with a higher-rated or slow-blow type fuse, the nonreplaceable fuse will blow, and the panel will have to be returned to the factory for repair.

*NEVER* put a jumper across any fuse. A jumper across a replaceable fuse will cause one of the nonreplaceable fuses to blow. A jumper across a nonreplaceable fuse could cause a fire.

When a replaceable fuse blows, find the cause of the excess current by (1) using an ohmmeter and (2) replacing the fuse, then connecting up one device at a time to see which device causes the fuse to blow. Repair the short, then replace the fuse with the same type and rating. Keep spare fuses in your tool kit.

#### 3.4 LEDS

The red LEDs are normally OFF, and come ON under the following conditions:

| LED # | Location on PC Board | Condition(s) Causing Red LED to Light                                       |
|-------|----------------------|-----------------------------------------------------------------------------|
| 1     | Top right corner     | Terminal 4 (AC siren speaker) overcurrent.                                  |
| 2     | Lower right side     | Terminal 5 (touchpads and accessories) over-<br>current (higher than 1.1 A) |
| 3     | Lower right side     | XBUS overcurrent (higher than 1.1 A).                                       |
| 4     | Middle, right side   | Battery wired backwards.                                                    |
| 5     | Top, center          | Terminal 10 (smoke detector) overcurrent.                                   |

#### Table 3.4a: Red LED Indications

#### 3.5 Earth Grounding Wire

The magnetic field of a nearby lightning strike can induce damaging currents in the wiring of an alarm system. Even distant strikes can affect the panel through the AC or telephone wiring. The 4720 has built-in transient protection devices, but in order to work, they must be able to shunt the transient currents to earth ground. The green Earth Grounding Wire (included) must have one end installed under one of the four (4) mounting screws of the Model 4720 printed circuit board. The other end must be connected to a good earth ground. If this is not available via the ground wire of the building's 3-conductor AC wiring, then a separate heavy gauge wire should be run to a metal cold water pipe or grounding stake. This wire should be run as short as possible, and sharp bends should be avoided.

#### 3.6 AC Power Light

The green AC power light is on whenever AC power is present, the DC power switch is in the ON position and all fuses are intact.

#### 3.7 Touchpad Volume Control

The touchpad volume control is a potentiometer which controls the volume of the trouble alert and annunciator tones at the internal speakers. Rotate the control clockwise to increase the volume.

#### 3.8 Charging Voltage Adjustment (Factory Set)

This is used to adjust the voltage level that charges the back up battery. This potentiometer is adjusted at the factory. Do *NOT* attempt to adjust the potentiometer in the field as it may result in damage to the battery.

#### 3.9 Clock Speed Adjustment (Factory Set)

Used to adjust the accuracy of the real-time clock. This adjustment is made at the factory.

#### 3.10 Cable Connectors

#### 3.10.1 Model 4660C Series Touchpad Connector—Troubleshooting (P1)

The PLC connector is a 4-pin connector that is used to connect the Model 4660 series touchpads for troubleshooting.

The following table lists the four (4) pins and shows which terminal each connects to on the Model 4660C/4660R touchpad

| PLC Connector (4-pin) | 4600B/C/R Touchpad |
|-----------------------|--------------------|
| 1                     | 1                  |
| 2                     | 2                  |
| 3                     | 3                  |
| 4                     | 4                  |

#### 3.10.2 Status Connector (P2)

The Status connector is a 5-pin connector used to connect the Model 4180 Status Display Module to the Model 4720.

#### 3.10.3 Phone Line Monitor Connector (P5)

This 12-pin connector is used to mount the Model 4175 Dual Phone Line Monitor Module onto the Model 4720 printed circuit board.

#### 3.10.4 Intercom Module Connector (P6)

This 12-pin connector is used to connect the Model 4140 Intercom Module ICOM connector to the Model 4720 printed circuit board. The 7369 Listen-in Module can also be connected here, if the Model 4140 is not used.

#### 3.11 Expansion Connectors (P3 and P4)

The Expansion Bus connectors are used to connect any two (2) of the models listed below. The Models 4110 - 4150 also have two (2) connectors, allowing them to be daisy-chained together. Expansion bus wiring should not exceed four (4) feet in length and must be run in conduit.

Be sure to maintain a physical separation of at least one-half inch between the field wires and any expansion device connection points. This will prevent transient damage to the connection points.

- \* Model 4110 Zone Expander (SmartSensor)
  \* Model 4115 Zone Expander (SmartSensor)
  \* Model 4125 Zone Expander (Hardwired)
  \* Model 4130 Zone Expander (RF)
  Model 4140 Intercom
  Model 4150 Relay Module
  Model 5520 Programmer
  Model 5260 Printer Interface or Model 5255 On-Site Printer (discontinued)
- \* **Note:** If a combination of these models are used, they must be given unique addresses. This will be explained in the installation section of this manual (Section 12).

#### **Connector Pin Descriptions**

| P1: 4660B/C/R Touchpad Quick-Connect |                          |  |
|--------------------------------------|--------------------------|--|
|                                      | (Troubleshooting)        |  |
| 1                                    | GND (circuit ground)     |  |
| 2                                    | +12 V (LED 2 or Fuse F2) |  |
| 3                                    | /SERIAL OUT              |  |
| 4                                    | /SERIAL IN               |  |

| P2: 4180 Status Relay Module |                           |  |  |  |  |  |
|------------------------------|---------------------------|--|--|--|--|--|
| 1                            | GND                       |  |  |  |  |  |
| 2                            | +12 V (LED 3 or Fuse F2)  |  |  |  |  |  |
| 3                            | LATCH ENABLE PULSE<br>OUT |  |  |  |  |  |
| 4                            | SERIAL CLOCK OUT          |  |  |  |  |  |
| 5                            | SERIAL DATA OUT           |  |  |  |  |  |

| P3 and P4: XBUS (Expansion Devices) |                      |    |         |  |  |  |  |  |
|-------------------------------------|----------------------|----|---------|--|--|--|--|--|
| 1                                   | GND                  | 7  | /HS OUT |  |  |  |  |  |
| 2                                   | +12 V                | 8  | XD0     |  |  |  |  |  |
| 3                                   | /DEVICE RESET<br>OUT | 9  | XD1     |  |  |  |  |  |
| 4                                   | XA0 OUT              | 10 | XD2     |  |  |  |  |  |
| 5                                   | XA1 OUT              | 11 | XD3     |  |  |  |  |  |
| 6                                   | XA2 OUT              | 12 | /HS IN  |  |  |  |  |  |

| P5: 4 | 4175 Dual Line Monitor Module |
|-------|-------------------------------|
| 1     | GND                           |
| 2     | +12 V (current limited)       |
| 3     | /MONITOR SAMPLE PULSE<br>OUT  |
| 4     | /LINE2 OUT                    |
| 5     | /RINGING IN                   |
| 6     | /MONITOR2 IN                  |
| 7     | /MONITOR1 IN                  |
| 8     | EARTH GND                     |
| 9     | TIP1                          |
| 10    | RING1                         |
| 11    | SWITCHED TIP1                 |
| 12    | SWITCHED RING1                |

| P6: 4140 Intercom/Telephone/Listen-in |                             |  |  |  |  |  |
|---------------------------------------|-----------------------------|--|--|--|--|--|
| 1                                     | GND                         |  |  |  |  |  |
| 2                                     | +12 V (LED 2 or Fuse F2)    |  |  |  |  |  |
| 3                                     | LISTEN ENABLE OUT           |  |  |  |  |  |
| 4                                     | /DIAL                       |  |  |  |  |  |
| 5                                     | CONTROL AUDIO ENABLE<br>OUT |  |  |  |  |  |
| 6                                     | CONTROL AUDIO OUT           |  |  |  |  |  |
| 7                                     | TELEPHONE AUDIO             |  |  |  |  |  |
| 8                                     | EARTH GND                   |  |  |  |  |  |
| 9                                     | SWITCHED RING1              |  |  |  |  |  |
| 10                                    | HOUSE RING1                 |  |  |  |  |  |
| 11                                    | HOUSE RING2                 |  |  |  |  |  |

#### 3.12 Jumper Blocks and Jumper Wires

**Note:** Starting with PC board Revision J, J1 and J2 are jumper *blocks* instead of jumper wires. Instead of cutting the jumper wire, move the jumper block to the left ("out") position. J3 and J4 are still jumper *wires* on the Revision L PC board.

Jumper blocks J5 and J6 are new with the Revision L PC board. See Section 3.12.4.

#### 3.12.1 Jumper Block J1

If a siren (speaker) is used, leave this jumper block in the *right* position (jumper *not* cut, in earlier revisions). Move it to the *left* position (jumper *cut*) if a DC bell or DC siren is used.

#### 3.12.2 Jumper Block J2

If you want both alarm tones and alert tones to be present on Terminals 8 and 45, leave jumper block J2 in the *right* position (jumper *not* cut). When you move Jumper Block J2 to the *left* position (jumper *cut*), only the alarm tones will be present at Terminal 8 but both tones will be present at Terminal 45.

#### 3.12.3 Jumpers J3 and J4

With Jumpers J3 and J4 left in place, the DC Power switch does not function. This is necessary for NFPA and California Fire Marshall applications. For burglary applications, these jumpers may be cut to enable the DC Power switch.

#### 3.12.4 Jumper Blocks J5 and J6 (Starting with Revision L PC Board)

Jumper blocks J5 and J6 (new with the Revision L printed circuit board) control the Answering Machine Bypass feature. These two (2) jumper blocks are located just to the left of the Model 4175 Phone Header. When *NO* 4175 is used, J5 and J6 should be to the right, next to the Model 4175 header. This allows downloading to take place even when the user has an answering machine.

When a 4175 is to be used (*NO* answering machine bypass), the jumper blocks must be in the *left* position. If they are not in the left position, it is impossible to plug the Model 4175 into its header. Make sure you put each jumper block on its own header (horizontal position)—Do *NOT* place one jumper block across both the J5 and J6 headers.

#### 3.13 Plug-On Terminal Strips

The Model 4720 uses plug-on terminal strips, which allow you to change the panel without unscrewing each terminated wire.

#### 3.13.1 Terminal Strip Removal

- 1. Tag each of the four (4) terminal block wire bundles, so the blocks can be reinstalled in the correct positions.
- 2. Disconnect the 9220 AC Transformer and the battery cables.
- 3. Each terminal block is held by two (2) catches on the outside. To remove the block, pull up and out on the inside of the block.

#### 3.13.2 Terminal Strip Replacement

Check that each pin on the terminal block is straight, as crooked pins can damage the base portion upon insertion.

Position the terminal block directly over its base and press straight in. The block will snap into place.

#### 3.14 Model 4720 Terminal Strip Description

| Terminal # | Terminal Description                                        | Electrical Ratings                                                                                                    |
|------------|-------------------------------------------------------------|----------------------------------------------------------------------------------------------------|
| 1          | AC input                                                    | 16.5 V <sub>AC</sub> , 60 Hz, 40 VA                                                                                                    |
| 2          | AC input                                                    | 16.5 V <sub>AC</sub> , 60 Hz, 40 VA                                                                                                    |
| 3          | Earth Ground                                                |                                                                                                    |
| 4          | Siren Power                                                 | 16 V <sub>DC</sub> unregulated (1-A load) max.*1                                                                                                    |
| 5          | Auxiliary (Bell) Power                                      | 10.2 V <sub>DC</sub> - 13.7 V <sub>DC</sub> , 1 A max.*2*3<br>(PolySwitch-protected to 1.1 A min<br>Revision L and later PCB revs.)*4 (fused<br>1.5 A - earlier revisions) |
| 6          | Circuit Ground                                              |                                                                                                    |
| 7          | External Speaker/Bell Output (Active Low)                   | 500 mA max.                                                                                                    |
| 8          | Internal (Touchpad) Speaker Output (Active Low)             |                                                                                                    |
| 9          | Circuit Ground                                              |                                                                                                    |
| 10         | Smoke Detector Power                                        | 11.2 V <sub>DC</sub> - 14 V <sub>DC</sub> , 150 mA max. *2 *3                                                                                                    |
| 11         | Loop Power                                                  | +12 V <sub>DC</sub> , 50 mA max. (current limited)                                                                                                    |
| 12         | Loop Power                                                  | +12 V <sub>DC</sub> , 50 mA max. (current limited)                                                                                                    |
| 13         | Loop Power                                                  | +12 V <sub>DC</sub> , 50 mA max. (current limited)                                                                                                    |
| 14         | Loop Power                                                  | +12 V <sub>DC</sub> , 50 mA max. (current limited)                                                                                                    |
| 15         | Optional output for use with Model 4724 Control<br>Expander |                                                                                                    |
| 16         | Model 4203 Touchpad Pin 1                                   |                                                                                                    |
| 17         | Model 4203 Touchpad Pin 2                                   |                                                                                                    |
| 18         | Model 4203 Touchpad Pin 3                                   |                                                                                                    |
| 19         | Touchpad Ground                                             |                                                                                                    |
| 20         | Touchpad Power                                              |                                                                                                    |
| 21         | Data Output to Touchpad                                     |                                                                                                    |
| 22         | Data Input From Touchpad                                    |                                                                                                    |
| 23         | Zone 1 Input                                                |                                                                                                    |
| 24         | Zone 2 Input                                                |                                                                                                    |
| 25         | Zone 3 Input                                                |                                                                                                    |
| 26         | Zone 4 Input                                                |                                                                                                    |
| 27         | Zone 5 Input                                                |                                                                                                    |
| 28         | Zone 6 Input                                                |                                                                                                    |
| 29         | Zone 7 Input                                                |                                                                                                    |
| 30         | Zone 8 Input                                                |                                                                                                    |
| 31         | Zone 9 Input                                                |                                                                                                    |
| 32         | Zone 10 Input                                               |                                                                                                    |
| 33         | Zone 11 Input                                               |                                                                                                    |
| 34         | Zone 12 Input                                               |                                                                                                    |
| 35         | Zone 13 Input                                               |                                                                                                    |
| 36         | Zone 14 Input                                               |                                                                                                    |
| 37         | Zone 15 Input                                               |                                                                                                    |
| 38         | Zone 16 Input/Mechanical Key Input                          |                                                                                                    |
| 39         | Ground Start Output 100 mA Max. Active Low                  |                                                                                                    |
| 40         | Dialer Failed Output 100 mA Max. Active Low                 |                                                                                                    |
| 41         | lelco lip                                                   |                                                                                                    |
| 42         |                                                             |                                                                                                    |
| 43         | House lip                                                   |                                                                                                    |
| 44         | House Ring                                                  |                                                                                                    |
| 45         | Audio Output (Alarm and Alert Tones)(Active Low)            |                                                                                                    |

\* Note 1: Terminal 4 (16 V) will be at 20 V under normal standby conditions (non-alarm).

\* Note 2: Each device connected to Terminal 5 or 10 must be rated for the voltage ranges specified. The minimum voltage occurs when AC power is off and the battery is discharging under load. The maximum voltage occurs when AC power is on and the output is not loaded.

\* Note 3: The total current drain of Terminal 5, Terminal 10, all touchpads, and all XBUS expansion devices, must not exceed 1.35 A (see Table 4.1.1.0a).

- \* **Note 4:** See Section 3.3.1 for an explanation of PolySwitch protection.
- **UL note:** Refer to wiring diagram on the unit for ratings/connections.

#### 3.15 Non-UL Wiring Diagram

For UL installations, refer to the wiring diagram mounted in the front cover of the Model 4720 only. This diagram contains items which are not currently acceptable for UL installations. These items are the Model 4203 Touchpad, PLC Connector, 7140 relays, and external siren driver. The UL wiring diagram also contains various electrical ratings and restrictions.

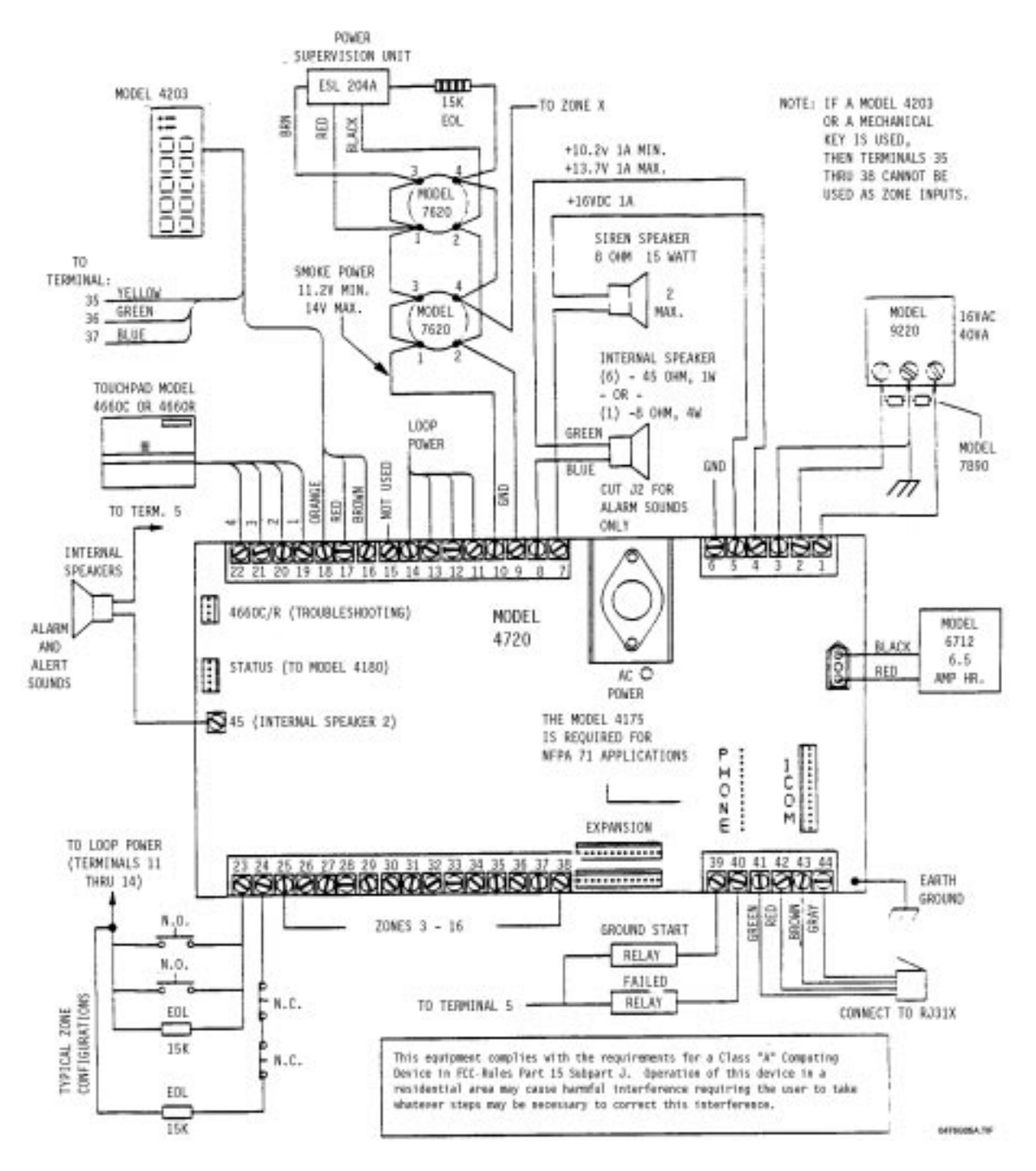

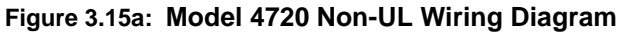

### **4720 Control Panel Overview**

#### 4.1 Current Draw Calculations

#### 4.1.1 Total Standby and Alarm Current Draw

Table 4.1.1.0a is a worksheet to help you calculate the amount of current the system draws on standby and in an alarm condition, to make sure the installation does not exceed power supply and calculating current draw for battery capacity. The second column shows the LED that indicates excessive current draw for each accessory, for PC board Revision L and later revisions. The third column shows the fuse through which each accessory draws power, for earlier PC board revisions. The remaining columns are explained in the instructions below.

To use the worksheet in Table 4.1.1.0a:

- 1. Look down through the *Device* column to identify which devices are and are not included in this installation.
  - a. Cross out any device that is not used, extending the line all the way across the page.
  - b. In the spaces provided, write in any other devices not printed on the sheet.

c. For each device, list the number of devices being used in the # of devices column. The maximum number of devices is shown in parentheses ().

- 2. Go through the *Current per device* column and fill in any missing current ratings for the devices used. Note that some devices have different ratings for standby and alarm condition. For devices not mentioned in the manual, refer to the *device manual* for the current ratings.
- 3. For each device, *multiply* the # of devices times the *Current per device*, and enter the total in either the *Total standby current* or *Total alarm current* column, whichever is appropriate. For devices with different standby and alarm currents, be sure to do the calculation for each rating. *Do NOT write in the shaded areas*.
- **Example:** Suppose your installation included two (2) LCD Touchpads, a 4115 Zone Expander, and no 4110 Zone Expander. After you had worked this far in the procedure, part of your worksheet would appear as shown below:

(This is NOT the worksheet. It is an EXAMPLE, to show you how to complete the worksheet. The worksheet begins on the next page.)

. . .

| 4660B/C/R LCD<br>Touchpad | 2 | F2 | ス               | × | Standby: 50 mA | =  | 100 | mA |               |    |
|---------------------------|---|----|-----------------|---|----------------|----|-----|----|---------------|----|
|                           |   |    | (15 max not UL) | × | Alarm: 120 mA  | II |     |    | <b>240</b> m  | nA |
| 4115 Zone<br>Expander     | 3 | F3 | (2 max.)        | × | 100 mA         | =  | 100 | mA | ر <b>00</b> m | ۱A |

. . .

- 4. Add up each of the two *Total* columns and write the totals in the spaces on the *last line* (4th page) of the worksheet. *When you add the columns, remember to:* 
  - Include the values from *ALL three (3)* pages of the worksheet (Table 4.1.1.0a).
  - Include both *printed* and *handwritten* values.
- 5. For UL installations—To obtain 24-hour standby battery power, the *Total standby current draw* must not exceed 200 mA when using the Model 4720 only, and must not exceed 350 mA when one 4195 is used.
- 6. Calculate the *Alarm current draw* on the protective devices indicated by LEDs 2 and 3 (F2 and F3 in PC board revisions prior to Revision L), following the directions in Section 4.1.2. The total combined *Alarm current draw* on these protective devices must not exceed 1300 mA. To obtain more active current, touchpads can be powered by the Model 4195, which provides an additional 2500 mA.

| Device                                             | LED<br>(Revision<br>L<br>& Later) | Fuse #<br>(Prev.<br>Revs.) | # of Devices<br>(Max. Allowed)   | Times | Current Per<br>Device <sup>*2</sup> | = | Total<br>Standby<br>Current | Total<br>Alarm<br>Current |
|----------------------------------------------------|-----------------------------------|----------------------------|----------------------------------|-------|-------------------------------------|---|-----------------------------|---------------------------|
| 4720*1                                             |                                   |                            | 1                                | ×     | Standby: 95 mA                      | = | 95 mA                       |                           |
|                                                    |                                   |                            |                                  | ×     | Alarm: 130 mA                       | = |                             | 130 mA                    |
| 4203 SlimLine<br>Weather Resis-<br>tant Touchpad*1 |                                   |                            | (4 max.—not UL)*2                | ×     | 10 mA                               | = | mA                          | mA                        |
| 4205 SlimLine<br>Access Control<br>Touchpad        | 2                                 | F2                         | 15 max.—not UL)                  | ×     | 10 mA                               | = | mA                          | mA                        |
| 4300 Swipe Card<br>Reader                          | 2                                 | F2                         | (15 max.—not UL)                 | ×     | 25 mA                               | = | mA                          | mA                        |
| 4310, 4312 Proxim-<br>ity Card Readers             | 2                                 | F2                         | (15 max.—not UL)                 | ×     | 130 mA                              | = | mA                          | mA                        |
| 4420 Card Reader<br>Interface                      | 2                                 | F2                         | (15 max.—not UL)                 | ×     | 20 mA                               | = | mA                          | mA                        |
| 4660B/C/R LCD                                      | 2                                 | F2                         | 15 (or 5 for 24-hour<br>standby) | ×     | Standby: 52 mA                      | = | mA                          |                           |
| Ioucnpads                                          |                                   |                            | Standbyy                         | ×     | Alarm: 112 mA                       | = |                             | mA                        |
| 4110 Zone<br>Expander<br>(replaced by<br>4115)     | 3                                 | F3                         | (2 max.)                         | ×     | 105 mA                              | = | mA                          | mA                        |
| 4115 Zone<br>Expander                              | 3                                 | F3                         | (2 max.)                         | ×     | 100 mA                              | = | mA                          | mA                        |
| 4125 Zone<br>Expander                              | 3                                 | F3                         | (2 max.)                         | ×     | 30 mA                               | = | mA                          | mA                        |
| 4130 Zone<br>Expander                              | 3                                 | F3                         | 92 max.—not UL)                  | ×     | 100 mA                              | = | mA                          | mA                        |

Table 4.1.1.0a: Current Load Worksheet

\* Note 1: If no LED or fuse is shown, the accessory is resistively current limited.

\* Note 2: Not UL = Not investigated by UL.

\* Note 4: Not UI = The maximum number shown for smoke detectors is for the entire installation (NOT per zone).

| Device                                                                                  | LED<br>(Revision<br>L<br>& Later) | Fuse #<br>(Prev.<br>Revs.) | # of Devices<br>(Max. Allowed) | Times | Current Per<br>Device*2 | = | Total<br>Standby<br>Current | Total<br>Alarm<br>Current |
|-----------------------------------------------------------------------------------------|-----------------------------------|----------------------------|--------------------------------|-------|-------------------------|---|-----------------------------|---------------------------|
| 4140 Intercom/Tele-<br>phone Controller                                                 | 2                                 | F2                         | (1 max.)                       | ×     | 100 mA                  | = | mA                          | mA                        |
| 4150 Auxiliary Con-                                                                     | 3                                 | F3                         | (1 max )                       | ×     | Standby: 100 mA         | = | mA                          |                           |
| troi Module                                                                             |                                   |                            | (1 max.)                       | ×     | Alarm: 70 mA            | = |                             | mA                        |
| 4640 Intercom Sta-<br>tion                                                              | 3                                 | F3                         | (8 max.)                       | ×     | 8 mA                    | = | mA                          | mA                        |
| 4724 Control                                                                            | —                                 | —                          | (1 max )                       | ×     | Standby: 40 mA          | = | mA                          |                           |
| Expander                                                                                |                                   |                            | (1 max.)                       | ×     | Alarm: 40 mA            | = |                             | mA                        |
| 5260 Printer Inter-<br>face                                                             | 3                                 | F3                         | (1 max.)                       | ×     | 25 mA                   | = | mA                          | mA                        |
| 7369 Two-Way<br>Audio Listen-in<br>Module                                               | 2                                 | F2                         | (1 max.—not UL)                | ×     | 100 mA                  | = | mA                          | mA                        |
| 5520 Desktop Pro-<br>grammer                                                            |                                   |                            | 1                              | ×     | 30 mA                   | = | 30 mA                       | 30 mA                     |
| Smoke detectors                                                                         |                                   |                            |                                |       |                         |   |                             |                           |
| ESL 445AT                                                                               | 5                                 | F3                         | (7 max ) × 4                   | ×     | Standby: 1.5 mA         | = | mA                          |                           |
|                                                                                         |                                   |                            | (7 max.) × +                   | ×     | Alarm: 70 mA            | = |                             | mA                        |
| ESL 445C, 445CT,<br>445CR, 445CRT                                                       | 5                                 | F3                         | (12 max.)                      | ×     | Alarm: 40 mA            | = | _                           | mA                        |
| Detection Systems                                                                       | 5                                 | F3                         | (12 may )                      | ×     | Standby: .08 mA         | = | mA                          |                           |
| DS200-4W,<br>DS200HD-4W                                                                 |                                   |                            | (12 1107.)                     | ×     | Alarm: 25 mA            | = |                             | mA                        |
| Hochiki America,                                                                        | 5                                 | F3                         | (10 max )                      | ×     | Standby: .055 mA        | = | mA                          |                           |
| Corp. SLK-12                                                                            |                                   |                            | (10 maxi)                      | ×     | Alarm: 10 mA            | = |                             | mA                        |
| Gentex 8120,                                                                            | 5                                 | F3                         | (7 max.)                       | ×     | Standby: 5 mA           | = | mA                          |                           |
| 81201, 8120P,<br>8120PT, 8120PH                                                         |                                   |                            | (1.1.0.1.)                     | ×     | Alarm: 60 mA            | = |                             | mA                        |
| ESL 204A Power<br>Supervision Unit<br>(One required for<br>each smoke<br>detector loop) | 5                                 | F3                         | _                              | ×     | 40 mA                   | = | 40 mA                       | 40 mA                     |

Table 4.1.1.0a: Current Load Worksheet

\* Note 1: If no LED or fuse is shown, the accessory is resistively current limited.

\* Note 2: Not UL = Not investigated by UL.

\* Note 4: Not UI = The maximum number shown for smoke detectors is for the entire installation (NOT per zone).

| Device                                        | LED<br>(Revision<br>L<br>& Later) | Fuse #<br>(Prev.<br>Revs.) | # of Devices<br>(Max. Allowed) | Times                                                                                                    | Current Per<br>Device <sup>*2</sup> | =              | Total<br>Standby<br>Current | Total<br>Alarm<br>Current |
|-----------------------------------------------|-----------------------------------|----------------------------|--------------------------------|----------------------------------------------------------------------------------------------------|-------------------------------------|----------------|-----------------------------|---------------------------|
| Model 7181 Univer-<br>sal Zone Con-<br>verter | 5                                 | F3                         | (1 per zone max.)              | (See the Model 7181 Installa-<br>tion Manual—P/N 150632,<br>in the electrical specifica-<br>tions section—for current<br>draw information. Be sure to<br>take the appropriate infor-<br>mation for the configuration<br>in which you've wired the<br>Model 7181.) |                                     | a-<br>2,<br>to |                             |                           |
| Wheelock Bell                                 | 2                                 | F2                         | 3 max.)                        | ×                                                                                                    | Standby: 0 mA                       | =              | 0 mA                        |                           |
|                                               |                                   |                            |                                | ×                                                                                                    | Alarm: 125 mA                       | =              |                             | mA                        |
| 8-ohm Speaker                                 | 2                                 | F2                         | (1 max )                       | ×                                                                                                    | Standby: 0 mA                       | =              | mA                          |                           |
|                                               |                                   |                            | (1 max.)                       | ×                                                                                                    | Alarm: 750 mA                       | =              |                             | mA                        |
| 45-ohm Speaker                                | 2                                 | F2                         | (6 max )                       | ×                                                                                                    | Standby: 0 mA                       | =              | mA                          |                           |
|                                               |                                   |                            | (o max.)                       | ×                                                                                                    | Alarm: 133 mA                       | =              |                             | mA                        |
| Siren (15-watt                                | 1                                 | F1                         | (1 may                         | ×                                                                                                    | Standby: 0 mA                       | =              | mA                          |                           |
| speaker)                                      |                                   |                            | (T max.                        | ×                                                                                                    | Alarm: 133 mA                       | П              |                             | mA                        |
| Zone Input                                    |                                   | —                          | (16 max.)                      | ×                                                                                                    | Standby: 0.6 mA                     | II             | mA                          |                           |
| Additional devices r                          | not listed ab                     | ove                        |                                |                                                                                                    |                                     |                |                             |                           |
|                                               |                                   |                            |                                | ×                                                                                                    | Standby: mA                         | =              | mA                          |                           |
|                                               |                                   |                            |                                | ×                                                                                                    | Alarm: mA                           | =              |                             | mA                        |
|                                               |                                   |                            |                                | ×                                                                                                    | Standby: mA                         | =              | mA                          |                           |
|                                               |                                   |                            |                                | ×                                                                                                    | Alarm: mA                           | =              |                             | mA                        |
|                                               |                                   |                            |                                | ×                                                                                                    | Standby: mA                         | =              | mA                          |                           |
|                                               |                                   |                            |                                | ×                                                                                                    | Alarm: mA                           | =              |                             | mA                        |
| Total current ratings                         | s of all devic                    | es in sys                  | tem                            |                                                                                                    |                                     |                | mA<br>Standby               | mA<br>Alarm               |

#### Table 4.1.1.0a: Current Load Worksheet

\* Note 1: If no LED or fuse is shown, the accessory is resistively current limited.

\* Note 2: Not UL = Not investigated by UL.

\* Note 4: Not UI = The maximum number shown for smoke detectors is for the entire installation (NOT per zone).

#### 4.1.2 Current Draw on Protective Devices Indicated by LEDs 2 and 3 (F2 and F3)

Calculate the alarm current drain on the protective devices indicated by LED 2 (F2) and LED 3 (F3). First complete the calculations in Table 4.1.1.0a on the previous pages. Then use Table 4.1.2a to perform the following calculations:

- 1. Write the *Total alarm current* (from Table 4.1.1.0a) in Column 3.
- 2. If there are any additional devices that are not associated with LED 2 or LED 3 (F2 or F3), write them in the space provided, and write their current draws in Column 2.
- 3. Add Column 2. Write the total in Column 3 on the line labeled *Alarm current NOT associated* with LED 2 or 3 (F2 or F3).

4. Subtract the second value in Column 3 from the first value in Column 3. (*Total alarm current – Alarm current NOT associated with LED 2 or 3*)

The total combined *Alarm current draw* on these protective devices must not exceed 1300 mA. To obtain more active current, touchpads can be powered by the Model 4195, which provides an additional 2500 mA.

| Column 1                                                                                                    | Column 2 | Column 3 |
|----------------------------------------------------------------------------------------------------|----------|----------|
| Total alarm current<br>(from Table 4.1.1.0a)                                                                                         |          |          |
| Devices NOT on LED 2 or 3                                                                                                    |          |          |
| 4720 Control/Communicator                                                                                                    | 130 mA   |          |
| 4203 Touchpad                                                                                                    | 10 mA    |          |
| 4175 Phone Line Monitor                                                                                                    | 1 mA     |          |
| 4184 Watchdog Trouble Module                                                                                                    | 70 mA    |          |
| Additional devices <i>NOT</i> associated with LED 2 or 3:                                                                            |          |          |
|                                                                                                    |          |          |
|                                                                                                    |          |          |
|                                                                                                    |          |          |
| Alarm current <i>NOT</i> associated with LED 2 or LED 3 (F2 or F3)<br>(Add the second column and put the total in the third column). |          |          |
| ALARM CURRENT – LED 2 AND 3 (F2 AND F3)                                                                                              |          |          |

Table 4.1.2a: Current Draw on Protective Devices LEDs 2 and 3 (F2 and F3)

### 4.2 System Planning Block Diagram

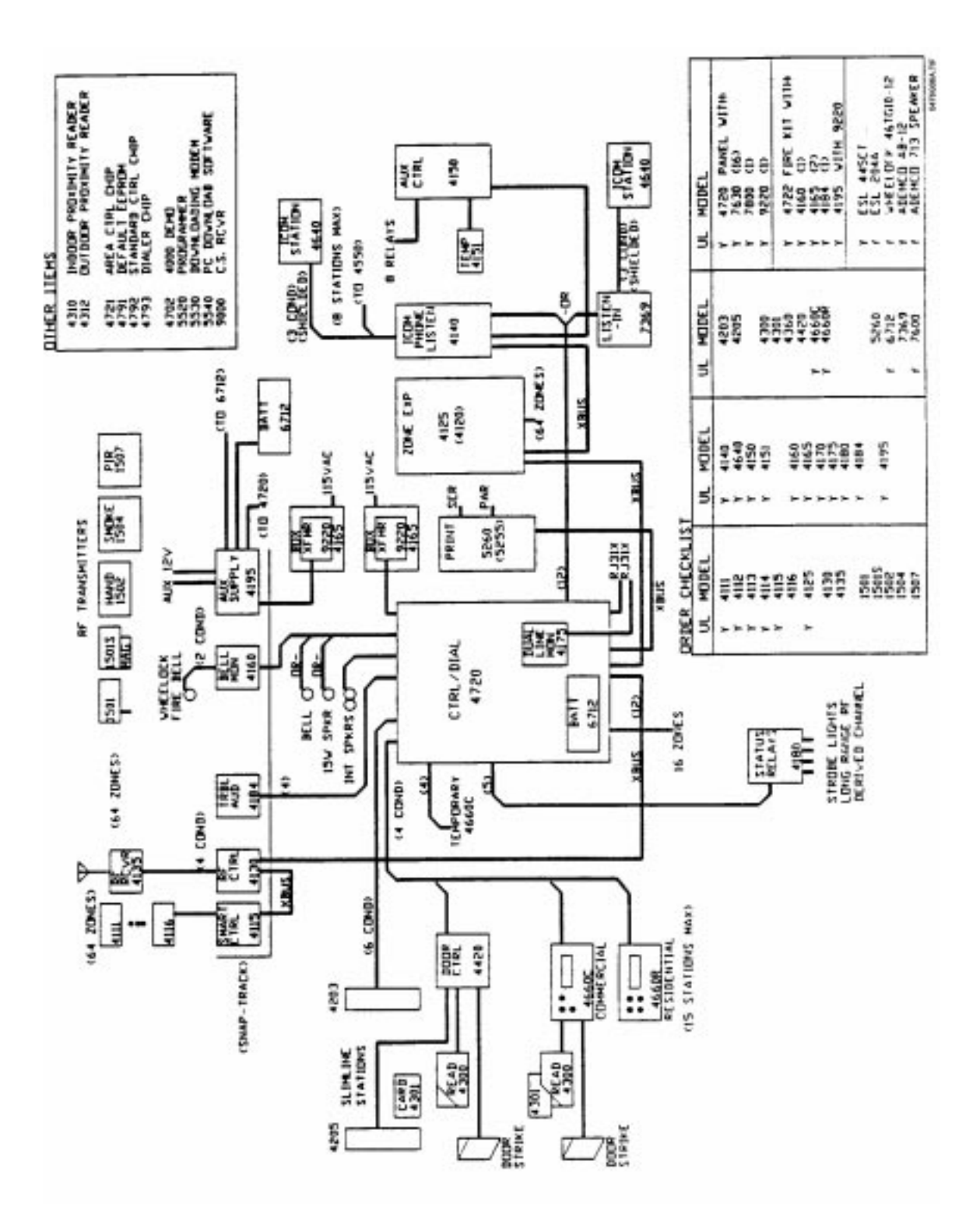

Figure 4.2a: Model 4720 System Planning Diagram

### **5** Wiring Precautions

To avoid induced noise (transfer of electrical energy from one wire to another), keep input wiring isolated from high current output and power wiring. Induced noise can interfere with telephone communication, or even cause false alarms. Avoid pulling one multiconductor cable for the entire panel. Instead, separate the wiring as follows:

- · High current input/output: AC power and speaker and bell wiring
- Low current input/output: Touchpad and zone loop wiring
- Audio input/output: Telephone wiring

Wires from different groups should not be pulled through the same conduit. If you must run them together, do so for as short a distance as possible, or use shielded cable. Connect the shield to circuit ground at the panel.

For the same reasons, wiring within the cabinet should be routed around the perimeter of the cabinet. It should not cross the printed circuit board, where it could induce noise into the sensitive microelectronics, or pick up unwanted RF noise from the high speed circuits.

High frequency noise, such as that produced by the inductive reactance of a speaker or bell, can also be reduced by running the wire through ferrite shield beads, or by wrapping it around a ferrite toroid.

6

# Model 4720 Control Panel Installation

#### 6.1 Selecting a Location

When selecting a location to mount the Model 4720 control panel consider the following factors. The unit should be mounted where it will not be exposed to extremes in temperature and it will be free from moisture. The panel should be accessible to "main drop" wiring runs. The 4720 should be located well within the secured area but should be accessible for testing and service.

#### 6.2 Mounting the Model 4720

Mount the Model 4720 so it is firmly secured to the wall surface. When mounting on concrete, especially when moisture is expected, attach a piece of 3/4-inch plywood to the concrete surface and then attach the Model 4720 to the plywood. Mount all other desired components to the plywood interface.

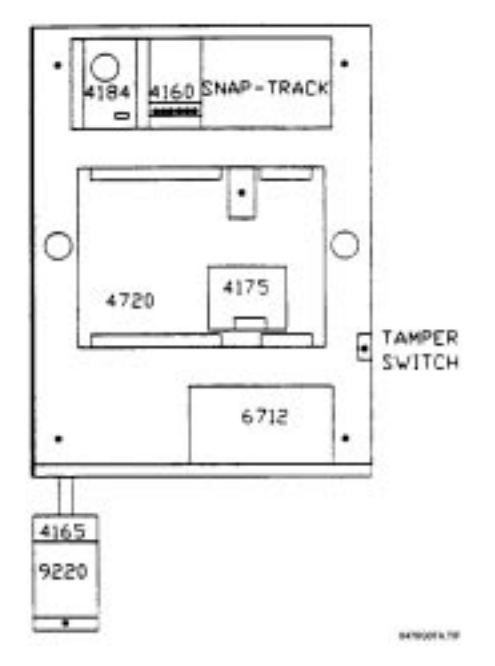

Figure 6.2a: Suggested Mounting for the Control Panel

#### 6.3 Installing the Model 9220 Power Transformer

An external transformer (Model 9220 included) is used to supply 16.5 V AC (40 VA) to power the system under normal conditions and to supply charging current to the backup battery. The primary of this transformer plugs directly into a conventional 115-V<sub>AC</sub> unswitched outlet. The secondary is wired into Terminals 1 and 2 of the Model 4720 with a 2-conductor cable (preferably shielded). Use 18-gauge wire or larger (i.e., AWG 16, 14, 12, etc.).

#### 6.3.1 Model 4165 Transformer Housing

You must install the power transformer inside of the Model 4165 when installing the Model 4720 in accordance with NFPA Standards.

- 1. Remove all power from the electrical outlet before attaching the Model 4165.
- 2. Remove the two (2) screws that hold the outlet to the single gang box.
- 3. using the two (2) screws that were removed, attach the Model 4165 box to the outlet and the single gang box.
- 4. Plug the transformer into the outlet.
- 5. The secondary of the transformer must be run in conduit which may be attached to any of the knockout holes.
- 6. Attach the housing cover to the housing plate using the two (2) screws provided.
- **Note:** Electric door strikes and magnetic door holders are a potential source for damaging electrical impulses. The auxiliary power from the Model 4720 should not be used for these devices. A separate power source (such as Model 4195) should be used, and a reverse polarity diode should be connected across the devices to suppress the impulses.

#### 6.3.2 Installing the Transformer

The main wiring diagram and Figure 6.3.2a show the connection of shielded 2-conductor cable and the Model 7890 Transient-Surge Protector to the Model 9220 UL Listed Class II Power Transformer (16.5  $V_{AC}$ , 40 VA). Both models are included with the Model 4720. The transformer should be plugged into a 120- $V_{AC}$ , 60-Hz continuous duty (unswitched) grounded outlet.

#### WARNING:

The Model 9220 contains an internally fused secondary winding. *DO NOT SHORT* the secondary terminals together when power is applied or the internal fuse will blow. Be sure the shield conductor cannot come in contact with the AC output screws.

The Model 7890 Transient-Surge Protector will protectively clamp the AC output of the transformer, reducing transient voltages caused by lightning and other sources. The AC power lines are the most common source of transient/lightning damage in alarm systems. The Model 7890 consists of two (2) bipolar transient suppressors with lugs at its connecting points.

#### CAUTION:

Make sure that the AC outlet you intend to use for the Model 9220 has a "good" connection to earth ground. This can be done at the outlet, by using a digital voltmeter to measure the AC voltage between the "hot" side of the outlet and neutral, then comparing that voltage to the voltage reading made between the "hot" side and the ground connection. The difference between these two voltage readings should not exceed 1  $V_{AC}$ . If these voltages are not within 1  $V_{AC}$ , the outlet does not have an earth ground and must be grounded by running a 14-gauge wire from the outlet to a good source of earth ground such as a water pipe.

**Note:** A licensed electrician may be required to perform this procedure.

#### CAUTION:

To reduce the risk of electrical shock or fire, connect directly to a grounded (3-prong) receptacle.
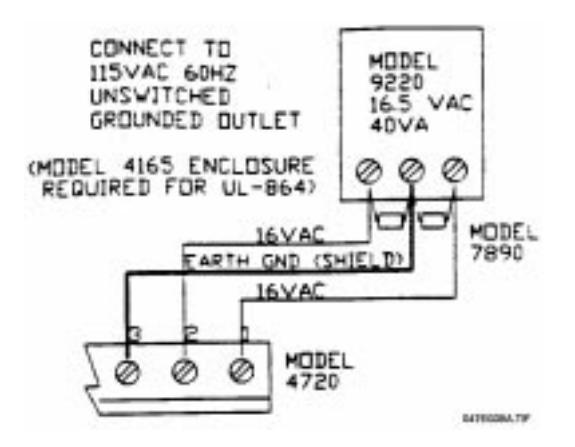

Figure 6.3.2a: Model 9220 Transformer Connection

## 6.4 Model 4195 Auxiliary Power Supply

The Model 4195 provides an additional 2.5 A of current for accessory items, 1.25 each at Terminals 3 and 4. The 4195 contains an AC power light that monitors the transformer. It also allows you to use two (2) standby batteries to double the time that the system can function on battery standby. The 4195 also has reverse battery indicators, and output overload indicators.

The 4195 should be mounted in the plastic board mount above the Model 4720. Figure 6.4a shows how to wire the Model 4195. Connect the red battery lead from the Model 4720 to the spade lug labeled + on the diagram below. Connect the black battery lead from the Model 4720 to the spade lug labeled "–" on Figure 6.4a below.

To enable the Model 4195 outputs to turn off for smoke detector reset, connect Terminal 6 of the Model 4195 to Terminal 10 of the Model 4720 instead of to Terminal 5 of the Model 4720.

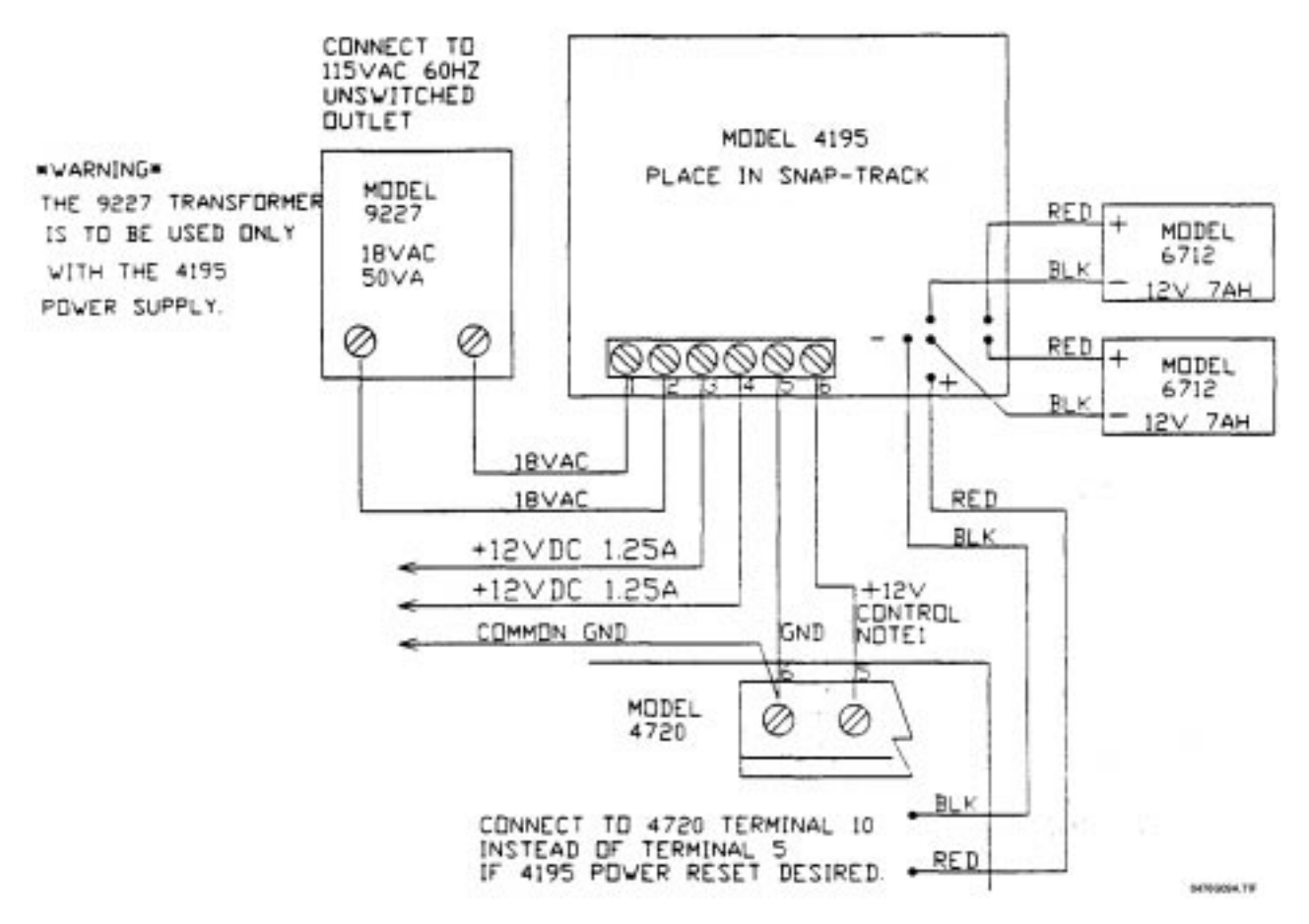

Figure 6.4a: Wiring the Model 4195 Auxiliary Power Supply

## 7 Touchpad Installation

**Note 1:** In a UL installation, the touchpads must be mounted on a dual gang electrical box.

**Note 2**: If a touchpad is removed from a Model 2605/2607 and then connected to a Model 4720, the **CHM** and **CODE2** keys won't function. The touchpad is programmed by the 2605/2607 and must be reprogrammed at the factory before it can be used with a 4720.

## 7.1 Mounting the Touchpads

To mount a touchpad, follow this procedure:

- 1. Separate the top section from the rear mounting plate. First, insert a small flat-blade screwdriver into the slot(s) located on the bottom edge of the frame. Push in, then lift up the top section.
- 2. Secure the mounting plate to the wall using the proper screw (either a #6 or a #8) with a thread appropriate for the type of material it is going into.

The mounting plate should be oriented so that the protruding tab and the three (3) posts are towards the bottom. Pull the wires through the hole in the rear mounting plate.

3. Wire the touchpad as explained in Section 7.2.

After all the wires are connected to the Model 4720 terminal strip, set the top of the touchpad frame over the tabs at the top of the mounting plate, then press on the bottom until you hear it snap into position.

#### Wiring the Touchpads 7.2

All touchpads require four (4) wires to operate. The 4-conductor cable can be up to 1,000 feet long. The minimum wire gauge is 22 AWG for runs under 500 feet and 18 AWG for runs between 500 and 1,000 feet. Wire the touchpads as shown in Table 7.2a.

| Touchpad<br>Terminal # | Description         | 4720 Terminal                          |
|------------------------|---------------------|----------------------------------------|
| 1                      | Touchpad Ground     | 19 (GND)                               |
| 2                      | Touchpad Power      | 20 (PWR)                               |
| 3                      | Data In (from 4720) | 21 (OUT) Panel Data Output to Touchpad |
| 4                      | Data out (to 4720)  | 22 (IN) Panel Data Input to Touchpad   |

Table 7.2a: Wiring the Touchpads to the Model 4720

#### **Daisy-Chaining Touchpads** 7.3

Homerun wiring from each touchpad back to the panel is recommended. However, daisy-chaining the touchpad wiring is permitted within the following limitations.

When touchpads are daisy-chained, the wiring leg between the panel and the first station must conduct extra current to supply multiple touchpads. Since the wire has some resistance, there will be a voltage drop at the end of the wire run and this drop must be within the tolerance of the touchpad requirement. To reduce the drop, you should use lower resistance wire; 18 AWG is recommended. For example, suppose you want to run a common leg for 300 feet, and then branch to two (2) touchpads, the farthest of which will be an additional 200 feet. You plan to use 18 AWG for the common leg and 22 AWG for the two (2) branches. Here is how you would decide if this is acceptable:

| AWG | Ohms/foot | Ohms/1,000 feet |
|-----|-----------|-----------------|
| 22  | .0161     | 16.1            |
| 18  | .0064     | 6.4             |

Model 4660B/C/R: Active current draw: 120 mA Maximum allowed voltage drop: 2 V

For the common leg:

Maximum current =  $120 \text{ mA} \times 2 = 240 \text{ mA} (\times 2 \text{ touchpads})$ Resistance = .0064 ohms/foot  $\times 600$  feet = 3.84 ohms (18 AWG, 300 feet  $\times 2$ ) (Note that the wire length is doubled since the current must flow out and back.)

For the longest sub-branch:

Maximum current = 120 mAResistance = .0161 ohms/foot  $\times 400$  feet = 6.44 ohms (22 AWG, 200 feet  $\times 2$ ) Voltage drop =  $120 \text{ mA} \times 6.44 \text{ ohms} = 0.77 \text{ V}$ 

Total voltage drop at farthest touchpad: 0.92 V + 0.77 V = 1.69 V

Since this is less than the 2 V maximum allowed drop, the wiring is acceptable.

#### 7.4 Setting ID Codes

When installing the system, set the ID number for each touchpad according to the following procedure:

- 1. Apply power.
- 2. Press **0**, **0**, **TEST** (before pressing any other key sequence).
- 3. The display will read KEY ID=NN, BEEP=1 (NN represents the current ID number. BEEP=1 indicates that the miniature speakers in the touchpads have been enabled.)

The beep enable can be toggled by pressing **MUTE**. When Beep = 0, entry, exit, and trouble beeps will not be heard at that touchpad.

**Note:** Key beeps will be heard at the touchpad, regardless of the Beep = 0 option.

- 4. Enter the new ID number, **01...15**, then press **TEST**.
- 5. If there is more than one touchpad, repeat from Step 1 or 2 for each touchpad in the system, using a different sequential ID number for each touchpad.
- 6. Remove power from the system by unplugging the transformer and disconnecting at least one battery cable. You must do this before you test the touchpad.

#### 7.5 Model 4203 Weather-Resistant, SlimLine Touchpad

#### 7.5.1 Mounting the Model 4203

The SlimLine design of the Model 4203 allows it to be mounted on the door jamb between the screen door and the entry door. After connecting the wires, place the insulating material behind the touchpad. Using the screws provided, screw the touchpad to the door jamb. If the touchpad is to be mounted on a metal surface, it will be necessary to drill two (2) pilot holes before fastening the station to the jamb.

#### 7.5.2 Wiring the Model 4203

- **Note:** The last four (4) zones on the Model 4720 are used as inputs from the Model 4203. You will lose the use of these zones for alarms.
- Note: The Model 4203 Touchpad requires control chip Revision B or later.

The Model 4203 is provided with a 6-wire pigtail for connection to the Model 4720. Figure 7.5.2a shows how to wire the Model 4203 touchpad to the Model 4720.

The Model 4203 is also provided with a separate four (4) conductor pigtail cable. This cable is only needed when connecting the Model 4203 to the Model 2820 (see *Model 2820 Installation Manual*, P/N 150492).

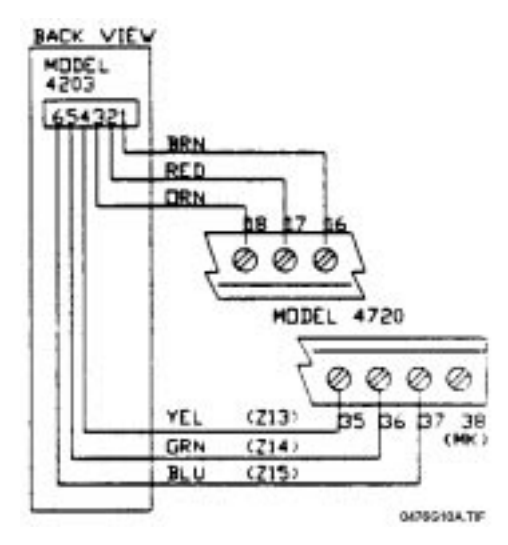

Figure 7.5.2a: Wiring the Model 4203

## 7.6 Mechanical Keyswitch

A normally open mechanical keyswitch may be wired between Terminals 14 (loop power) and 38 (Zone 16). Figure 7.6a shows a mechanical keyswitch connected to the Model 4720 along with Ready and Armed Lights.

- **Note 1:** When a mechanical keyswitch is used, you lose the use of Zones 13 through 16.
- **Note 2:** If a mechanical key is used, you must select the Muxed (4203) Touchpads option during system programming.
- Note 3: The keyswitch option is not to be used in UL applications since supervision annunciation is not provided.

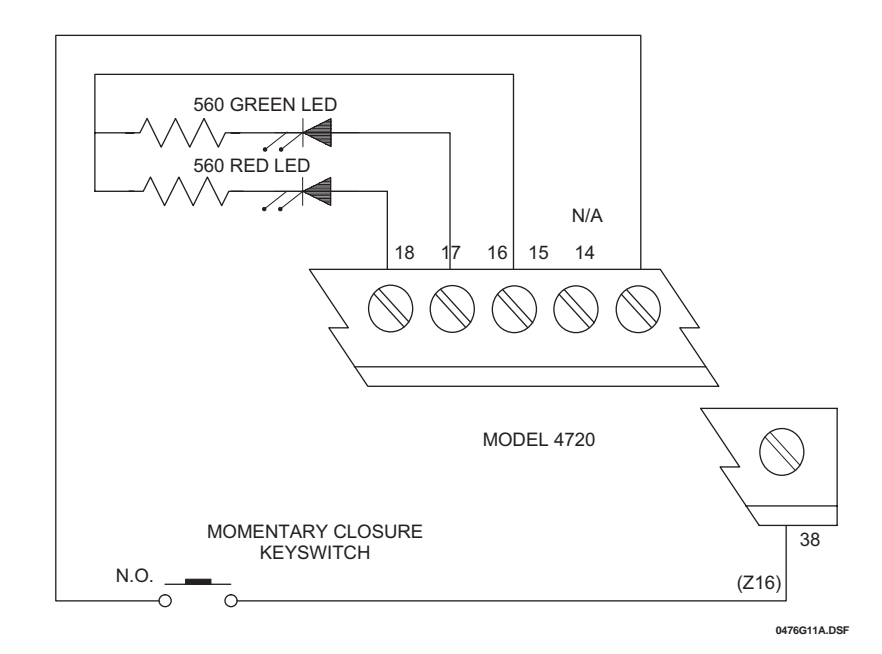

Figure 7.6a: Mechanical Keyswitch Wiring

## 8 Powering Up the System

**Note:** In UL Fire applications, the system will power up as soon as you plug in the transformer. It is not necessary to flip the switch.

Wire each accessory and auxiliary device with the power down. After you install each one, test it by applying power again.

## Internal Zones

This section applies to the 16 internal zones of the Model 4720 only. For information on wiring of the expansion zones, refer to Section 12. Zones 1 through 16 (Terminals 23 through 38) may be used with normally open contacts, normally closed contacts, or a combination of both. The illustrations below show the different types of zone configurations. Loop power is available from Terminals 11-14.

## 9.1 Normally Open and Normally Closed Contact Wiring

\* Supervision of either N.O. or N.C. contacts is optional (see the Model 4720 *Programming Options Description Manual*, P/N 150299).

- **Note 1:** When supervising normally open contacts, a  $15-k\Omega$  end-of-line resistor must be used.
- **Note 2:** When using normally closed contacts, a  $15 \cdot k\Omega$  resistor must be installed in series with the loop.
- **Note 3:** When using a combination of contacts, a 15-k $\Omega$  resistor must be installed in series with the normally closed contacts and in parallel with the normally open contacts.
- **Note 4:** For UL installations, minimum wire gauge is 18 or larger (i.e., #16, #14, etc.). Maximum loop wiring resistance is  $250 \Omega$

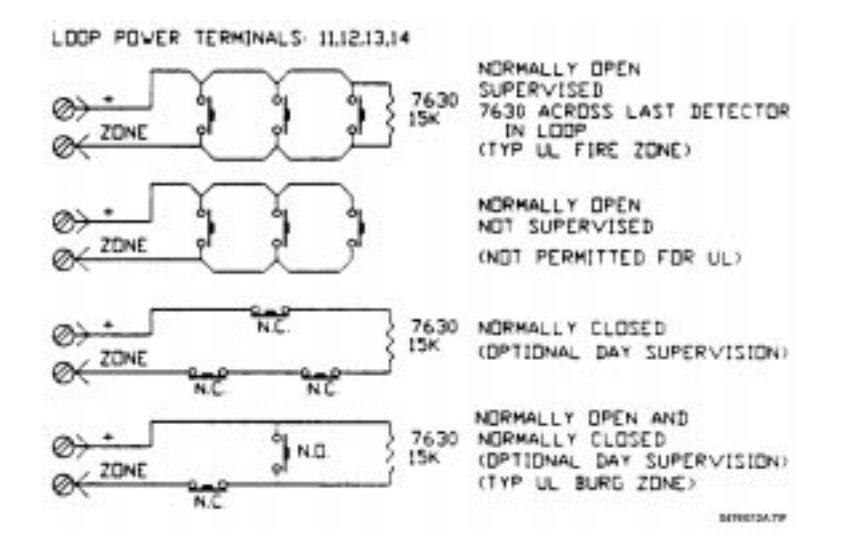

Figure 9.1a: Internal Zone Wiring

#### 9.2 Smoke Detector Wiring

The ESL 445AT 12-V<sub>DC</sub>, 4-wire Smoke Detector must be used when wiring fire zones on the Model 4720 in a UL installation. Refer to NFPA 72E for proper smoke detector placement. Figure 9.2 shows how to wire the 445AT Smoke Detectors ESL 445AT. The ESL 445AT Smoke Detector is rated at 1.5 mA in the normal supervisory condition and 60 mA in the alarm condition. Refer to Table 4.1.1.0a for the maximum number of detectors that may be used. The ESL 204A Power Supervision Unit and Model 7630 EOL Resistor must be mounted across the last detector in the loop.

- **Note 1:** If you want to use *more than seven (7) smoke detectors*, connect Terminal 1 of the smoke detector to Terminal 3 or 4 of the Model 4195 Auxiliary Power Supply (instead of Terminal 10 of the Model 4720), and connect Terminal 6 of the Model 4195 to Terminal 10 (instead of Terminal 5) of the Model 4720. When the Model 4720 powers up, Terminal 10 of the Model 4720 will drop to 0 V<sub>DC</sub> momentarily, which will reset all the smoke detectors. In this configuration, a maximum of 20 smoke detectors may be used.
- **Note 2:** Two-wire smoke detectors can *NOT* be used with the Model 4720, unless the Model 7181 Fire Zone Converter is installed (see Section 9.3).

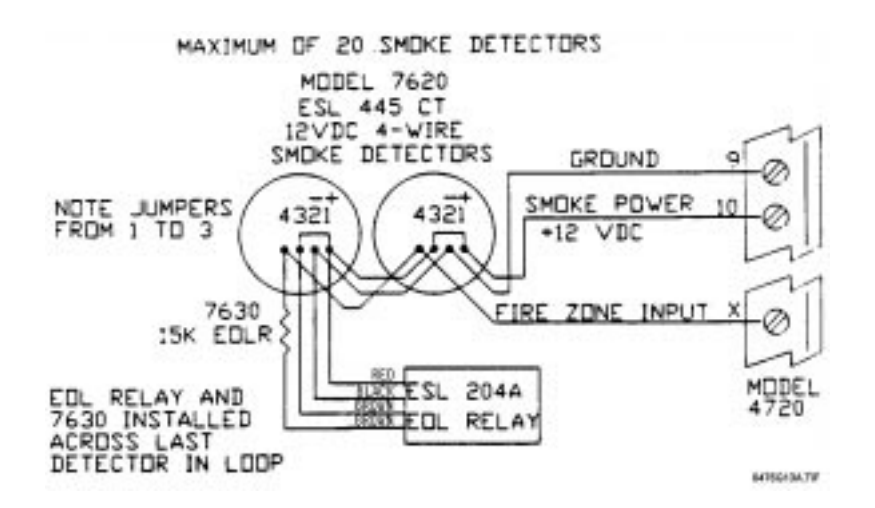

Figure 9.2a: ESL 445AT Smoke Detector Wiring

## 9.3 Model 7181 Fire Zone Converter

The Model 7181 Fire Zone Converter allows you to connect style A (formerly class B) sensors to the Model 4720's style D (formerly class A) zones, to connect style D sensors to the Model 4720's style A zones, and to connect 2-wire smoke detectors to the Model 4720's 4-wire zones. For installation information, see the *Model 7181 Installation Manual* (P/N 150632).

# **Local Annunciation**

## 10.1 Fire Bell Wiring with the Model 4160 Supervised Bell Module

The Model 4160 Supervised Bell Module is required for Local Fire Alarm (NFPA 72 Local Protective Signaling Systems, UL 864) installations. You *MUST* use a Wheelock 46T.G10 Polarized Bell with this module. Follow the directions below to install the Model 4160.

- Note: The Wheelock Model 46T.G10 will provide 85 dB at 10 feet.
  - 1. Attach a 15-k $\Omega$  end-of-line (EOL) resistor (Model 7630) across the coil of the last bell in the loop.
  - 2. Wire the negative (–) side of the bell(s) to Terminal 4 of the Model 4160.
  - 3. Wire the positive (+) side of the bell(s) to Terminal 3 of the Model 4160.
  - 4. If the board has a shunt block, move it to the left ("out") position. If there is no shunt block, cut jumper J1 on the Model 4720 control panel.
  - 5. Connect Terminal 7 of the Model 4720 to Terminal 2 of the Model 4160.
  - 6. Connect Terminal 5 of the Model 4720 to Terminal 5 of the Model 4160.
  - 7. Connect Terminal 6 of the Model 4720 to Terminal 6 of the Model 4160.
  - 8. Connect Terminal 1 of the Model 4160 to any unused zone of the Model 4720.
- **Note:** The zone must be programmed as normally open, 24-hr. Supervised. This zone *MAY NOT* be used as an alarm input.

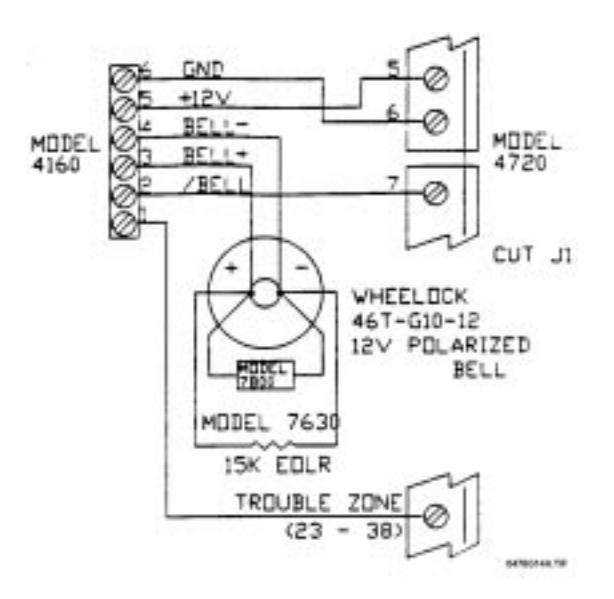

See Table 4.1.1.0a (Section 4.1: Current Draw Calculations) for current rating.

## Figure 10.1a: Model 4160 Supervised Bell Module Wiring

## 10.1.1 Auxiliary Power for Supervised Bells

The maximum bell current draw from Terminal 5 of the Model 4720 is 375 mA for NFPA 72 Local Protective Signaling Systems, UL 864 installations. This equates to three (3) bells maximum (125 mA each). Additional bells can be used if the system includes the Model 4195 Auxiliary Power Supply. The Model 4160 must be Revision D.2 or later (fused at 1.5 A FB). Connect Terminal 5 of the Model 4160 to Terminal 3 or 4 of the Model 4195, instead of Terminal 5 of the Model 4720. The maximum bell current is now 1 A (8 bells at 125 mA each). (Expected availability date of Revision D.2 of the Model 4160 is 7/92.)

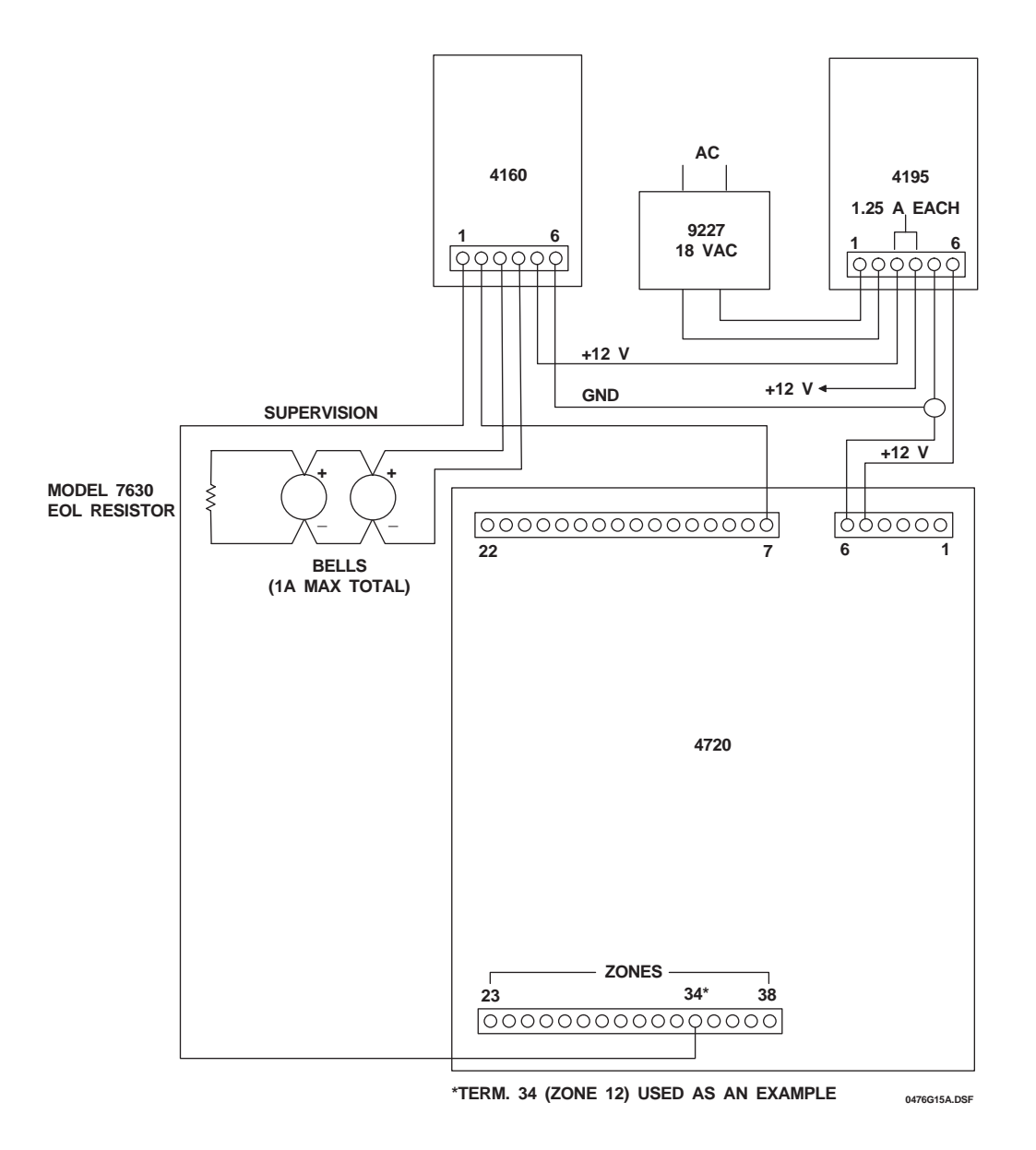

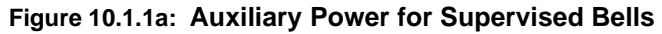

## 10.2 Commercial Burglary Bell Wiring

Figure 10.2a shows the wiring of an external DC alarm bell. If you use a DC bell, you must either move the shunt block to the left ("out") position or, if there is no shunt block, cut the jumper labeled "J1" on the PC board. You must also install the supplied transient suppressor Model 7800 as close as possible to the bell contacts.

- **Note 1:** When used in a UL Grade A Mercantile (UL 365), Grade A Local (UL 609) or Grade B Central Station (UL 1610) installation, an external alarm bell must be enclosed in UL Listed cabinet with tamper switches. The AB-12 Bell and Housing manufactured by Ademco is UL approved for this purpose.
- **Note 2:** CFM listed systems require one (1) listed audible driver to be installed inside the residence.

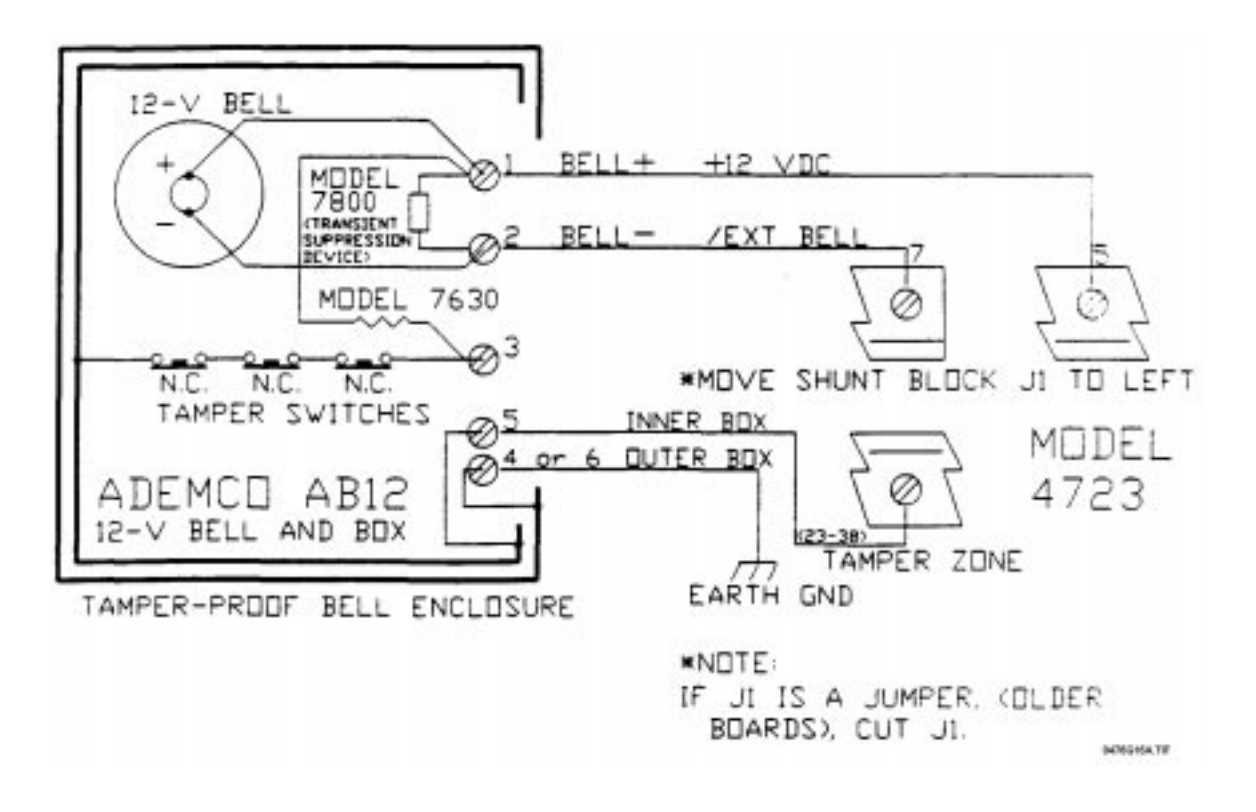

Figure 10.2a: Commercial Bell Wiring

## 10.3 External Speaker Wiring

Terminal 4 (Ext. Spkr.) of the Model 4720 is designed for use with an 8- $\Omega$ , 15-W speaker. Connect the speaker between Terminals 4 and 7 as shown in the diagram below. *DO NOT* cut Jumper J1 on the Model 4720. If the board has a shunt block, leave it in the right ("in") position. An external speaker is *NOT* permitted for UL commercial installations. It is only permitted in UL Residential installations. The Ademco 713 is a suitable UL Listed speaker.

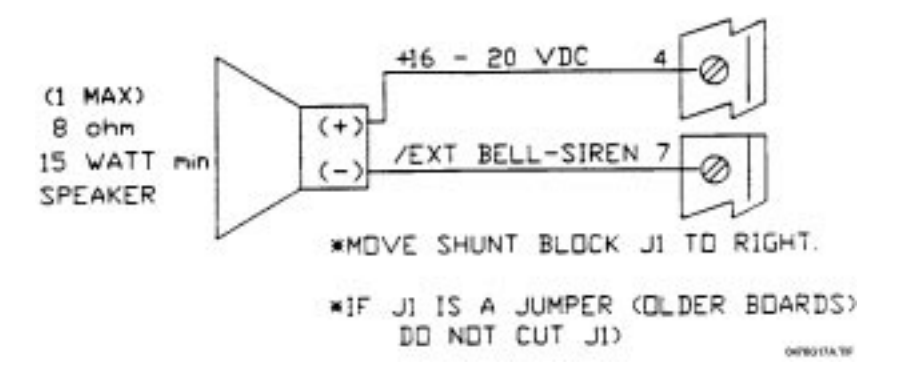

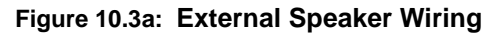

## 10.4 Internal Speaker Wiring

If an internal speaker is to be used such as in a touchpad, it must be connected between Terminal 5 (auxiliary power, speaker +) and Terminal 8 (speaker –). The 4720 was designed for use with an 8- $\Omega$ , 9-W internal speaker or up to six 45- $\Omega$  1-W speakers.

If you wish to have alarm sounds only on some speakers, then cut Jumper J2 (move shunt block to the left/ "out" position). After doing so, speakers connected to Terminal 8 will produce alarm sounds only, but speakers connected to Terminal 45 will still produce both alarm and alert sounds.

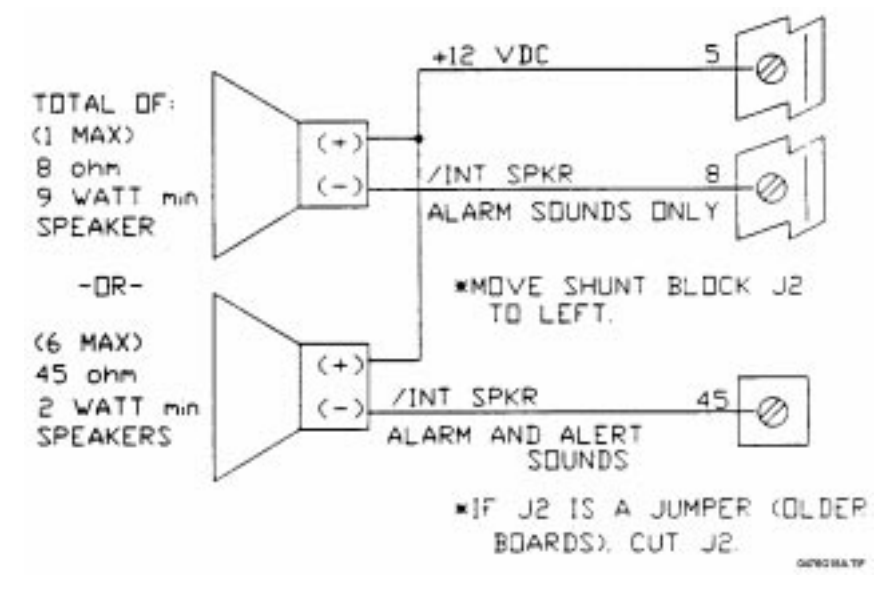

Figure 10.4a: Internal Speaker Wiring

## 10.5 Model 4180 Status Relays

See the Model 4180 Status Display Module Wiring Instructions (P/N 150445) for information on how to install the Model 4180. Be sure to maintain a physical separation of at least one half inch between the field wires and the Model 4180 connection points. This will prevent transient damage to the Model 4180 connection points.

## **Telephone Line Connection**

## 11.1 Line 1 Wiring

The Model 4720 communicates to the central station over the same telephone line already installed in your home or building. You should connect the Model 4720 to the phone line using an RJ31X type phone jack. The telephone company will install an RJ31X jack upon request. The Model 7860 connecting cord will mate to the RJ31X and can be wired into the Model 4720 as shown in Figure 11.1a below.

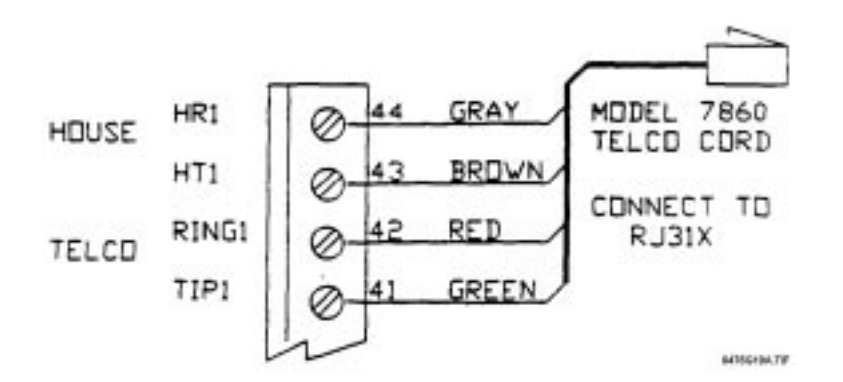

Figure 11.1a: Telephone Line Wiring

## 11.2 Ground Start Relay Wiring

The Model 4720 normally communicates to the central station over standard "loop start" telephone networks. In some instances, it may be necessary to communicate over "ground start" telephone networks. Ground start networks require a momentary connection between one side of the telephone line and earth ground to enable dial tone. The Model 4720 will accommodate ground start trunks with the addition of a 12  $V_{DC}$  relay. Figure 11.2a shows the wiring of the Ground Start Relay. If you use the Ground Start feature you must select it when programming the EEPROM.

Note: In a UL installation, a ground start telephone network may not be used because it cannot be supervised.

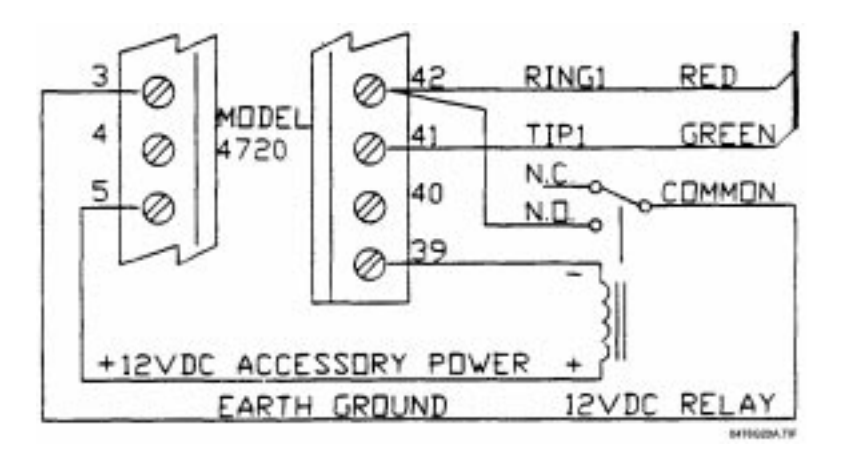

Figure 11.2a: Ground Start Relay Wiring

## 11.3 External Dialer Failed Indicator

A 12- $V_{DC}$  device such as an indicator lamp or the coil of a 12- $V_{DC}$  relay may be wired as a dialer failed indicator. To use a dialer failed indicator, connect the positive side of the indicator to Terminal 5 (auxiliary power) and the negative side to Terminal 40 (dialer failed).

In UL applications, this signal is provided from the touchpads.

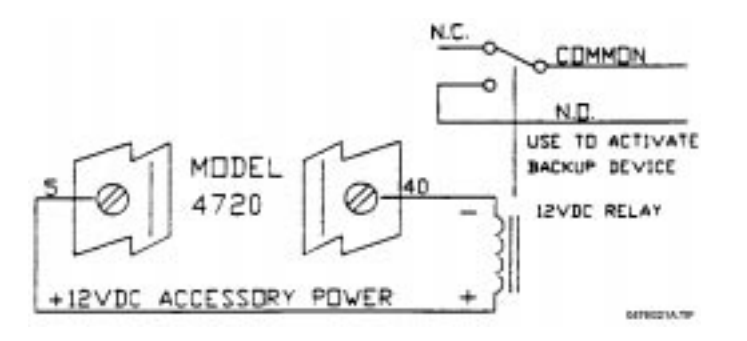

## Figure 11.3a: Wiring for External Dialer Failed Indicator

#### 11.4 Model 4175 Dual Phone Line Monitor with Ring Detector

## 11.4.1 Model 4175 Wiring

When using two (2) phone lines, you must install the Model 4175 Dual Phone Line Monitor.

The following notes apply to Revision L and later printed circuit boards:

- **Note 1:** Before you can connect the Model 4175, you must remove Jumper blocks J5 and J6 from the Model 4720 board.
- **Note 2:** When the Model 4175 is being used, the Answering Machine Bypass feature is *NOT* available. Therefore, if an answering machine is installed, you must put it on *Line 2*. Downloading takes place on Line 1, and an answering machine on Line 1 would prevent activation of the downloading feature.
  - 1. Plug the Model 4175 onto the Phone Line Monitor connector on the Model 4720 printed circuit board (same connector as for the Model 4170).
  - 2. Connect the second phone cord as shown in Figure 11.4a below. (The first phone cord for Line 1 should be connected directly to the Model 4720 as described in Section 11.1.)

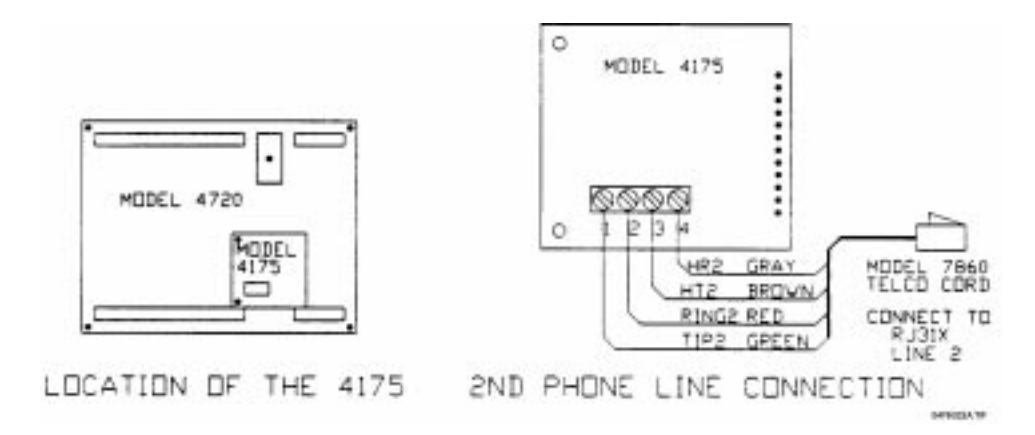

Figure 11.4a: Wiring for Model 4175 Dual Phone Line Monitor

## 11.4.2 Model 4175 Operation

The 4720 will always try to use Phone Line 1 unless it is bad. If Phone Line 1 is bad, the Model 4720 automatically chooses Line 2. If the Model 4720 fails to communicate on its first attempt (on either line), it will automatically switch to the alternate phone line. It will repeat this sequence until it reaches a receiver or the total number of attempts (chosen during programming) is exceeded.

## 12 Expansion Zones

**Note:** Do *NOT* program 24-hour expansion zones as entry delayed. The reason is that 24-hour zones selected as entry delayed do not bypass correctly during the entry time or when they are in alarm.

## 12.1 Model 4110 Zone Expander

The Model 4110 is a serial 2-wire zone expander that must be used in conjunction with the Model 4100 or 4101 SmartSensors. Using the Model 4110 can add up to 60 expansion zones to the Model 4720. The 4110 has two (2) separate serial loops and each loop can have up to 30 sensors. The sensors can be programmed for normally open or normally closed contacts. The 4110 looks at individual sensor pairs (one on each loop) to determine if an alarm condition is present. Each sensor in the loop gets its own identification number. The 4110 must be mounted inside of the Model 4720 cabinet.

**Note:** This device can be used in *burglary applications only*, and must be connected with shielded cable with one end of the shield connected to ground (Terminal 6) and the other end left unconnected. Wire gauge must be 18 (or larger). Maximum wire length is 1000 feet.

To connect the Model 4110 to the Model 4720, follow the steps below:

- 1. Slide the Model 4110 printed circuit board into the plastic board mount located inside of the Model 4720 cabinet. Make sure that the terminal screws and 12-pin connectors are positioned towards the Model 4720 PC board.
- 2. Connect one end of the 12-wire conductor to either one of the 12-position polarized connectors on the Model 4110.
- 3. Connect the other end of the 12-wire conductor to one of the 12-position polarized connectors labeled XBUS on the Model 4720. Run the 12-wire conductor around the Model 4720 PC board. Do *NOT* run the conductor over or under the PC board.
- 4. If you will be using another model that must be connected to the XBUS bus on the Model 4720, it may be connected to the extra 12-position connector on the Model 4110.

## 12.1.1 Connecting the SmartSensors

Figure 12.1.1a shows how the two (2) serial loops are connected to the Model 4110. Wiring runs should not exceed 1000 ft. For UL installations, each loop must be run in a separate 2-wire cable to eliminate interference. If you use shielded cable, connect one end of the shield to circuit ground (4720 Terminal 6), and leave the other end disconnected.

## CAUTION:

To avoid equipment damage, *ALWAYS* observe correct polarity when wiring the SmartSensors.

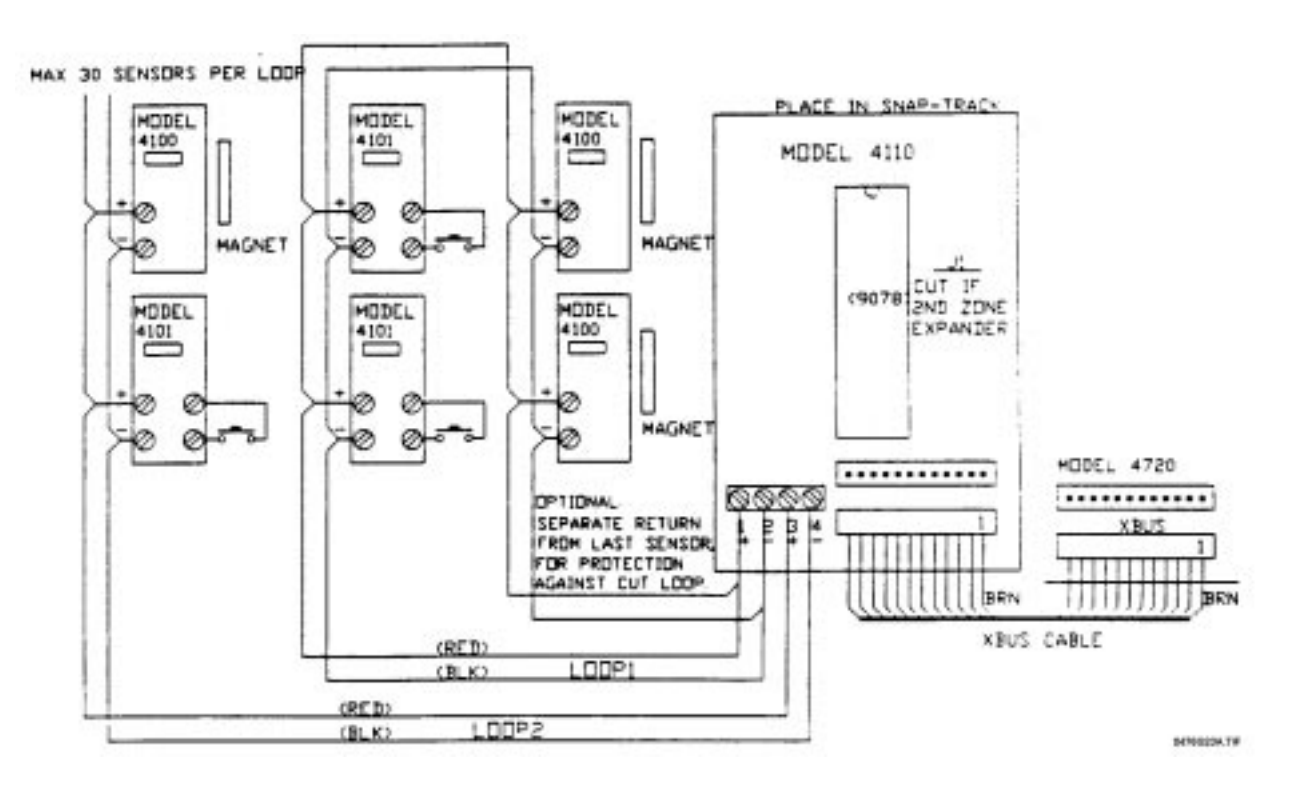

Figure 12.1.1a: Wiring the Model 4110 Serial Zone Expander

The Model 4100 SmartSensor contains a magnetic reed switch for sensing alarms. The Model 4101 provides two (2) terminals for connecting either normally open or normally closed contacts. Both models provide two (2) terminals for connection to the Model 4110 Zone Expander.

**Note:** When using the Model 4100 SmartSensor, you must choose the normally closed option for that particular zone.

Figure 12.1.1b shows the Models 4100 and 4101 SmartSensors.

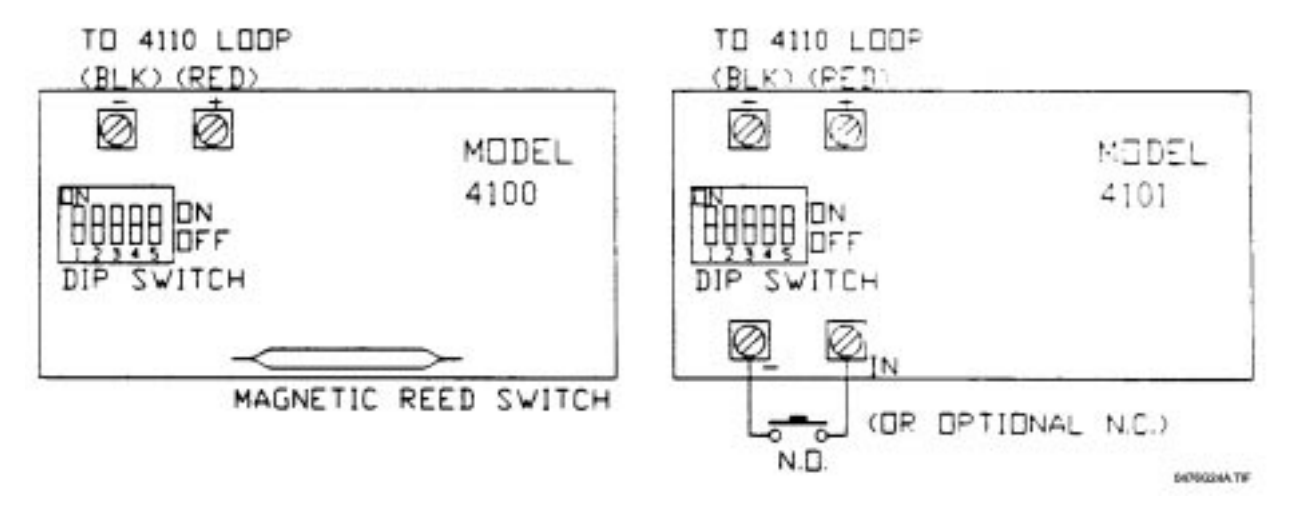

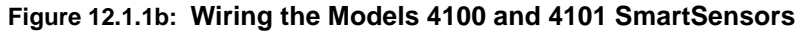

The Model 4110 has two (2) serial loops. Each loop may have up to 30 Model 4100 and Model 4101s in any combination. If you will be using 30 sensors or less, they should all be placed on Loop 1 (Terminals 1 and 2 of the Model 4110). Terminal 1 is the positive terminal for Loop 1 and Terminal 2 is the negative terminal for Loop 1.

- **Note:** If you are using both serial loops on the Model 4110, *DO NOT* run both loops with the same conductor (i.e., do not use a 4-conductor cable to run both loops). Separate conductors are required to eliminate the possibility of "cross talk" between the two (2) loops.
  - 1. Run a wire from Terminal 1 of the Model 4110 to the positive terminals on all of the Model 4100s and Model 4101s used in Loop 1 (maximum of 30 sensors).
  - 2. Run a wire from Terminal 2 of the Model 4110 to the negative terminals on all of the Model 4100s and Model 4101s used in Loop 1 (maximum of 30 sensors).
- **Important:** All positive terminals on the SmartSensors in a single loop must be connected together and all of the negative terminals in a single loop must be connected together.
  - 3. If more than 30 sensors are used, follow Steps 1 and 2 above but use Terminals 3 (positive) and 4 (negative) on the Model 4110.

You will notice that there are five (5) DIP switches on the SmartSensors (see Figure 12.1.1b). These switches are used to select the sensor ID #. It is important that no two (2) sensors have the same ID # in the same loop.

The SmartSensors are shipped with all switches in the ON position. The following chart shows which switches to open (change to the OFF position) for specific ID #'s. The ID #s *are NOT* the same as the zone numbers. This will be explained in Section 12.1.2.

On earlier revision sensors, five (5) jumpers are used instead of the five (5) DIP switches. Jumper 1 corresponds to Switch 1, Jumper 2 to Switch 2, etc. Instead of opening the switches, you would cut the jumpers.

| ID # | SW1  | SW2  | SW3  | SW4  | SW5  |   | ID # | SW1  | SW2  | SW3  | SW4  | SW5  |
|------|------|------|------|------|------|---|------|------|------|------|------|------|
|      | (J1) | (J2) | (J3) | (J4) | (J5) |   |      | (J1) | (J2) | (J3) | (J4) | (J5) |
| 1    |      |      |      |      |      | - | 16   | OFF  | OFF  | OFF  | OFF  |      |
| 2    | OFF  |      |      |      |      |   | 17   |      |      |      |      | OFF  |
| 3    |      | OFF  |      |      |      |   | 18   | OFF  |      |      |      | OFF  |
| 4    | OFF  | OFF  |      |      |      |   | 19   |      | OFF  |      |      | OFF  |
| 5    |      |      | OFF  |      |      |   | 20   | OFF  | OFF  |      |      | OFF  |
| 6    | OFF  |      | OFF  |      |      |   | 21   |      |      | OFF  |      | OFF  |
| 7    |      | OFF  | OFF  |      |      |   | 22   | OFF  |      | OFF  |      | OFF  |
| 8    | OFF  | OFF  | OFF  |      |      |   | 23   |      | OFF  | OFF  |      | OFF  |
| 9    |      |      |      | OFF  |      |   | 24   | OFF  | OFF  | OFF  |      | OFF  |
| 10   | OFF  |      |      | OFF  |      |   | 25   |      |      |      | OFF  | OFF  |
| 11   |      | OFF  |      | OFF  |      |   | 26   | OFF  |      |      | OFF  | OFF  |
| 12   | OFF  | OFF  |      | OFF  |      |   | 27   |      | OFF  |      | OFF  | OFF  |
| 13   |      |      | OFF  | OFF  |      |   | 28   | OFF  | OFF  |      | OFF  | OFF  |
| 14   | OFF  |      | OFF  | OFF  |      |   | 29   |      |      | OFF  | OFF  | OFF  |
| 15   |      | OFF  | OFF  | OFF  |      |   | 30   | OFF  |      | OFF  | OFF  | OFF  |

#### Table 12.1.1c: Switches to Open to Select Sensor ID Numbers

## 12.1.2 Determining ID Numbers and Zone Numbers

#### 12.1.2.1 Calculating 4110 ID Numbers from Zone Numbers

To insure that the sensors activate the appropriate zones, you must assign the correct ID numbers to the sensors. Zone numbers within the following range can be used with the Model 4110 Zone Expander, if only one zone expander is used:

*Lowest 4110 expansion zone* # = *Last internal zone* # + 1

*Highest 4110 expansion zone* # = *Last internal zone* # + 60

The *Last internal zone* # is the number you entered in the Model 4720 *Programming Record* for the Last Int Z# option (see Section 9: Internal Zones). If you have not reprogrammed the last internal zone, the factory-programmed value is 16.

Use the formula below to determine the ID number for each sensor:

Loop 1: *ID* # = (*Zone* # – *Last internal zone* #)

**Note:** If you get an ID # greater than 30, you must use Loop 2. Use the formula below to calculate the ID #.

Loop 2: *ID* # = (*Zone* # – *Last internal zone* #) – 30

**Example:** If you are programming an ID number for a sensor that, when activated, will trigger an alarm in Zone 49 (Loop 2), and your last internal zone was 13, the ID number would be determined as follows:

ID # = (49 - 13) - 30

ID # = 6

#### 12.1.2.2 Calculating Zone Numbers from ID Numbers

If you already know a sensor ID number and you need to determine which zone number is displayed when that sensor is activated, use the following formula:

Loop 1: Zone # = ID # + Last internal zone #

Loop 2: Zone # = *ID* # + *Last internal zone* # + 30

#### 12.1.3 Using Two Zone Expanders

When using two (2) zone expanders you must decide which expander will be 1 and which will be 2. If the Model 4110 is to be 1, no modifications need be made to the PC board. If the Model 4110 is to be Expander 2, you must first cut Jumper J1 on the Model 4110 printed circuit board. When this is done, the Model 4720 will see the Model 4110 as "Device 3" instead of "Device 2". When using software Revision 880911 or later, the zone numbers for the two (2) expanders are determined in the same way (see Section 12.1.2: Determining ID Numbers and Zone Numbers).

#### CAUTION:

When the Model 4110 is being used as Expander 2, the zone numbers selected must not overlap the zone numbers used on Expander 1.

Total system zones (including internal zones, Expander 1 zones and Expander 2 zones) may not exceed 80, regardless of how many zone expanders are used.

## 12.2 Model 4115 Serial Zone Expander

The Model 4115 is a UL Listed 2-wire serial zone expander for the Model 4720/4724 Control/ Communicator that allows up to 64 switches to be connected on a single pair of wires.

The 12/91 Regency binder update contained a preliminary version of the documentation for the Model 4115. That documentation is now contained in a separate *Model 4115 Installation Manual* (P/N 150648) which is shipped with the Model 4115.

## 12.3 Model 4125 Zone Expander

The Model 4125 is a multiplexed zone expander that can add up to 64 expansion zones to the Model 4720. In any one zone, all contacts must be either normally open or normally closed. The Model 4125 is mounted in a separate cabinet not exceeding three (3) ft. from the main control unit. The connection must be made in conduit.

The 4125 provides 64 inputs and 32 outputs for connection of up to 64 zones. For each pair of input screws, the two (2) input screws share the output screw (labeled COM) located between them.

Once the Model 4125 cabinet has been mounted near the Model 4720, connect one end of the 12-wire conductor to the "XBUS" of the Model 4720. Connect the other end of the cable to the 12-pin connector on the Model 4125.

**Note:** If another model is used that has an unused 12-pin expansion connector, the Model 4125 may be connected to the unused location.

#### 12.3.1 Model 4125 Zone Wiring

There are three possible ways to wire the zones on the Model 4125. Figure 12.3.1a shows the three basic configurations (normally open, normally closed, and normally open Supervised).

**Note:** For UL Fire installations, each zone loop must be wired using 18-gauge wire (or larger). For UL Burglary installations, wire must be 22-gauge (or larger). Maximum wire length is 1000 feet.

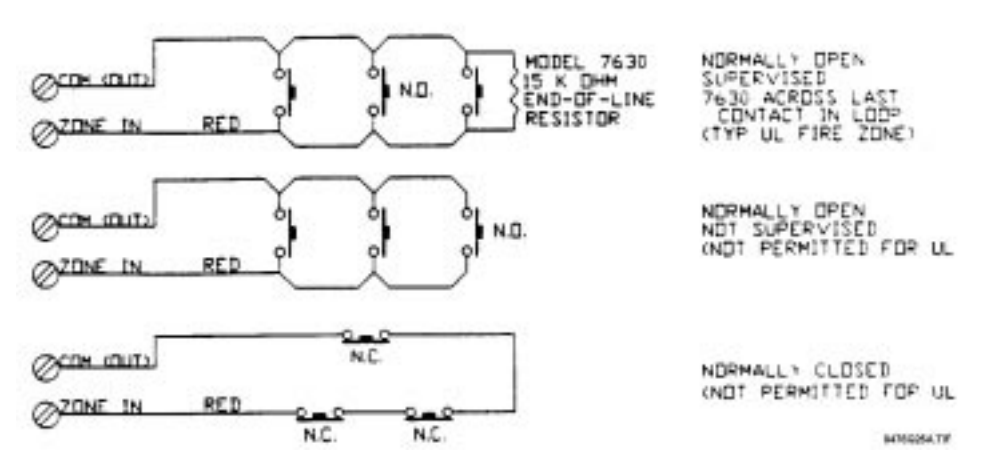

Figure 12.3.1a: Model 4125 Basic Zone Configurations

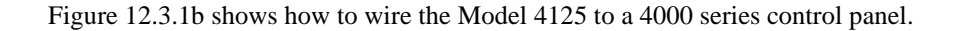

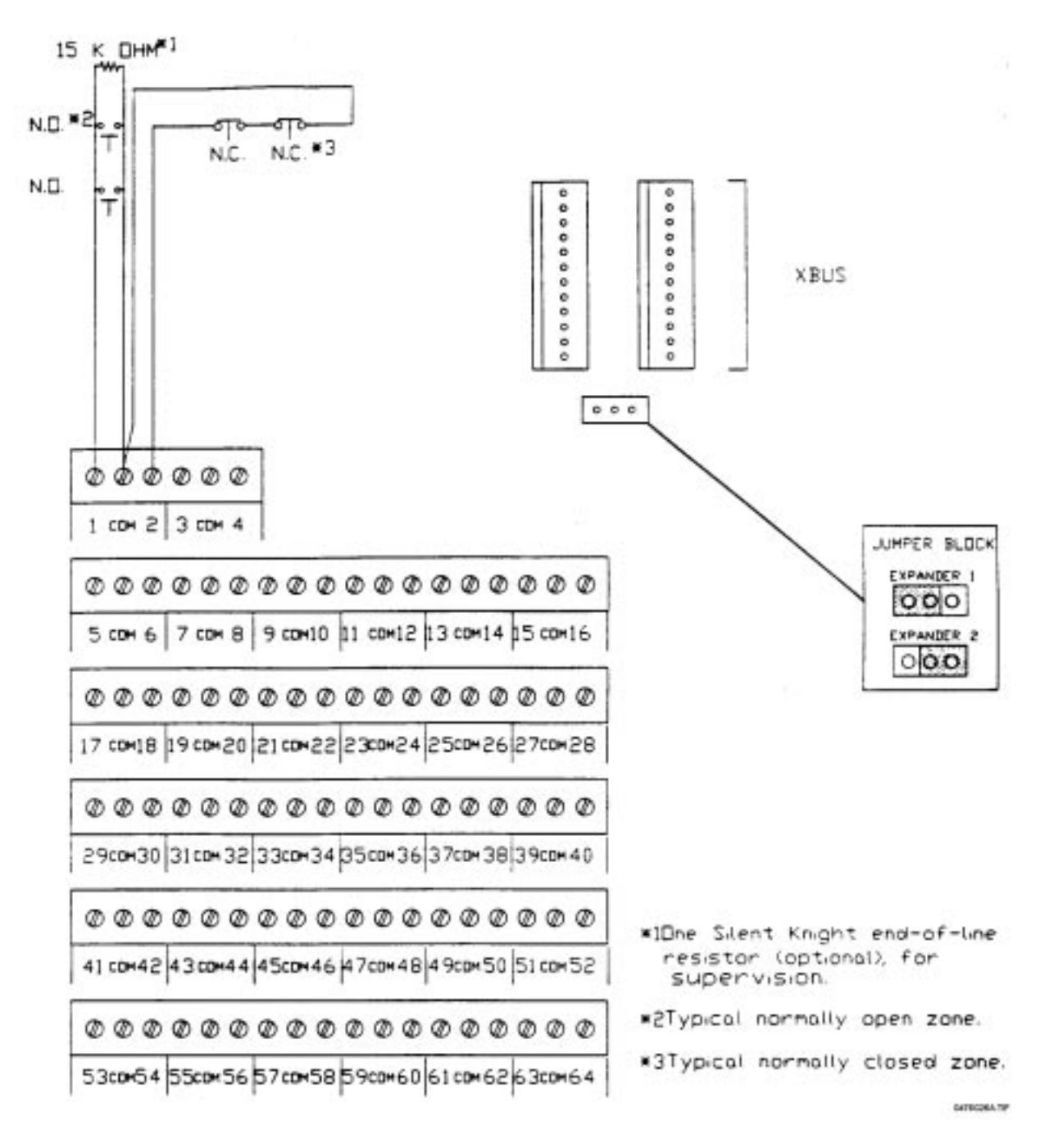

Figure 12.3.1b: Wiring the Model 4125 Zone Expander to a 4000 Series Control Panel

#### 12.3.2 Determining 4125 Zone Expander's Input and Zone Numbers

**Note:** Output numbers are not calculated for the Model 4125 because the outputs are not numbered—they are labeled "COM".

## 12.3.2.1 Calculating 4125 Input and Zone Numbers

The zone number is the number displayed on touchpads and reported to the central station. The input number is the screw terminal number silk-screened on the Model 4125 PC board.

In order for the correct zone number to be displayed when a contact is activated, it is necessary to determine the correct input numbers. Calculate the input number using the following formula:

*Input* # = (*Zone* #) – (*Last internal zone* #)

The *Last internal zone* # is the number you entered in the Model 4720 *Programming Record* for the Last Int Z# option (see Section 9: Internal Zones). If you have not reprogrammed the last internal zone, the factory-programmed value is 16.

#### 12.3.2.2 Calculating 4125 Zone and Input Numbers

If you already know the input number of a contact, and you want to know which zone is displayed when that contact is activated, use the following formula to calculate the zone number:

*Zone* # = (*Input* #) + (*Last internal zone* #)

#### 12.3.3 Using Two Zone Expanders

First determine if the Model 4125 will be Expander 1 (Device 2) or Expander 2 (Device 3). If it will be Expander 1, no modifications need be made to the PC board. If the Model 4125 will be *Expander 2*, move the jumper block (located beside the 12-wire connectors labeled EXP) to the *right*.

When the Model 4125 is used with the Model 4720 (*without* the Model 4724 Control/Expander), zone numbers and input numbers are calculated the same way as in Section 12.3.2. Begin wiring Expander 2 at:

(Expander 1 last input #) + 1

When the Model 4125 is used with the Model 4724 Control/Expander, zone numbers and input numbers are calculated as follows:

Input # = Zone # - (Last Expander 1 zone #) - (Last internal zone #) Zone # = Input # + (Last Expander 1 zone #) + (Last internal zone #)

#### 12.4 Model 4130 Zone Expander

#### 12.4.1 Installing the Model 4130

The Model 4130 is an RF (Radio Frequency) zone expander. This module mounts inside of the Model 4720 cabinet and is then connected to the Model 4135 Remote Receiver. This expander can provide up to 64 additional zones to the Model 4720. Each RF transmitter becomes a separate zone which reports to the remote receiver. The 4135 receiver communicates to the Model 4130 via a 4-wire cable with a wire gauge of 22 (or larger), up to 500 feet in length, allowing placement of the Model 4135 for optimum RF reception.

**Note:** Any combination of two (2) zone expanders may be used on the Model 4720 but the maximum number of zones (Including touchpad panic switches) cannot exceed 83.

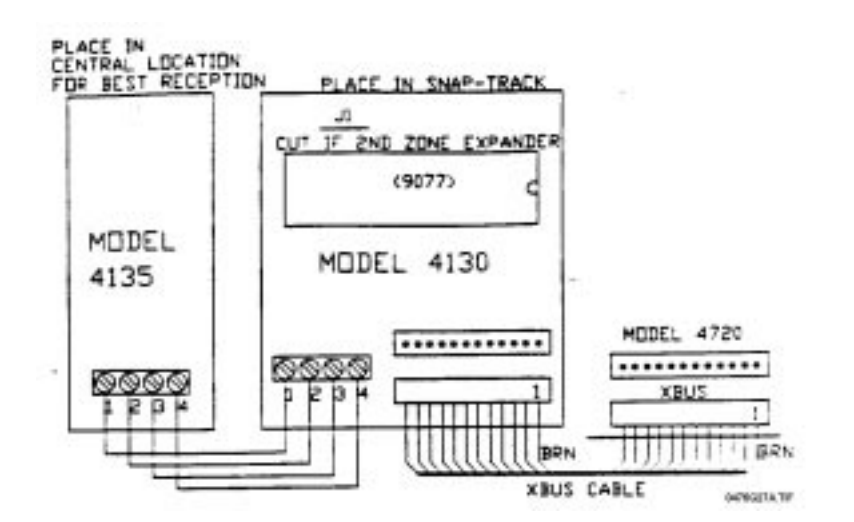

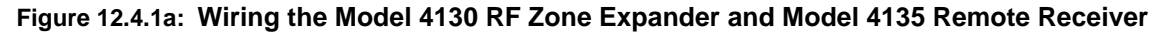

#### 12.4.2 Programming the Transmitters

See the Model 4130/35 Installation Manual (P/N 150474).

## 13 Model 4184 Watchdog Module

#### 13.1 Model 4184 Watchdog Module Wiring

The Model 4184 Watchdog Module connects to the Model 4720 Control/Communicator in order to comply with NFPA commercial fire protection equipment standards.

NFPA Standards require that all equipment trouble conditions must be reported. The Model 4184 Watchdog Module monitors failures of all touchpads or failures in the control micro control unit, as the touchpads themselves cannot annunciate these types of malfunctions.

The Model 4184 operates by monitoring the data from the touchpads. The control polls each touchpad every 70 seconds. If the data signal fails for any reason, the Model 4184 will time out and begin emitting a steady tone until the signal is restored. The audible signal from the Model 4184 Watchdog Module cannot be silenced.

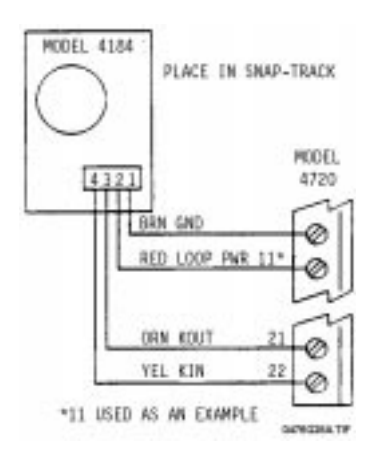

Figure 13a: Model 4184 Watchdog Module Wiring

The Model 4184 Watchdog Module is installed in the Snap-trak, and connects to the Model 4720 control communicator through a 4-conductor cable (P/N 130235) in the following manner:

| Wire Color | 4720 Terminal                   |
|------------|---------------------------------|
| Brown      | 9 (circuit ground)              |
| Red        | 11, 12, 13, 14 (loop power)     |
| Orange     | 21 (serial data touchpads)      |
| Yellow     | 22 (serial data from touchpads) |

## 13.2 Operating Procedure, 4184 Watchdog Module

If a short or open should develop in touchpad power (Terminal 20 or Fuse F2), the LCD will go blank. The Model 4184 Watchdog Module will start its audible alarm within two (2) minutes of this event.

If a short or open circuit should develop in the data flow to the touchpads (Terminal 21), the LCD will not change its displayed information. In this situation, the Control/Communicator will reset the touchpads within 70 seconds. A single letter will appear, and all LEDs will be turned on. The 4184 Watchdog Module will start its audible alarm at this moment.

If a short should occur in the data from the touchpads (Terminal 22), the following events will occur. The Model 4720 Control/Communicator will reset the touchpads every four (4) seconds. This will cause the LEDs to flash and an audible signal will be heard. The Model 4184 Watchdog Module will not be activated.

If an open condition should occur in the data flow from the touchpads (Terminal 22), the following events will occur. The Control/Communicator will reset the touchpads within 70 seconds. A single letter will appear on the touchpads and all LEDs will be on. The audible alarm will beep once. The Model 4184 Watchdog Module will begin emitting its audible alarm within the next two (2) minutes.

If a failure should develop in the control MCU, the Model 4184 Watchdog Module will start emitting its alarm within two (2) minutes.

## **Other Expansion Devices**

## 14.1 Model 4140 Intercom/Telephone Controller

The Model 4140, when used with Model 4640 Audio Module, is a hands-free telephone and intercom system. This system operates in a half-duplex mode, meaning that only one party can talk at a time. The Model 4140 uses complex circuitry to detect when each party is attempting to talk. It then switches the talk direction to the party meeting the criteria established by the Model 4140.

As a general rule, the party with the highest audio level will have control of the talk path. This is why hands-free systems, such as the Model 4140, do not function well in high noise environments.

The 4140 must be mounted within three (3) feet of the Model 4720.

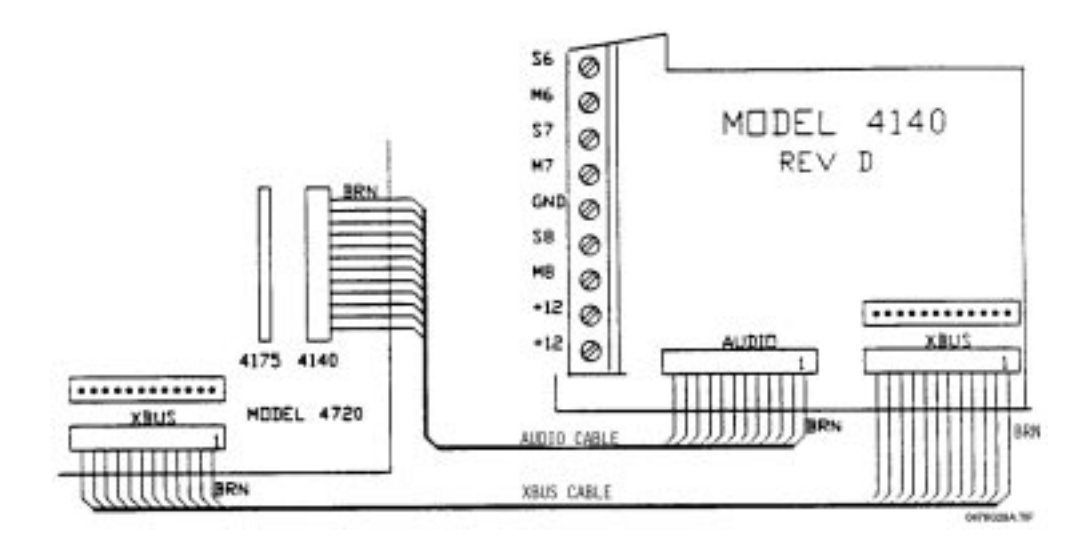

Figure 14.1a: Connecting the Model 4140 to the Model 4720

## 14.1.1 Mounting the Model 4640

The Model 4640 is designed to be mounted next to a touchpad at its right side. The plastic prongs sticking out of the Model 4640 are for attachment to a touchpad.

To mount:

- 1. Remove the touchpad's back plate.
- 2. Remove the hidden alignment notch on the right side of the touchpad plate. Use side-cutters to make cuts in the grooves on the notch. Move the cut notch back and forth a few times. It should break off easily. If necessary, use a knife to clean off any excess plastic.
- 3. Slide the Model 4640's prongs into the indentation you made on the touchpad. Secure the Model 4640's back plate to the wall using pan head screws. Pull wires through the indentation in the back plate of the Model 4640. Snap the front plate firmly, being careful not to pinch the wires between the front and back plates.

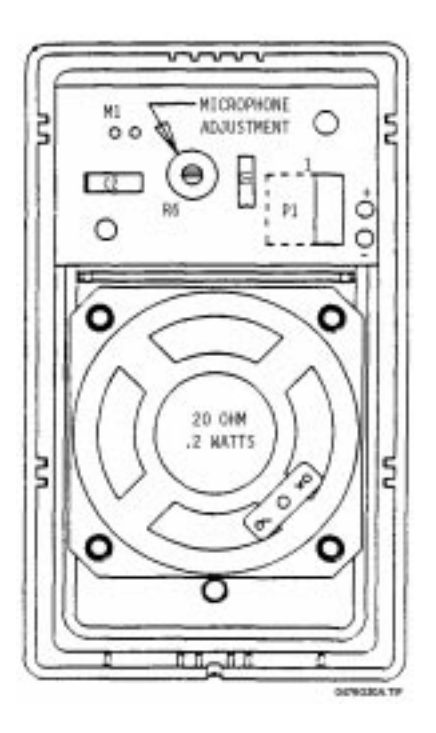

Figure 14.1.1a: Model 4640 Audio Module

## 14.1.2 Mounting the Model 4640 as a Stand-Alone Intercom

If the Model 4640 will never need to be attached to a touchpad, the plastic prongs on the left side of the module can be removed. Move the prongs back and forth a few times. They should break off easily.

Secure the back plate of the Model 4640 to a wall using pan head screws only. Pull wires through the indentation in the back plate of the Model 4640. Snap the front plate firmly, being careful not to pinch the wires between the front and back plates. A 4640 module can be mounted up to 1,000 feet from its controlling unit.

## 14.1.3 Connecting the Model 4140 to the Model 4640 Intercom Station

To connect the Model 4140 to the Model 4640 you must use a 3-conductor shielded cable. Table 14.1.3a shows how to connect the Model 4640. The 4640 is shipped with an 8-inch detachable cable (P/N 130375). You can connect the Model 4640 as any station number from 1 to 8. The digits following the letters S and M indicate which station number you are wiring on the Model 4140.

Use 18-gauge wire with a maximum length of 1000 feet. Connect Pins 1 and 5 to the shield of the field wiring. Note that the letter "X" after the terminals S and M refers to inputs 1-8.

On 4140 boards prior to Revision D, Pin 2 of the Model 4640 must be wired to Terminal 5 on the Model 4720. On boards prior to Revision E.2, the microphone gain adjustment on the Model 4640 may have to be adjusted to minimum gain. This will prevent system oscillations, but will also reduce the volume of the microphone. (To identify which revision you are using, refer to the white sticker on the board. It's usually located in the top left corner.)

| 4640 Pin # | 4140 Terminal # | Description        | Wire Color |
|------------|-----------------|--------------------|------------|
| 1          | GND             | Ground             | Black      |
| 2          | +12 VDC         | Auxiliary power    | Brown      |
| 3          | +SX             | Speaker signal (+) | Green      |
| 4          | MX              | Microphone signal  | White      |
| 5          | GND             | Speaker signal (-) | Red        |

Table 14.1.3a: Connecting the Model 4640

The Model 4640 has a microphone gain adjustment located on the back of the unit. It can be used to reduce the microphone gain if background noise at the remote causes the system to switch talk paths incorrectly.

When adjusting the gain, be sure to do your final volume check after the Model 4640 is mounted on the wall. This is because the intercom may function differently when mounted on the wall than it does when being held.

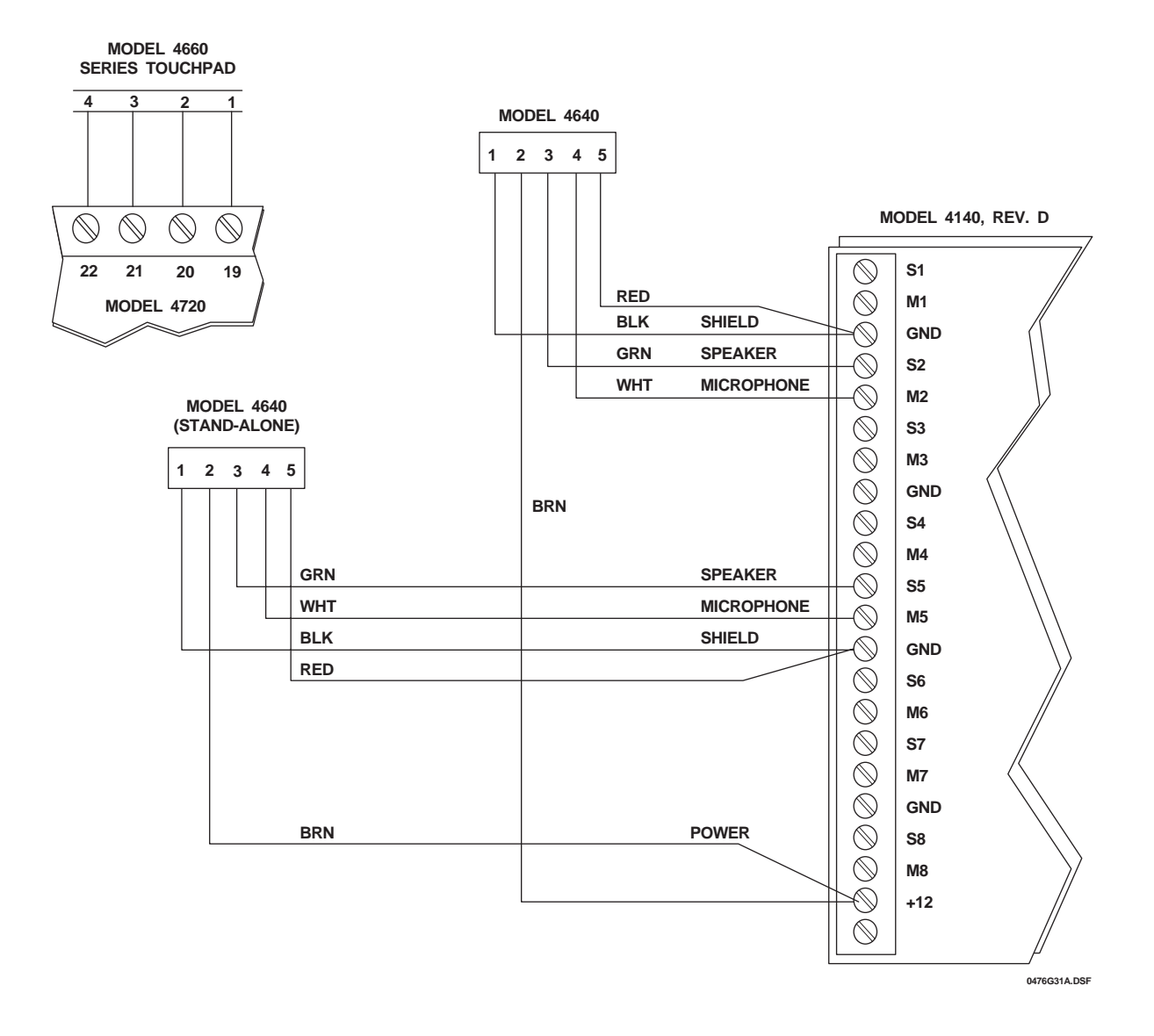

Figure 14.1.3b: Sample Model 4640 Connection (Showing two 4640s: one connected at touchpad and one as stand-alone intercom)

#### 14.1.4 7381 Connecting the Model 4140 to the Model 7381 Front Door Intercom Station

The Model 7381 is an outdoor intercom station intended for use with the Model 4720/4140 Control/ Communicator with Intercom.

The Model 7381 contains a microphone with amplifier, a 20-ohm speaker, a light used by visitors to locate the unit and a normally open push-button switch.

The switch can be used to ring an existing doorbell/chime or wired to the control/intercom to produce a door chime tone.

**Note:** While the Model 7381 is intended for outdoor use, it is *NOT* weatherproof and should not be exposed directly to rain and/or snow. The 7381 operates in a temperature range of 0°C - 70°C (32°F - 125°F).

Use 24-gauge grounded 3-wire shielded cable (three insulated wires, one bare wire and a foil wrap). Wire run must not exceed 200 feet.

The contacts at the normally open switch are rated at 1 A, 24 VAC.

| 7294 Wire Color | Medel 4720        | Medel 4140 |
|-----------------|-------------------|------------|
| 7361 Wire Color | Model 4720        | Model 4140 |
| Brown           | NC                | TERM (GND) |
| Red             | TERM 5            | NC         |
| Orange          | NC                | TERM S1    |
| Yellow          | NC                | TERM M1    |
| Green           | 4720 zone output* |            |
| Blue            | 4720 zone input*  |            |

#### Table 14.1.4a: Wiring Table

\* **Note:** If you are using the doorbell option with the Model 4720/4140, connect the blue wire to the input of the zone that has been programmed as the doorbell zone. Connect the green wire to its corresponding output. Program this zone as NORMALLY OPEN, 24-HOUR, *NOT* SUPERVISED, and DOORBELL TYPE.

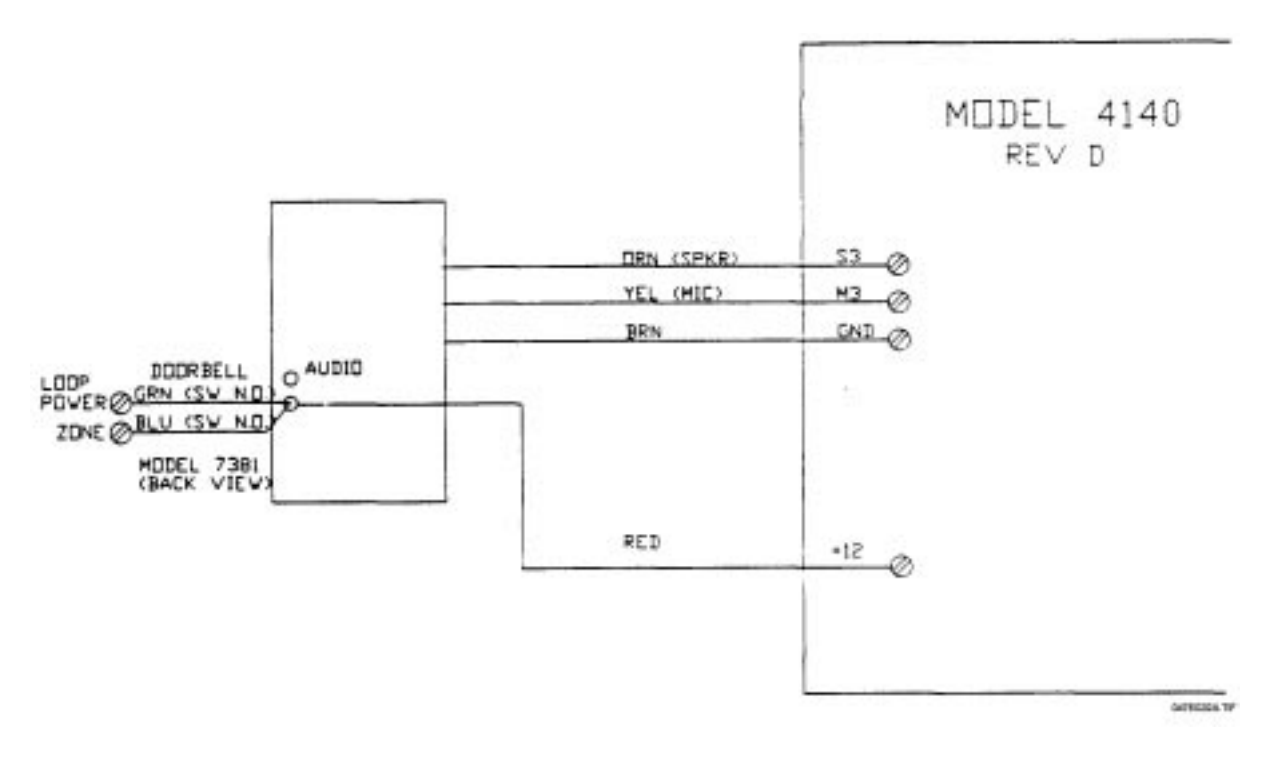

Figure 14.1.4b: Connecting the Model 7381 to the Model 4140

## 14.2 Model 4150 Environment Control

See the Model 4150 Auxiliary Control Module Installation Manual (P/N 150475).

## 14.3 **Printing Devices**

## 14.3.1 Model 5255 On-Site Printer (Discontinued)

For 5255 installation instructions, refer to the Model 5255 Installation Manual (P/N 150296).

**Note:** The Model 5255 uses printer paper with the part number 005257. The LCD shows the message PAPER when the printer runs out of paper.

## 14.3.2 Model 5260 Printer Interface

The Model 5260 Printer Interface attaches to the Model 4720 expansion bus to print activity reports on a standard parallel or serial interface printer, or to send information to a serial computer port. For 5260 installation instructions, refer to the *Model 5260 Installation Manual* (P/N 150591).

## 14.4 Model 7367 Two-Way Audio Listen-in Module

Figure 14.4a shows how to wire the Model 7367 Two-Way Audio Listen-in Module using the supplied microphone. Figure 14.4b shows how to wire the Model 7367 using the Model 4640 Speaker and Microphone. Refer to the *Model 7367 Installation Instructions* (P/N 150572) for additional information.

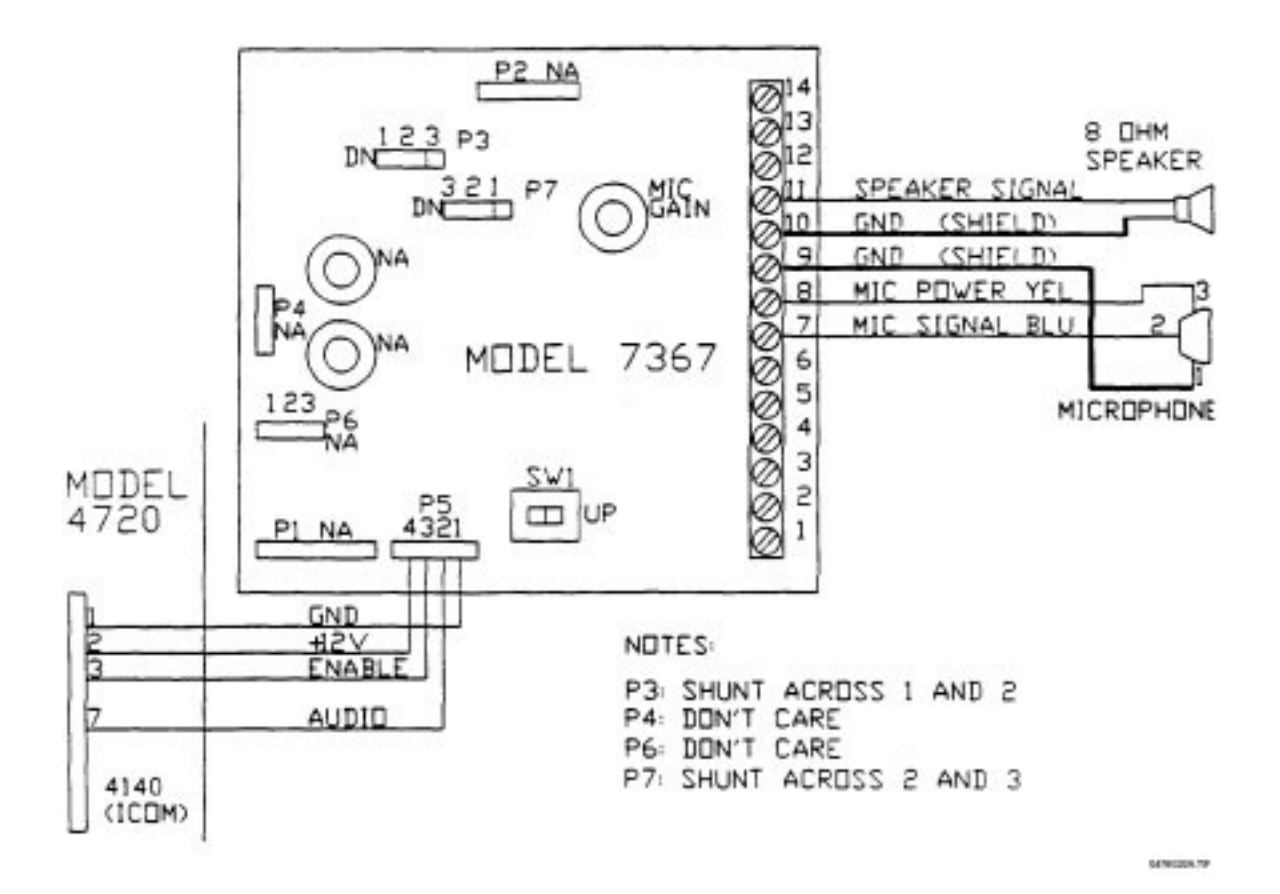

Figure 14.4a: Model 7367 with Speaker and Supplied Microphone

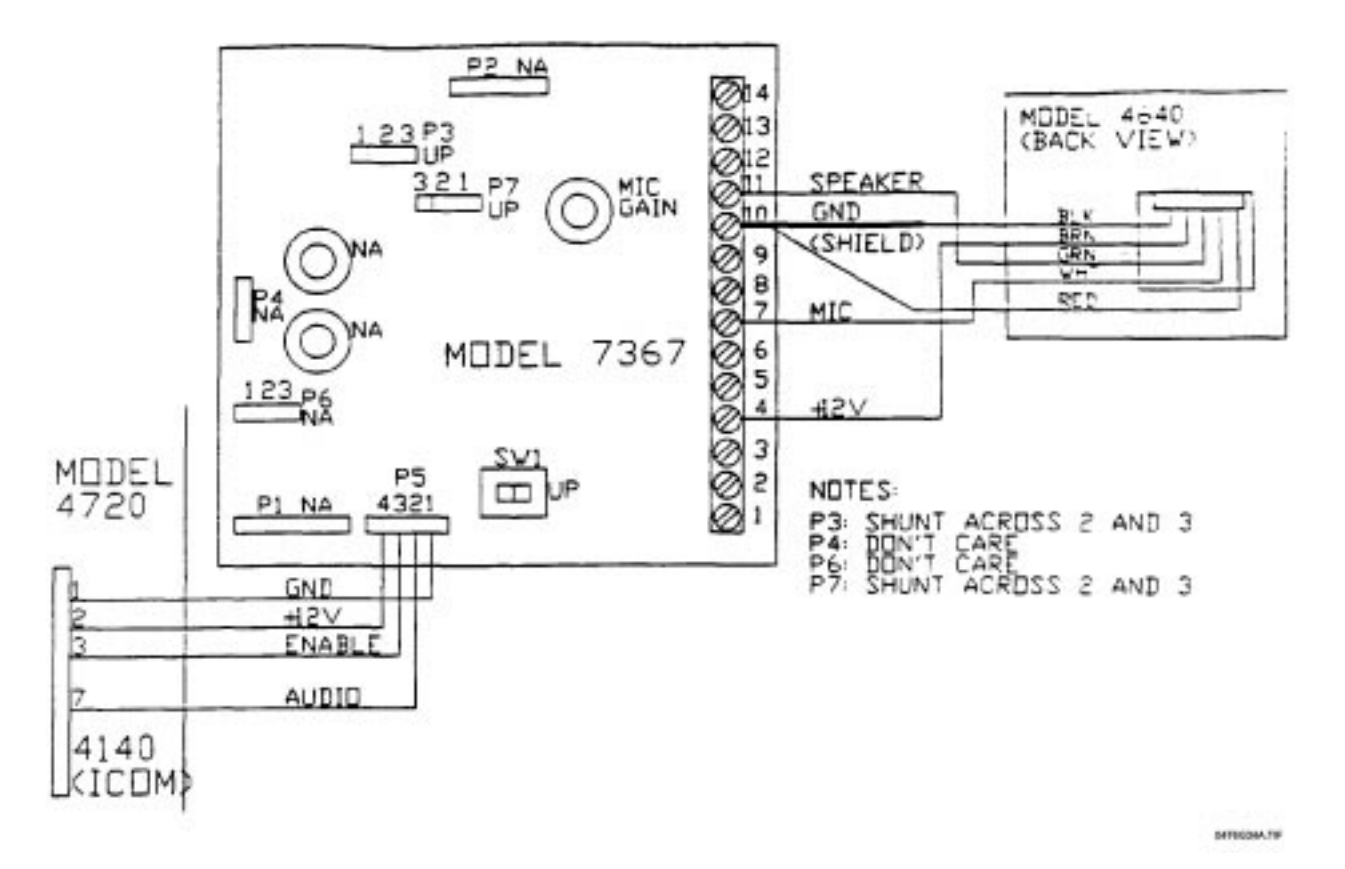

## Figure 14.4b: Model 7367 with Model 4640 Speaker and Microphone

## 14.5 Model 7369 Two-Way Audio Listen-in Module

The Model 7369 Two-Way Audio Listen-In Module allows for alarm verification and two-way communication. Refer to the *Model 7369 Installation Manual* (P/N 150605) for more information.

# **Touchpad Operation**

The following paragraphs describe the functions of the indicators and switches provided on the touchpads. Keep in mind that some of the touchpads do not provide all of the functions listed. If you are using a touchpad that does not have a described function, skip that particular paragraph.

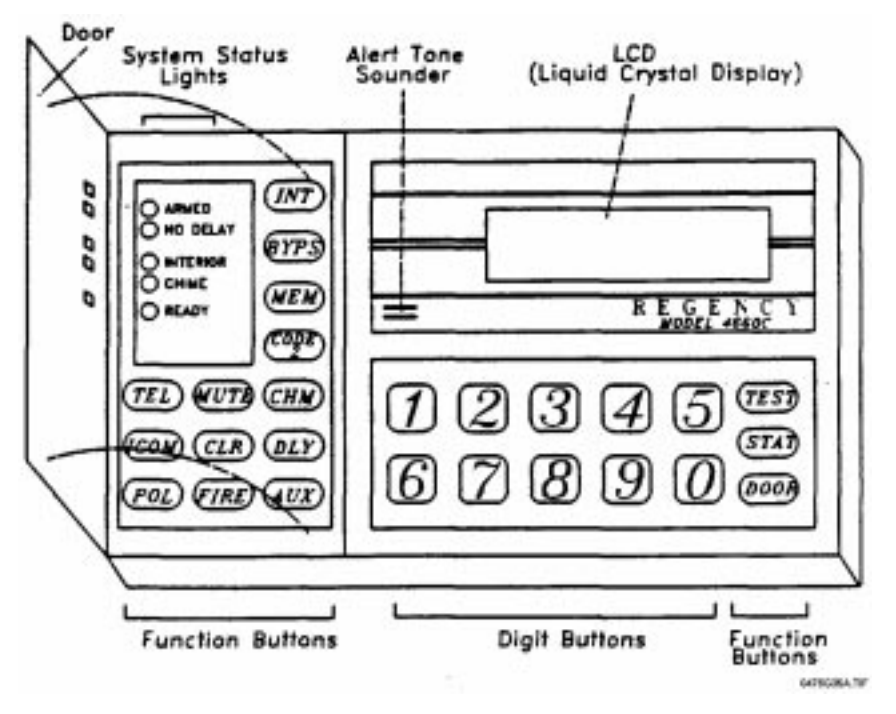

Figure 15a: Model 4660B/C Commercial Touchpad

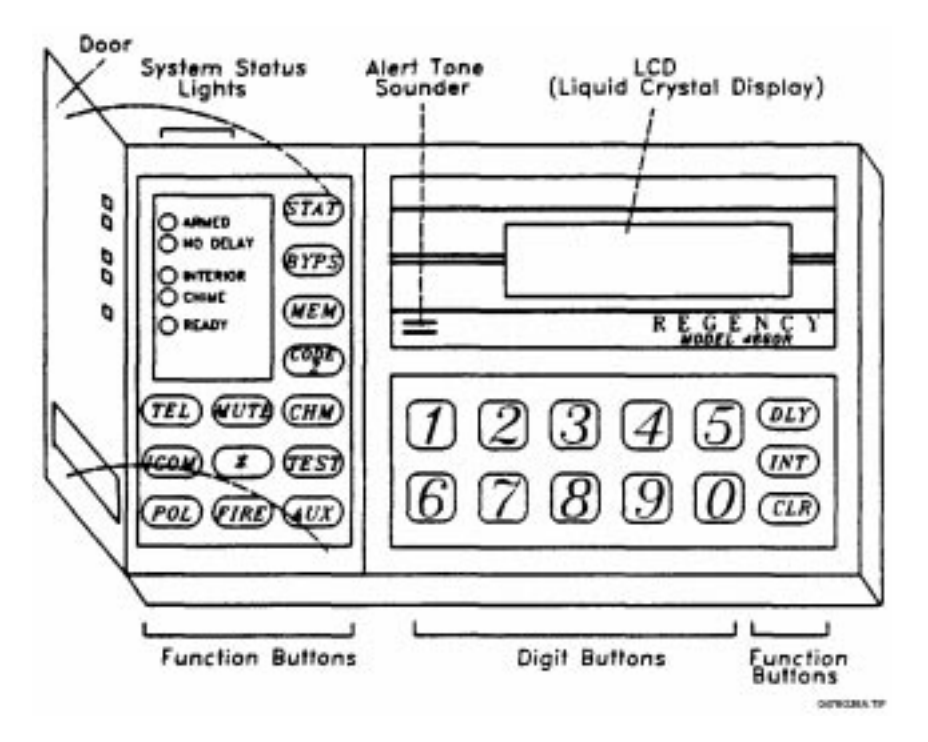

Figure 15b: Model 4660R Residential Touchpad

#### 15.1 LED Indications

#### 15.1.1 LEDs on Left Side (Behind Door)

#### Armed LED

ON – The system is armed.

OFF – The system is disarmed.

FLASHING - One or more zones are in an alarm condition.

#### No Delay LED

ON – Zones that were programmed as delayed will now act as instant zones, with no delay before generating an alarm.

OFF – Exit and entry delayed zones will work as programmed.

#### Interior LED

ON – All zones will be armed when the Armed light is ON.

OFF – Interior zones are disabled. When the Model 4720 is armed, it protects the building against entry from the outside, but people can move around inside without setting off the alarm.

#### Chime LED

ON – The 4720 is disarmed and the Chime feature is enabled. When anyone enters the protected area via a zone programmed as a chime zone, a chime zone will sound.

OFF – SYSTEM DISARMED – The Chime feature is disabled. *NO* tone will sound when anyone enters the protected area.

SYSTEM ARMED – When the system is armed, violating a zone will cause an alarm, *NOT* a chime tone.

#### Ready LED

ON – The system is disarmed and all enabled zones are ready to be armed. (Zones that are disabled have either been bypassed, or they are interior zones that have been turned off.)

#### OFF – This has two meanings:

SYSTEM DISARMED – One or more zones are in a Not Ready condition. A sensored door or window may be open. The zone(s) that are in a not ready condition will be indicated by the Zone LEDs.

SYSTEM ARMED – System is in normal operating condition.

FLASHING – The 4720 is reporting to the central station.

#### 15.2 Audible Alarms

### 15.2.1 Touchpad Alert Tones

- Entry/Exit Warning Single tone, half second on, half second off.
- Alarm A short beep every three (3) seconds.
- Chime Zone Opened Two (2) short beeps

The touchpad speakers will also beep when:

- A key is pressed.
- Someone has activated the zone display by pressing the BYPS, MEM, or STAT keys.
- The zone display has been activated by an alarm or zone trouble condition (except silent alarms).
- An incorrect keyswitch entry has been made. This tone is longer than the other beeps. There may be a delay before it is sounded.

### 15.2.2 Bell Sounds

- Fire Alarm Bell A pulsing bell, sounded whenever there is a fire alarm (600 ms ON, 400 ms OFF).
- Emergency (Non-medical) Alarm Bell A slowly pulsing bell, sounded whenever there is an audible panic, gas, undefined, water, heat, cold, or local auxiliary alarm (2 seconds ON, 3 seconds OFF).
- Intrusion Alarm Bell A steady bell, sounded for burglary or tampering.

#### 15.3 Keys

The Models 4660B, 4660C, and 4660R touchpads differ slightly. A few function keys are different and the Model 4660R (residential) model has a "window" on the touchpad door that reveals the three panic keys (**POL, FIRE,** and **AUX**).

The 4660B is intended for commercial use in installations not requiring door access. The **DOOR** key is not active on the Model 4660B; pressing **DOOR** has no effect.

## DLY

The **DLY** key toggles the zone status between delayed (No Delay light OFF) and Instant (No Delay light ON). When the system is armed, if the No Delay light is ON, zones programmed for entry and exit delay will be Instant—*NOT* delayed. If the zones are delayed (No Delay light OFF), and you want them to be Instant, press **DLY**. You can *NOT* change instant zones to delayed while the system is armed.

INT

The **INT** key controls whether or not zones programmed as Interior will respond to alarms when the system is armed. (The **INT** and **CHM** keys toggle simultaneously.)

0 - 9 (Digits)

Use these keys any time you need to enter numerical information, such as access codes.

★ (Residential Only)

Nonfunctional key.

#### **DOOR** (Commercial Only)

The **DOOR** key is used in conjunction with an access code to activate doorstrikes to gain entrance to areas programmed for authorized access only.

#### STAT

When the system is armed, and one or more zones is in a trouble condition, the **STAT** key turns on the zone lights that correspond to these zones. (When the system is disarmed, these zone lights flash automatically.) The **STAT** key can also be used to view system troubles (see Section 23: Trouble/ Error Messages).

## **BYPS**

This key is used to bypass (deactivate) individual zones (sensors) from system monitoring or control. It also allows you to check which zones have been bypassed.

### MEM

When the system is disarmed, pressing this key turns on the zone lights that correspond to any zones that were in an alarm condition since the last time the system was armed.

#### CODE 2

This key controls whether or not the secondary access codes (Codes 10 - 19) can be used to disarm the system.

## TEL

This key controls the telephone functions (see the *Homeowner's Manual*, P/N 150477). The **TEL** key cannot be used if a door access system has been installed. See Section 16.4: Alarm Memory.

#### MUTE

This key silences the audible trouble signal. Pressing **MUTE** will also exit any of the special test modes and return the Model 4720 to normal operation. (The **CHM** and **INT** keys toggle simultaneously.)

## СНМ

The **CHM** key controls whether or not a chime tone will be generated when someone enters a chime zone while the system is disarmed.

#### ICOM

The ICOM key controls the intercom functions (see the Homeowner's Manual, P/N 150477).

## CLR

If you make a mistake while entering a code or command, press **CLR** to clear the incorrect data, then start over.

## TEST

This key is used to enter a variety of test modes.

## POL

When pressed and held for one full second, this key transmits an alarm to the central monitoring station, so that the police will be dispatched (typically silent alarm). (Must be *disabled* in a UL commercial fire installation.)

#### FIRE

When pressed and held for one full second, this key transmits an alarm to the central station so that the fire department will be dispatched. (Must be *disabled* in a UL commercial fire installation.)

#### **AUX** (Auxiliary)

When pressed and held for one full second, this key transmits an alarm to the central station, for panic situations (typically silent alarm). (Must be *disabled* in a UL commercial fire installation.)

## **Touchpad Functions**

## 16.1 Viewing Status

When the **STAT** key is pressed the display will show the zones that are *not ready* to be armed.

With Revision N of the Model 4720, if an alarm, trouble, or supervisory condition exists, the LCD scrolls only the words ALARM, TROUBLE, or SUPERVISORY. You can then press **STAT** to display the zone number and location of trouble and supervisory conditions. Press **MEM** to display the zone number and location of alarms.

In previous versions of the Model 4720, you had to wait while the LCD scrolled through all zones in alarm or trouble.

## 16.2 Silencing Troubles

Press **MUTE**, **MUTE** to silence the trouble alert tone. The LCD will show SILENCED instead of TROUBLE. If a new trouble condition occurs, the alert tone will be reactivated.

## 16.3 **Bypassing Zones**

When the system is disarmed and the **BYPS** key is pressed, the LCD or LED display will show the zone number of the zones that are currently bypassed. When using a touchpad with an LCD, the location of the zone will also be displayed. If you wish to display the bypassed zones while the system is armed, you must press **BYPS**, followed by your *access code*. If there are no bypassed zones, the display will remain in the normal state.

## 16.3.1 How to Bypass a Zone (System Disarmed)

- 1. Enter the number of the zone that you wish to bypass.
- 2. Press BYPS.
- 3. Touchpad display will show either the bypassed zone, the message ENTER CODE, or the message RESTRICTED, indicating that the zone cannot be bypassed. If the zone is restricted, a warning tone will sound.

## 16.3.2 Unbypassing a Zone (System Disarmed)

- 1. Enter the number of the zone that you wish to unbypass.
- 2. Press BYPS. (Zone is now unbypassed.)
- 3. If there is a warning tone and the zone does not unbypass, it means that the zone would go into alarm if it were unbypassed.

## 16.3.3 Bypassing/Unbypassing (System Armed)

When the system is armed you must enter the zone #, press **BYPS**, followed by your access code.

## 16.4 Alarm Memory

#### 16.4.1 To Display Alarm Memory

Press **MEM** when the panel is disarmed to display zone alarms which occurred since the last arming of the system.

or

During a "Walk Test", press **MEM** to display the zones that were violated. The system will still be armed during the "Walk Test".

#### 16.4.2 To Clear Memory

To clear the alarm memory, press **MUTE**, **MEM**.

**Note:** The Alarm Memory can store alarms from all 80 zones. However, the alarms are displayed in order by zone number, *NOT* in the order in which they occurred.

## 16.5 Chime Function

Press **CHM** while the panel is disarmed to toggle the Chime function.

## 16.6 Interior Function

Press **INT** to toggle the Interior zones. This key may be disabled once the system is armed. When the Interior light is off, the Interior zones are not part of the system (sensors are ignored).

**Note:** If the Interior light will not turn on when armed, it indicates that one or more of the interior zones are *not ready*.

## 16.7 Panic Keys

The POL, FIRE, and AUX keys will generate an alarm when held for one full second.

**Note:** The three panic keys (**POL**, **FIRE**, and **AUX**) must be disabled for commercial installations (UL requirement).

## 16.8 Resetting an Alarm

To reset an alarm, enter your access code.

## 16.9 Signaling Duress

To signal duress, enter the duress trigger digits that have been programmed (1- or 2-digits) followed by your access code.

#### 16.10 Door Access

Note: Attempting door access during downloading could have the side-effect of scrambling the EEPROM. As a prevention, notify end-users before downloading begins to make sure they avoid pressing the **DOOR** or ★ key or using an access card during downloading.

## 16.10.1 DOOR key (Commercial Touchpads Only)

Note: The Model 4720 is not listed for UL 294 access control systems.

- 1. Pressing **DOOR**, followed by your access code will cause the doorstrike output to activate.
- 2. If the High Security Access option was selected during programming, you must press **DOOR** (display shows ENTER CODE A, then the High Security Access Code (Code 99). The display will show ENTER CODE B. Enter your personal access code to activate the doorstrike.
- 3. The **DOOR** key (commercial models) or the **CODE 2** key (residential models) may be used to activate the Model 4150 Auxiliary Control Module. This may be done in one of two (2) ways:
  - (System Disarmed) Enter the ID number of the auxiliary device being activated (1-8), then press **DOOR**.
  - If the system is armed or the option was selected that you always need to use your access code, you would follow the instructions for Step 1 then enter your access code after pressing **DOOR**.

## 16.10.2 CODE 2 key (Code 2 Residential Touchpads Only)

Code 2 refers to secondary access codes (Codes 10 - 99). Under normal operating conditions, these codes can *arm the system only*. When Code 2 is enabled, these codes may also be used to disarm the system.

#### 16.10.2.1 To Enable Code 2

Press **CODE 2** followed by your access code (**0 - 9**). At this time, Code 2 will be enabled and the system will be armed.

#### 16.10.2.2 To Disable Code 2

Disarm the system using a primary access code (**0** - **9**). This will disable the Code 2 function.

#### 16.11 4150 Relay Access

To toggle a 4150 relay, press the relay number (**1** - **8**), then press either **DOOR** (commercial) or **CODE 2** (residential), followed by your access code if needed.

#### 16.12 Test Modes

The various test modes are described below. Test modes can only be accessed when the system is disarmed. To access a test mode, press the digit assigned to it (see Table 16.12a below), then **TEST**, followed by Code 0 or Code 1. The system will always power up in the Set Time mode.

To return to the Normal Operating mode from a test mode, press **MUTE**, **MUTE**.

| Test Mode                        | Press Digit | Press Key | Enter Code 0 or 1 |
|----------------------------------|-------------|-----------|-------------------|
| Dialer Test (digit 1 not used)   | 0           | TEST      | ######            |
| Walk Test                        | 2           | TEST      | ######            |
| Reset Dialer and Smoke Detectors | 3           | TEST      | ######            |
| Request Download                 | 4           | TEST      | ######            |
| Program 4150                     | 5           | TEST      | ######            |
| HEX Programmer (must use Code 0) | 6           | TEST      | ######            |
| Program Access Codes             | 7           | TEST      | ######            |
| Set Date (for 5260)              | 8           | TEST      | ######            |
| Set Time                         | 9           | TEST      | ######            |

| Table 16.12a: | Test Modes |
|---------------|------------|
|---------------|------------|

## 16.12.1 Dialer Test Mode

When the Dialer Test mode is accessed, the Model 4720 will send a "Dialer Test" to the central station receiver. To activate a Dialer Test, press **TEST** followed by a valid access code that can be used to arm the system.

#### 16.12.2 Walk Test Mode

The Walk Test mode disables alarm reporting allowing the installer to test all of the zones. A 2-second alarm will be sounded with each zone violation. The violated zones will be printed on the Model 5260 Printer Interface (or the Model 5255 Printer) if one is being used. Each violation will be stored by the Model 4720 and can be viewed at the touchpad by pressing **MEM** (see Section 16.4: Alarm Memory).

#### WARNING:

During a Walk Test, the system will NOT respond to real fire alarms.

## 16.12.3 Reset

The dialer will abort any calls in progress and the touchpads and smoke detectors will be reset.

#### 16.12.4 Request Download

This mode causes the dialer to request downloading from a computer installed with Model 5540 Downloading Software.

#### 16.12.5 **Program Slot #5**

This mode is used to program the Model 4150 Auxiliary Control Module.

#### 16.12.6 Hex Programming

The Hex Programming mode is available only to Code 0 (see Section 19: Touchpad Programming for an example). All of the options that can be programmed using the Model 5520 programmer can also be programmed through the Model 4660C/4660R touchpads. *DO NOT* attempt to use this feature unless you are familiar with binary and hexadecimal numbering systems. For more information refer to the *Hex Programming Manual* available from ITI (P/N 150601).

#### 16.12.7 Program Access Codes

Programming of access codes can be accomplished from the Model 4660 series touchpads.

Code 0 is the installer's access code. It is the only code that will allow access to the Hex Programming mode, and as such, should be kept confidential. (Under normal circumstances the installer's code is not given to end-users. However, if an end-user wishes to know the installer's code, you must give it to him or her and explain how to change the code.)

**Note:** Any time this code is used to disarm the system, it will automatically and unconditionally report its use to the central station. (Dialer must be enabled.)

Code 1 will not give the user access to the Hex Programming mode but is the only other code which will allow access to the other Program Access Codes mode.

Code 1 cannot be used to change Code 0.

Procedure:

- 1. Press the **7**, **TEST** key, followed by either access Code 0 or Code 1.
- 2. The display will show the code you entered.
- 3. If you do not wish to change this code, go to Step 7.
- 4. If you wish to change this code, press **CLR** followed by the new access code (3- to 6-digits).
- 5. Press **TEST** to store the new code in memory.
- 6. The display will now show the next code in the sequence. Repeat Steps 4 and 5 for each code that you wish to change.
- 7. To bypass a code, press **TEST**. The display will now show the next code in the sequence (see step 3).
- 8. To jump over more than one code, press **CHM**, then the number of the code that you wish to change followed by **TEST** (see step 4).
- **Note:** Always remember to press **TEST** after entering a new access code.

When finished, press **TEST**, **MUTE**, **MUTE** to exit the programming mode.

#### 16.12.8 Set Date Mode

If you are using a Model 5255 On-Site Printer, you will want to set the correct date. To do this, press **8**, **TEST**, followed by a valid access code (Code 0 or Code 1). The display will show SET DATE.

**Example:** To set a date of July 1, 1986, you would enter **0**, **7**, **0**, **1**, **8**, **6**.

After pressing the sixth digit, the Model 4720 will automatically return to the normal operation mode. Always remember to enter leading zeros.
#### 16.12.9 Set Time Mode

When you first apply power to the system, it will come up in the Set Time mode. If you are not in this mode, follow the directions below.

- 1. Press **9**, **TEST**, followed by a valid access code (0 or 1). The display will show **SET TIME**.
- 2. The time setting is six digits in length. The first digit corresponds to the day of the week. The second digit will indicate either AM (0) or PM (1). The last four digits are the actual time in hours and minutes (include leading zeros).
- 3. To set the correct day, use the table below.

| Digit  | Day       |   |
|--------|-----------|---|
| 0 or 7 | Sunday    | _ |
| 1      | Monday    |   |
| 2      | Tuesday   |   |
| 3      | Wednesday |   |
| 4      | Thursday  |   |
| 5      | Friday    |   |
| 6      | Saturday  |   |

4. For the second digit in the time setting, enter **0** for AM time or **1** for PM time.

**Example:** To set the time for Tuesday at 9:00 AM you would enter **2**, **0**, **0**, **9**, **0**, **0**.

5. After pressing the 6th digit, the panel will return to its normal operating state.

#### 16.13 Intercom Operation

When using the intercom, you have a choice of talking to one (1) intercom station, all of the intercom stations, listening only to one station, or listening only to all of the stations.

#### 16.13.1 Two-Way Communication

To communicate with one station, follow the instructions below:

- 1. Enter the station # (1 8) that you wish to communicate to, then press **ICOM**.
- 2. When you are done talking, press **ICOM** to turn off the intercom.
- **Note:** During 4720 programming you will select an Intercom Time-out. This number will be from 15 to 255 seconds. The intercom feature will automatically hang up after the programmed time has elapsed. The intercom will beep 10 seconds before it turns off.

#### 16.13.2 Intercom Paging

To call all of the intercom stations at one time, press **ICOM** without pressing any other key. When this is done, all of the intercoms will be active.

#### 16.13.3 Listen Only

- 1. To listen to one station without being heard by the other, enter the number of the station twice, then press **ICOM**.
- 2. When you are finished listening, press **ICOM** to turn off the intercom.
- **Example:** If you wish to listen to Station 4 without being heard, enter **4**, **4**, **ICOM**. You can now hear Station 4, but Station 4 cannot hear you.

#### 16.13.4 Listen-Only Paging

- 1. To listen to all of the stations without being heard by them, enter 1, 0, ICOM.
- 2. Press **ICOM** again to turn off the intercom.

#### 16.13.5 **Do Not Disturb**

As of Revision 880515 of the Model 4140 chip, the intercom has a Do Not Disturb feature:

- 1. To activate, press **9**, **ICOM**.
- 2. If anyone tries to contact that station by intercom, they will get a busy tone.
- 3. To restore normal operation, press **ICOM**.

#### 16.14 Telephone

The telephone feature has the capability to store two (2) phone numbers up to 12 digits in length. It also has an automatic redial feature.

**Note:** The telephone feature cannot be used if a door access system is installed. Pressing **TEL** in this case may send an erroneous door opened message to the printer or to the central station. It will *NOT* cause a door to open.

#### 16.14.1 Basic Operation

To answer the phone, simply press **TEL**. To place a call, press **TEL**, followed by the phone number you wish to call. When you have finished with your call, press **TEL** to hang up.

To turn off the microphone so that the person on the other end of the line cannot hear you, press **MUTE**. To turn the microphone back on, press **MUTE** again. The phone will beep while in the mute mode.

**Note:** If the Telephone Time-out option was selected during programming, the telephone will automatically hang up after the time that was chosen for the intercom has elapsed. The phone will beep 10 seconds before it hangs up.

To redial the last phone number called, press 9, TEL.

#### 16.14.2 Memory Dialing

#### 16.14.2.1 Entering Phone Numbers Into Memory

*To store a number in memory, follow the directions below.* 

- 1. Press TEL.
- 2. Dial the number that you wish to store (up to 12 digits).
- 3. Press **MEM**, followed by the digit 1 or 2 to store the number in Memory Locations 1 or 2.
- 4. Press **TEL** if you do not wish to complete the call.

#### 16.14.2.2 Dialing Phone Numbers in Memory

- 1. To dial the phone number in Memory Location 1, press 1, TEL.
- 2. To dial the phone number in Memory Location 2, press 2, TEL.

### 17 Preprogrammed EEPROM

#### 17.1 Factory-Programmed Options

The EEPROM (Electrically Erasable Programmable Read Only Memory) contains information that is used by the microprocessors. This information determines what options the system will perform.

The 4720 is shipped with an EEPROM that has been factory-programmed with the options listed below so that the system is operational as soon as it is installed. Any options not listed below have default values of "NO" or "Zero" or "Blank."

For more information on these options, see the *Model 4720 Programming Options Descriptions* (P/N 150299).

#### 17.1.1 System Options:

Default Mode = FORCE CLOSE (See note under BATTERY in Section 23.); Dialer = YES; E/E Beep PZT = YES; Swinger Bypass = YES; Delayed Bypass = YES; Max SKEY ID = 1; Disp Speed = 1.5 seconds

### 17.1.2 Internal Zones:

Zone Mode = STANDARD; Last Internal Z# = 16; Zone 1 (Fire) = N.O., 24-Hour Alarm, 24-Hour Supervised, Not Bypassable; Zones 2-16 (Intrusion) = N.O., Bypassable; all Zone Speeds = 2 (62 MS).

### 17.1.3 Expansion Zones:

Last Exp1 Z# = 80; Last Exp2 Z# = 80; Residence Code = 0123; Zones 17-80 (Intrusion) = Bypassable.

#### 17.1.4 Dialer:

Answer Ring = YES; Up/Down Used = YES; Fail Attempt = 5; Total Attempts = 10; # Rings = 10; AC Loss Hours = 4; Report Alarm to ph1; Report Trouble to ph1; Report Top Reset to ph1; Report Trouble to ph1; Must Report to ph1; Format 1-4 = SIA8; Attempts 1-4 = 1.

#### 17.1.5 **Timers:**

Aud Shutdown = 9 (9  $\times$  10 = 90 seconds); Exit Delay = 30 seconds; Entry Delay 1 = 30 seconds; Entry Delay 2 = 60 seconds; Swinger Window = 4 hours; RF Supervision = 24 hours; Door Strike = 6 (6  $\times$  0.8 = 5 seconds); Door Open Max = 60 seconds; Alm Rep Delay = 15 seconds; Special Days = Saturday and Sunday.

### 17.1.6 Access Options:

All functions (DR, BY, CL, OP) enabled for all codes (0-99).

#### 17.1.7 Secret Codes:

Duress Trigger = 99; Code 0 = 123456.

#### 17.1.8 Window Times:

Norm Open = from 06:30 until 09:30; Norm Close = from 16:00 until 20:30; Spec Open = from Never until Never; Spec Close = from 00:00 until 00:00 (always)

#### 17.1.9 System Messages:

(The preprogrammed system messages are listed in the *Model 4720 Programming Record*, P/N 150298.)

#### 17.1.10 **Zone Types:**

Zone 1 = Fire, No Shutdown; Zones 2-80 = Intrusion; Zone 81 (**FIRE** key) = Fire; Zone 82 (**AUX** key) = Panic; Zone 83 (**POLICE** key) = Panic.

#### 17.2 Reprogramming the EEPROM

To change the options, the EEPROM must be reprogrammed using the Model 5520 Programmer, the Model 5540 Downloading Software or one of the touchpads that has an LCD. For more information on programming, see Section 18, the *Programming Options Description* (P/N 150299) and the Model 4720 *Programming Record* (P/N 150298).

**Note:** Use of a touchpad for system programming is not recommended due to extensive programming options. However, reprogramming (changing) of selected options can be easily accomplished by using the *Hex Programming Manual* which is available from ITI (P/N 150601).

#### CAUTION:

When reprogramming the EEPROM, you must load the preprogrammed information into the programmer *BEFORE* editing. If this is not done, valuable default information will be lost.

### **18 Programming**

### 18.1 Model 4720 Downloading (with 5540 PC Downloading Software)

#### 18.1.1 The Initial Download

The Model 4720 was programmed at the factory to Answer Ring Detect after 10 rings. Once the Model 4720 is installed, the downloading computer can call the Model 4720. After 10 rings, the Model 4720 will answer the call and downloading will begin.

#### 18.1.2 Subsequent Downloads

If the Ring Detector option is still enabled, the computer can call the Model 4720 as described above. Downloading can also be initiated by pressing **4**, **TEST**, followed by Code 0 or Code 1.

During uploading or downloading, the LCD will display UP/DOWNLOAD. During the downloading of options to the EEPROM, the LCD will also display address numbers. Downloading of all options takes approximately four (4) minutes. Downloading cannot take place while the system is in alarm.

#### WARNING:

During downloading, the system will *NOT* respond to alarms.

Users must not attempt to access the system during downloading. Door access will not function properly during downloading. Attempting door access during downloading could cause incorrect data to be programmed. User should be notified before downloading begins to ensure they do not attempt door access until downloading is complete.

#### 18.1.3 Ring Detector

The 4720 has a built-in ring detector. This ring detector, when enabled, allows the remote computer to call up the Model 4720 for downloading or status changes.

#### 18.1.4 Compatibility Notes

• 5530 Modem, Revision C

If you experience downloading problems when attempting to download a Revision M or later 4720 board using Revision C of the Model 5530 Modem, contact ITI Technical Support (800-777-2624) to arrange for an upgrade of the downloading software.

• 4720 Revision N (and later)

Revision N and later revisions of the Model 4720 are intended to be programmed using Revision 3.7 or later of the downloading software. If you attempt to program a Revision N panel with an earlier version of the software, the EEPROM will contain some invalid setup information that could cause the panel to display the message SERVICE EEPROM.

If you need to program a Revision N or later panel using Revision 3.6 or earlier of the downloading software, follow the procedure described below. This will prevent the problem from occurring in a new panel that has not yet been programmed.

- 1. Upload from a Revision N or later panel.
- 2. Save the upload.
- 3. Now you can change programming as needed and download the panel.

#### 18.2 Model 5520 Field Programmer

Figure 18.2a shows the Model 5520 menu structure. See the *Model 5520 Programmer Manual* (P/N 150479) for instructions on using the programmer.

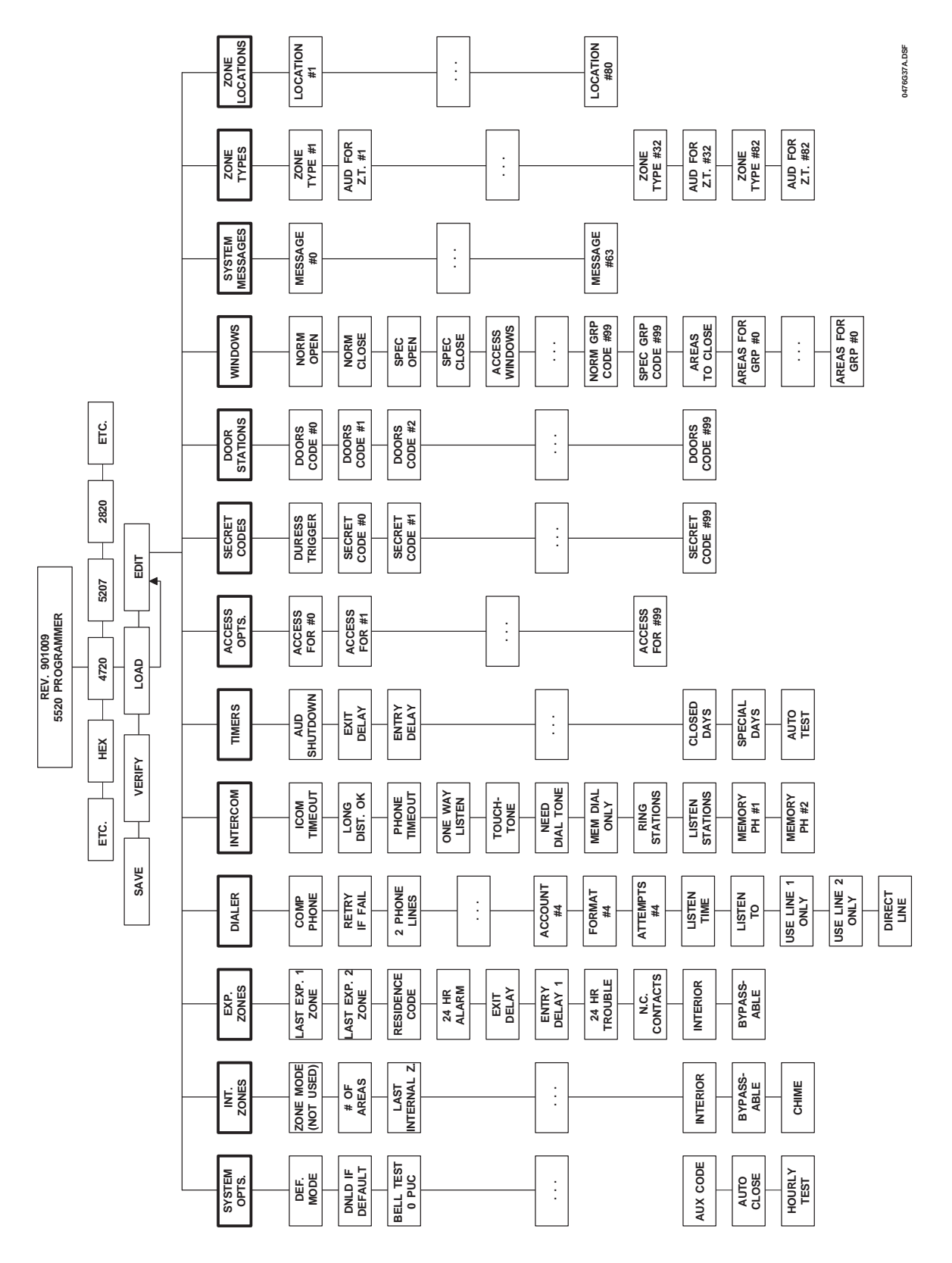

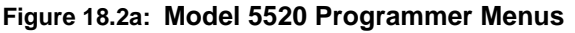

### **Touchpad Programming**

All options can be addressed in Hex format. Hex programming is not recommended, except as a handy troubleshooting tool. To obtain a Hex programming form, contact ITI Order Entry at 1-800-777-4841.

Note: Touchpad programming can only be accomplished through the use of a full-function touchpad with an LCD.

WARNING: During programming, the system will not respond to alarms.

The following procedure shows how to set up the system for downloading using the 4-TEST method (see Section 18.1.2).

- 1. Apply power to the Model 4720. The system will power up in the Set Time mode.
- 2. Press MUTE, MUTE. You are now in the Normal Operating mode.
- 3. Press **6**, **TEST**, followed by Code 0. Code 0 is factory set to "1-2-3-4-5-6". This will place the Model 4720 into the Hex Programming mode. The display will indicate that you are at address \$000.
- 4. Press CHM, 6, 0, TEST. This step takes you to address \$060, the display will show \$060:\$XX.

At this point you will start entering the computer phone #. Each address location \$060 through \$067 can hold two (2) digits of the phone number. You must fill all of the address locations. If your phone number does not use all of the address locations, enter "FF" in the unused locations. To enter "FF" press **BYPS**, **6**, **BYPS**, **6**. The example below shows how you would enter the phone number 555-1212.

#### Example:

| Display = \$060:\$, press <b>5</b> , <b>5</b> , <b>TEST</b> .               |
|-----------------------------------------------------------------------------|
| Display = \$061:\$, press <b>5</b> , <b>1</b> , <b>TEST</b> .               |
| Display = \$062:\$, press <b>2</b> , <b>1</b> , <b>TEST</b> .               |
| Display = \$063:\$, press <b>2</b> , <b>BYPS</b> , <b>6</b> , <b>TEST</b> . |
| Display = \$064:\$, press <b>BYPS</b> , 6, <b>BYPS</b> , 6, <b>TEST</b>     |
| Display = \$065:\$, press <b>BYPS</b> , 6, <b>BYPS</b> , 6, <b>TEST</b>     |
| Display = \$066:\$, press <b>BYPS</b> , 6, <b>BYPS</b> , 6, <b>TEST</b>     |
| Display = \$067:\$, press <b>BYPS</b> , 6, <b>BYPS</b> , 6, <b>TEST</b>     |
|                                                                             |

- 5. At this point the display will show \$068:\$XX. Press **STAT, CLR, 7**. The display will show \$068:\$----7. Press **TEST**. This step selects the Up/Down Report Enable.
- Press CHM, 6, BYPS, 6, TEST, STAT, CLR. The display will show \$06F:\$-----. Press 4 if you are using Touch-Tone dialing on Line 1 (5 for Touch-Tone on Line 2), then press TEST. If you are *NOT* using Touch-Tone dialing, just press TEST.
- 7. Press **CHM**, **BYPS**, **1**, **8**, **TEST**. The display will show \$0A8:\$XX. For locations \$0A8 through \$0AA, you must enter the account # that has been programmed into the downloading computer. Each address location can hold two (2) digits of the account number. If the account number is not six (6) digits long, you must enter leading zeros. The example below shows how to enter an account # of 1234.

#### Example:

Display = \$0A8:\$---, press **0**, **0**, **TEST**.

Display = \$0A9:\$---, press **1**, **2**, **TEST**.

Display = \$0AA:\$---, press 3, 4, TEST.

- 8. After entering the account #, press MUTE, MUTE to exit Hex Programming mode.
- 9. Press **4 TEST**, followed by Code 0 to begin the downloading process. The display will indicate that the Model 4720 is downloading. After about four (4) minutes the display will show READY. The 4720 has now been programmed by the downloading computer.

### <sup>20</sup> Area Control Operation

Refer to the Model 4721 Area Control Software Instruction Manual (P/N 150483).

### 21 Model 4720 reporting Formats

• SIA (SEIA)

The SIA (Security Industry Association) format must be used with a Model 9000 Receiver. Each message will be displayed in English followed by the zone number.

FSK 2

The FSK 2 format is similar to the SIA format. This format must also be used with the Model 9000 Receiver. Like the SIA format, all messages will be displayed in English at the 9000. Although FSK 2 reports the same information as the SIA format, it cannot be used to trap on the account number for downloading.

- *FSK 1, SK 4/2* If you will be reporting to a Model 8520 Receiver, you must use one of these two (2) formats. Since the 8520 has only two (2) digits for alarm codes, event types and zone numbers are combined into one message. The first digit of the code is the type of report; the second digit is the last number of the zone.
- **Example:** Any two (2) digit code beginning with the digit "1" is a Burglary Alarm. The second digit is the last number of the zone.

Code 11 = Burglary Alarm in zone 1, 11, 21, 31, 41, 51, 61, 71, or 81.

- Code 15 = Burglary Alarm in zone 5, 15, 25, 35, 45, 55, 65, or 75.
- **Note:** If you are using the Model 4726 dialer chip or Revision M of the Model 4720 board and have selected the 16-zone reporting option, this information does not apply to you. You will report Zones 1-16.
  - Radionics BFSK

The Model 4720 can transmit using the Radionics BFSK format with 1400- or 2300-Hz Acknowledge. The messages that will be printed are listed with the codes for FSK 1 and SK 4/2.

**Note:** There are no Door Access Reporting Codes when using the BFSK format. If this option is selected during programming the Model 4720 will send a restoral for Zone 9.

The list on the next page shows all of the possible codes. When the letter "Z" appears in the code, it refers to the last number of the zone. "Y" refers to the last digit of the user ID number.

The Radionics BFSK format can only report eight (8) zone codes. Zones 9 through 16 will report as zones 1 through 8; zones 17 through 24 will report as zones 1 through 8, etc. Because of this limitation, programming the Model 4720 to report in both the Radionics BFSK and either the FSK or SK 4/2 formats is not advised.

**Note:** It is recommended that you use no more than eight (8) zones if your system is programmed to report in Radionics BFSK format. However, if you choose to use more than eight (8) zones with the Radionics BFSK format, it is a good idea to make every 8th zone (e.g., zones 1, 9, 17, etc.; zones 2, 10, 18, etc.; and so on) the same zone type (e.g., Fire).

If you assign the zones in this manner, the letter "X" in the chart on the next page will be a digit that represents every 8th zone number, as shown below:

| Zone #                  | 1 | 2 | 3 | 4 | 5 | 6 | 7 | 8 | 9 | 10 | 11 | 12 | 13 | 14 | 15 | 16 | 17 | 18 | 19 |  |
|-------------------------|---|---|---|---|---|---|---|---|---|----|----|----|----|----|----|----|----|----|----|--|
| Digit reported<br>("X") | 1 | 2 | 3 | 4 | 5 | 6 | 7 | 8 | 1 | 2  | 3  | 4  | 5  | 6  | 7  | 8  | 1  | 2  | 3  |  |

| FSK & SK 4/2<br>Code                 | Description                                                | Radionics<br>BFSK Code | Radionics<br>BFSK English         |
|--------------------------------------|------------------------------------------------------------|------------------------|-----------------------------------|
|                                      |                                                            |                        | <u></u>                           |
| Intrusion Zone c                     | codes:                                                     |                        |                                   |
| 1Z                                   | Burglary alarm                                             | 0X                     | Alarm zone X                      |
| 2Z                                   | Alarm restore or bypass<br>(shunt) restore (burglary)      | EX                     | Restore zone X                    |
| 5Z                                   | Burglary bypass (shunt)                                    | FX                     | Trouble zone X<br>was force armed |
| Fire, Panic, Tarr<br>Heat, Cold, and | nper, Gas, Sprinkler, Water,<br>Holdup codes:              |                        |                                   |
| 0Z                                   | Alarm                                                      | 0X                     | Alarm zone X                      |
| 20                                   | Bypass (shunt) restore                                     | E0                     | Restore Zone 0                    |
| 50                                   | Bypass (shunt)                                             | F0                     | Trouble zone 0<br>was force armed |
| 6Z                                   | Supervisory or trouble                                     | FX                     | Trouble zone X                    |
| 7Z                                   | Alarm restore, Supervisory restore,<br>and Trouble restore | EX                     | Restore zone X                    |
| Other and an                         |                                                            |                        |                                   |
| Other codes:                         | Duroco/Holdun                                              | 00                     |                                   |
| 30                                   | Dieler Teet                                                | 09<br>E0               | Restore zone 0                    |
| 31                                   | Dialer Test<br>Dhana Lina 1 traubla                        | E9<br>EB               | Trouble zone B                    |
| 32                                   | Phone Line 2 trouble                                       | FB                     | Trouble zone B                    |
| 33                                   | Expansion trouble                                          | FC                     | Trouble zone C                    |
| 34                                   | Door left open or Door forced open                         | 10                     | * N/A                             |
| 35                                   | Phone Line 1 restore                                       | FB                     | Restore zone B                    |
| 36                                   | Phone Line 2 restore                                       | FB                     | Restore zone B                    |
| 37                                   | Expansion restore                                          | EC                     | Restore zone C                    |
| 39                                   | L ost data                                                 | _0                     | * N/A                             |
| 4Y                                   | Closing report                                             | CY                     | Close zone Y                      |
| 60                                   | AC lost                                                    | F0                     | Trouble zone 0                    |
| 69                                   | Low battery                                                | F9                     | Trouble zone 9                    |
| 70                                   | AC restore                                                 | E0                     | Restore zone 0                    |
| 79                                   | Battery restore                                            | E9                     | Restore zone 9                    |
| 80                                   | Door station                                               |                        | * N/A                             |
| 8Y                                   | Door access                                                |                        | * N/A                             |
| 9Y                                   | Open or alarm reset                                        | BY                     | Open zone Y                       |

# 22 SIA Reporting Format

| 9000 Printer                       | Code           | Status of 4720                               |
|------------------------------------|----------------|----------------------------------------------|
| Low battery 0                      | YT0            | System battery low                           |
| Battery restore 0                  | YR0            | Battery voltage back to normal               |
| AC trouble 0                       | AT0            | AC house power off                           |
| AC restore 0                       | AR0            | AC house power back on                       |
| Phone line trouble 1               | LT1            | Phone Line 1 not working                     |
| Phone trouble 2                    | LT2            | Phone Line 2 not working                     |
| Phone line restore 1               | LR1            | Phone Line 1 back to normal                  |
| Phone line restore 2               | LR2            | Phone Line 2 back to normal                  |
| Expansion trouble 0                | EIO            | Dialer trouble                               |
| Expansion trouble 1                | ET1            | Printer trouble                              |
| Expansion trouble 2                | ET2            | Zone Expander 1 trouble                      |
| Expansion trouble 3                | ET3            | Zone Expander 2 trouble                      |
| Expansion trouble 4                | ET4            | Intercom trouble                             |
| Expansion trouble 5                | ET5            | Auxiliary control (obs. Model 4150) trouble  |
| Expansion trouble 6                | ET6            | Not used                                     |
| Expansion trouble 7                | ET7            | Memory trouble                               |
| Expansion trouble 8                | ET8            | Control trouble                              |
| Expansion trouble 9 - 16           | ET9 -          | Not used                                     |
|                                    | ET16           |                                              |
| Expansion trouble 17 - 31          | ET17 -         | Touchpad 1 -15 trouble                       |
| E                                  | ET31           | Philade and the second                       |
| Expansion restore 0                | ERU            | Dialer back to normal                        |
| Expansion restore 1                | ER1            | Printer back to normal                       |
| Expansion restore 2                | ER2            | Zone Expander 1 back to normal               |
| Expansion restore 3                | ER3            | Zone Expander 2 back to normal               |
| Expansion restore 4                | ER4            | Intercom (Model 4140) back to normal         |
| Expansion restore 5                | ER5            | Auxiliary control (obs. Model 4150) back to  |
| Evenesian restore C                | FDC            | Notwood                                      |
| Expansion restore 6                |                |                                              |
| Expansion restore 7                |                | Le memory back to normal                     |
| Expansion restore 6 - 16           | ER0-<br>ER16   | Not used                                     |
| Expansion restore 17 - 31          | ER17 -<br>ER31 | Touchpad 1 - 15 back to normal               |
| Auto close                         | CA0            | System automatically armed                   |
| Auto open                          | CO0            | System automatically disarmed                |
| Close ID 0 - 99                    | CL0 - 99       | System armed by access Code 0 - 99           |
| Force close ID 0 - 99              | CW0-99         | Forced armed by access Code 0 - 99           |
| Supervisory close 0                | CI0            | Failed to open (still armed)                 |
| Supervisory open 0                 | OI0            | Failed to close (still disarmed)             |
| Close area 1 - 8                   | CG 1 - 8       | Area 1 - 8 armed                             |
| Open area 1 - 8                    | OG 1 - 8       | Area 1 - 8 disarmed                          |
| Open reset alarm ID 0-99           | OR 0 - 99      | Alarm reset by access Code 0 - 99            |
| Door ID 0 - 99                     | DG 0 - 99      | Door access granted Code 0 - 99              |
| Door station 1 - 15                | DS 1 - 15      | Access granted at Door 1 - 15                |
| Door left open station 1 - 15      | DO 1 - 15      | Door left open at Touchpad 1 -15             |
| Door forced open station 1 -<br>15 | DF 1 - 15      | Door forced open at Touchpad 1 - 15          |
| Auto test 0                        | RP0            | Automatic dialer test                        |
| Manual test 0-99                   | RX0 - 99       | System tested by Code 0 - 99                 |
| Data lost 0                        | RT1            | Previous event could not be reported and the |
|                                    |                | information was lost                         |
| * Note: The 4720 sends "MA"; th    | e Model 4724-  | 2 and the Model 4734-2 send "QA".            |

| 9000 Printer | Code | Status of 4720 |
|--------------|------|----------------|
|              |      |                |

| In the zone types shown below, "Burglary" is used as an example. The first letter that will |
|---------------------------------------------------------------------------------------------|
| be transmitted for each zone type is shown below:                                           |

| H = Holdup                       |                    |                                                                                                    |
|----------------------------------|--------------------|----------------------------------------------------------------------------------------------------|
| F = FIFE                         |                    |                                                                                                    |
| P = Pallic<br>P = Puralon/       |                    |                                                                                                    |
| D = Durgiary<br>T = Tamper       |                    |                                                                                                    |
| S = Sprinkler (formerly Gas)     |                    |                                                                                                    |
| W – Water                        |                    |                                                                                                    |
| K = Heat                         |                    |                                                                                                    |
| Z = Cold                         |                    |                                                                                                    |
| U = Undefined                    |                    |                                                                                                    |
| *M or Q = Emergency              |                    |                                                                                                    |
| (Burglary) Alarm 1 - 80          | (B)A#              | Zone in alarm                                                                                                    |
| (Burglary) Trouble 1 - 80        | (B)T#              | Loop faulted or RF transmitter failed                                                                                                    |
| (Burglary) Bypass 1 - 80         | (B)B#              | Zone bypassed                                                                                                    |
| (Burglary) Unbypass 1 - 80       | (B)U#              | Zone unbypassed                                                                                                    |
| (Burglary) Supervisory 1 - 80    | (B)S#              | RF transmitter low battery                                                                                                    |
| (Burglary) Restore 1 - 80        | (B)R#              | Restore to normal, due to:                                                                                                    |
|                                  |                    | Alarm Reset/Shutdown                                                                                                    |
|                                  |                    | Loop fault repaired                                                                                                    |
|                                  |                    | Transmitter battery replaced                                                                                                    |
| Holdup alarm 0                   | HA0                | Duress                                                                                                    |
| Fire alarm 81                    | FA81               | Fire panic key                                                                                                    |
| * (Emergency) Alarm 82           | * MA82 or<br>QA 82 | Aux key                                                                                                    |
| (Panic) Alarm 83                 | PA83               | Police panic key                                                                                                    |
| Temperature 0 - 255F ch. 1       | DA 0-255           | Analog temperature sensor has reached its<br>preset limit. The number following "tempera-<br>ture" is the actual temperature at time of<br>reporting.                   |
| Air flow ch. 2                   | DB 0 - 255         | Air is moving past the air flow sensor.                                                                                                    |
| Humidity 10 - 90 prct ch. #3     | DI 10 - 90         | Analog humidity sensor has reached its preset<br>limit. The number following "humidity" is the<br>actual humidity at the time of reporting.                             |
| Fluid level 0 - 180 in. ch. #4   | DM 0 -<br>180      | Analog fluid level sensor has reached its pre-<br>set limit. The number following "fluid level" is<br>the actual level (in inches of water) at the<br>time of reporting |
| * Note: The 4720 sends "MA": the | e Model 4724-2     | 2 and the Model 4734-2 send "QA".                                                                                                    |

The Model 4720 is compatible with the following UL Listed receivers (the formats used for each receiver are shown in parentheses):

Regency Model 9000 (SIA < FSK1, SK 4/2, Radionics BFSK) Regency Model 8510/8520 (FSK, SK 4/2) Radionics Model 6000/6500 (Radionics BFSK) FBI Model CP220 (SK 4/2, Radionics BFSK) Osbourne/Hoffman Quickalert (SK 4/2)

### 23 Trouble/Error Messages

The following paragraphs describe the possible trouble and error messages that can be displayed on touchpads using an LCD.

#### 23.1 Troubles

#### PAPER

Printer is out of paper.

#### DATA LOST

Dialer has failed all of its attempts to communicate with the central station and the Model 4720 has deleted the message(s) it was trying to send.

#### FAILED

Dialer cannot communicate with the central station. Appears in conjunction with DATA LOST.

#### BATTERY

Low or No Battery Condition.

**Note:** After power is restored—following a power loss that was long enough to cause a low battery condition—the system may end up disarmed, regardless of the selection for "default mode" (see Section 17.1). Upon receiving a Low-Battery Report from the panel, you should rearm the system either manually or by using the downloading software.

#### AC

Loss of AC power.

#### LINE 1

Phone Line 1 is bad.

#### LINE 2

Phone Line 2 is bad (if using two (2) lines).

#### **DEVICE 0**

Problem with the Model 4720 dialer.

### **DEVICE 1**

Problem with the Model 5260 Printer Interface (or the Model 5255 On-Site Printer).

#### **DEVICE 2**

Problem with Zone Expander 1.

#### **DEVICE 3**

Problem with Zone Expander 2.

#### **DEVICE 4**

Problem with the Model 4140 Intercom/Telephone Controller.

#### **DEVICE 5**

Problem with the Model 4150 External Control Module.

#### DEVICE 7

Memory (EEPROM) problem.

TOUCHPAD (1 - 15)

Problem with a touchpad.

DOOR (1 - 15)

Indicates a door has been left open (or forced open) when using the door contact feature with commercial touchpads (see Note 2 below).

1 - 80

Indicates which zone is in trouble.

When the RF system is used, the first line of the display will show either LOW BATTERY or TROUBLE. The second line of the display will show which zone has a low battery or which zone is in trouble.

- **Note 1:** Trouble Audible may be silenced by pressing **MUTE**, **MUTE**. Troubles will also automatically silence when the trouble condition is corrected—the only exception is Day-Trouble zones, which will latch into trouble until manually silenced.
- **Note 2:** The 4180 trouble output should not be used to indicate DOOR-FORCED, because local door trouble indication is inhibited when other doors in the system are accessed. Door troubles will be reported and printed, but local audible annunciation cannot be depended on.

#### 23.2 Errors

#### TRY AGAIN

This message means either an invalid code was used or the Model 4720 did not understand the command.

#### RESTRICTED CODE

The code entered is incorrect for either the touchpad or the function that was being accessed.

#### **RESTRICTED ZONE**

A particular zone cannot be bypassed (shunted).

#### RESTRICTED TIME

Code was not entered within the time window selected during programming.

#### RESTRICTED DOOR

The code entered cannot be used to open that particular door.

### 24 Troubleshooting

When troubleshooting this system, it is always best to begin by looking for the simplest possible causes for a malfunction. Check that all wires are properly connected to their terminals. Check for obvious wiring defects such as missing insulation, which may cause shorts.

Malfunctions in the system are often caused by problems in the accessories, detectors, and sensors that are attached to the Model 4720. Make sure that all accessories and external devices are in good working order before you begin to troubleshoot the Model 4720 Control/Communicator cabinet. Also make sure that the telephone line is in good working order.

Among the common problems in a Control/Communicator are problems with the power supply. Check that all fuses are in good working order. Make sure that the battery and its charger are properly attached and receiving power from the AC line.

Wiring can be checked through simple continuity tests, using your analog or digital multimeter. For 2-wire cables, disconnect the cable at each end. Next, connect each of the probes of your meter to one of the two (2) wires, and switch the meter to the ohmmeter functions. You should now see an almost infinite resistance between the two (2) wires. A low resistance reading means that you have a short somewhere in the middle.

Next, use a clip wire and short the two (2) wires together at the far end of the cable, away from the ohmmeter. You should now see almost no resistance on your ohmmeter. If you continue to see a very high resistance, one or both of the wires have been cut somewhere along the cable run.

Try to determine the location of any cuts or shorts in the cable. Shorts can be repaired with electrical tape, and cuts can usually be spliced. If it is difficult to determine where a cable malfunction is located, it may be best to run a new cable.

### <sup>25</sup> New features available with Revision N of the Model 4720

This section outlines the enhancements that are available with Revision N of the Model 4720.

#### 25.1 Sprinkler Supervisory Zone Type

With Revision N of the Model 4720, the sprinkler supervisory zone type replaces the gas zone type. Figure 25.1a and the chart below show how to wire and program sprinkler supervisory zones.

With Revision J of the Model 4724-2 control chip and Revision C of the Model 4734-2 control chip, the sprinkler supervisory zone type is now available.

If the Model 5520 Desktop Programmer or the Model 5540 Downloading Software you are using still shows GAS for the "SUPERVISORY" zone type, you can change these display messages. (Do not change the display unless you are working with a 4720, Revision N or later board.)

- 1. Enter System Messages menu.
- 2. Locate message for "LOW BATTERY" and change to "SUPERVISORY".
- 3. Locate message for "GAS" and change to "SUPERVISORY".

**Note:** Both Steps 2 and 3 are necessary.

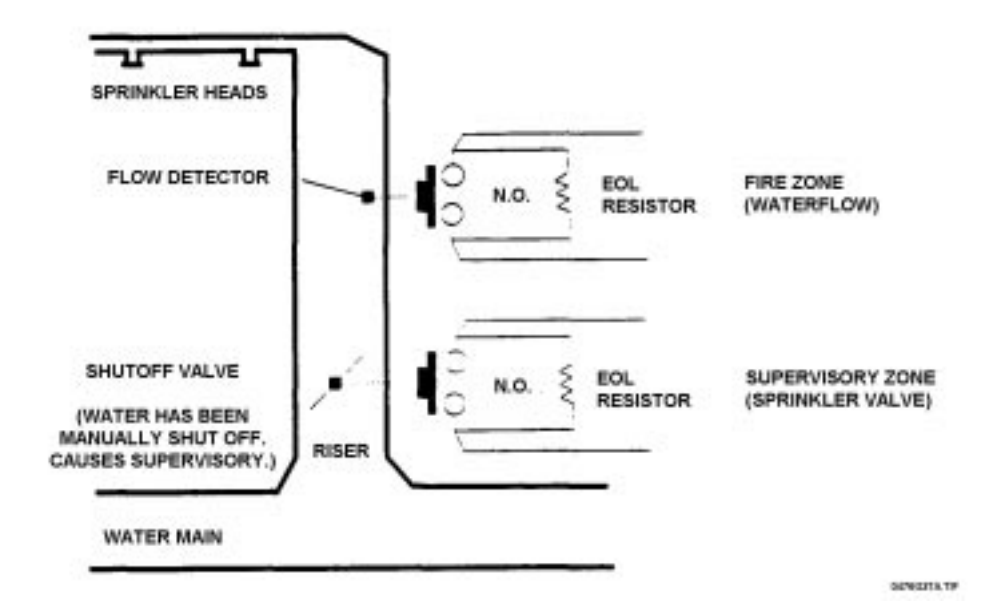

Figure 25.1a: Wiring Sprinkler Supervisory Zones

| Program As       | System Response                     |
|------------------|-------------------------------------|
| Type = Fire      | Water flow = Fire alarm             |
| 24 hr alarm      | Wire break = Fire trouble           |
| 24 hr trouble    |                                     |
| N.O.             |                                     |
| No shutdown      |                                     |
| Type = Sprinkler | Valve off = Sprinkler supervisory   |
| 24 hr alarm      | Wire break = Sprinkler trouble      |
| 24 nr trouble    | Press MUTE, MUTE + CODE to silence. |
| N.O.             |                                     |

#### 25.2 LCD Operational Changes

With Revision N, if an alarm, trouble, or supervisory condition exists, the LCD scrolls the words ALARM, TROUBLE, or SUPERVISORY. You can then press **STAT** to display the zone number and location of trouble and supervisory conditions. Press **MEM** to display the zone number and location of alarms.

### 25.3 Memory Reporting During Auto Test

When an Auto Test occurs, the Model 4720 also sends a report of all unrestored events. It is not possible to distinguish between old and new events during an Auto Test. Treat all alarms, troubles, and supervisories as if they were new events. Note that memory reporting is not yet available with the Models 4724 and 4734.

### **REGENCY® ONE YEAR LIMITED WARRANTY**

Interactive Technologies, Inc. (ITI) warrants that Regency products manufactured by ITI (Regency Product) will be free from defects in material and workmanship for one (1) year from the date of purchase by the original purchaser.

This Limited Warranty extends only to the original purchaser and does not extend to consumers, end users or other secondary purchasers of Regency Product. Consumers or end users should contact their selling dealer as to the nature and extent of the dealer's warranty, if any.

ITI's obligation under this Limited Warranty is limited to the repair or replacement, at ITI's option, of any defective Regency Product at no additional charge. ITI reserves the right to replace Regency Product under this Limited Warranty with new or remanufactured product. ITI will not be responsible for labor costs of removal or reinstallation of Regency Product. The repaired or replaced Regency Product is then warranted under the terms of this Limited Warranty for the balance of the term of this Limited Warranty or for ninety (90) days, whichever is longer.

This Limited Warranty does not cover the ITI PC-based software products or batteries of any type used in connection with Regency Product (please refer to the battery manufacturer's warranty, if any).

ITI is not responsible for conditions or applications over which ITI has no control. Defects or problems as a result of such conditions or applications are not the responsibility of ITI. Such conditions or applications include normal wear and tear, catastrophe, fault or negligence of the user or the original purchaser, improper installation, application, maintenance or use of Regency Product, or other causes external to Regency Product.

If you have a warranty claim, please contact Customer Service at 1-800-777-4841 and request authorization to return the Regency Product. Customer Service will issue you a Return Merchandise Authorization (RMA) number. Return the Regency Product, freight prepaid, to ITI together with reference to the RMA number and a written explanation setting forth the potential defect in reasonable detail.

THE ORIGINAL PURCHASER'S EXCLUSIVE REMEDY WITH RESPECT TO ANY AND ALL LOSSES OR DAMAGES RESULTING FROM ANY CAUSE WHATSOEVER SHALL BE REPAIR OR REPLACEMENT, AS SPECIFIED ABOVE. ITI SHALL IN NO EVENT BE LIABLE FOR ANY CONSE-QUENTIAL OR INCIDENTAL DAMAGES, HOWEVER OCCASIONED, WHETHER BY NEGLI-GENCE OR OTHERWISE. SOME STATES DO NOT ALLOW THE EXCLUSION OR LIMITATION OF INCIDENTAL OR CONSEQUENTIAL DAMAGES, SO THIS LIMITATION OR EXCLUSION MAY NOT APPLY TO YOU.

THE FOREGOING LIMITED WARRANTY IS IN LIEU OF ALL OTHER WARRANTIES, EXPRESS OR IMPLIED, AND NO PERSON (INCLUDING ANY AGENT, DEALER OR REPRESENTATIVE OF ITI) IS AUTHORIZED TO MAKE ANY REPRESENTATION OR WARRANTY CONCERNING REGENCY PRODUCT EXCEPT TO REFER ORIGINAL PURCHASERS TO THIS LIMITED WAR-RANTY. ANY IMPLIED WARRANTIES (INCLUDING, WITHOUT LIMITATION, ANY IMPLIED WAR-RANTIES OF MERCHANTABILITY OR FITNESS FOR A PARTICULAR PURPOSE) ARE LIMITED TO THE DURATION OF THIS LIMITED WARRANTY. SOME STATES DO NOT ALLOW LIMITA-TIONS ON HOW LONG AN IMPLIED WARRANTY LASTS, SO THIS LIMITATION MAY NOT APPLY TO YOU.

THIS LIMITED WARRANTY GIVES YOU SPECIFIC LEGAL RIGHTS. YOU MAY ALSO HAVE OTHER RIGHTS WHICH VARY FROM STATE TO STATE.

Interactive Technologies, Inc. \* 2266 Second Street North \* North St. Paul, Minnesota 55109 Rev 10/97- 466-1537

# Index

## Symbols

| # Rings option  |   |   |   |   |   |  |   |   |   |   |   |   |  | 65 |
|-----------------|---|---|---|---|---|--|---|---|---|---|---|---|--|----|
| \$000 address . |   |   |   |   |   |  |   |   |   |   |   |   |  | 69 |
| * key           | • | • | • | • | • |  | • | • | • | • | • | • |  | 60 |

### Numerics

| 09 code                                                                                                    | 71              |
|----------------------------------------------------------------------------------------------------|-----------------|
| 0X code                                                                                                    | 71              |
| 07 code                                                                                                    | 71              |
| 1 80 massaga                                                                                                    | 75              |
| 1 - 80 message                                                                                                    | 70              |
|                                                                                                    | 70              |
|                                                                                                    | /1              |
| 2 Phone Lines option                                                                                                    | . ว             |
| 20 code                                                                                                    | 71              |
| 24 hr alarm option                                                                                                    | 77              |
| 24 hr trouble option $\ldots$ $\ldots$ $\ldots$ $\ldots$ $\ldots$                                                                                            | 77              |
| 24-hour zones                                                                                                    | 40              |
| 2Z code                                                                                                    | 71              |
| 30 code                                                                                                    | 71              |
| 31 code                                                                                                    | 71              |
| 32 code                                                                                                    | 71              |
| 33 code                                                                                                    | 71              |
| 34 code                                                                                                    | 71              |
| 35 anda                                                                                                    | 71              |
| 26 and                                                                                                    | /1<br>71        |
| 30 code                                                                                                    | /1<br>71        |
| 3/ code                                                                                                    | /1              |
| 39 code                                                                                                    | /1              |
| 4110 Zone Expanders                                                                                                    | . 1             |
| 4130 Zone Expanders                                                                                                    | . 3             |
| 4140 Intercom/Telephone Controller                                                                                                    | 74              |
| 4150 Auxiliary Control Module 62,                                                                                                    | 74              |
| 4150 relay access                                                                                                    | 61              |
| 4660C touchpads                                                                                                    | 62              |
| 4660R touchpads                                                                                                    | 62              |
| 4720 dialer                                                                                                    | 74              |
| 4Y code                                                                                                    | 71              |
| 50 code                                                                                                    | 71              |
| 5255 On site Printers $7/$                                                                                                    | 62              |
| $5255$ On-site Timers $\ldots \ldots \ldots \ldots \ldots \ldots \ldots \ldots \ldots \ldots \ldots \ldots \ldots \ldots \ldots \ldots \ldots \ldots \ldots$ | $\frac{02}{74}$ |
| 5200 Finiter interface                                                                                                    | 67              |
|                                                                                                    | 76              |
| 5520 Desktop Programmer                                                                                                    | /0              |
| 5520 Field Programmer                                                                                                    | 68              |
| 5540 Downloading Software 62, 66,                                                                                                    | 67              |
| 5Z code                                                                                                    | 71              |
| 60 code                                                                                                    | 71              |
| 69 code                                                                                                    | 71              |
| 6Z code                                                                                                    | 71              |
| 70 code                                                                                                    |                 |
|                                                                                                    | 71              |
| 79 code                                                                                                    | 71<br>71        |
| 79 code                                                                                                    | 71<br>71<br>71  |

| 80 code       71         8510 Receiver.       73         8520 Receiver.       70, 73         8Y code       71         9000 Receiver.       70, 73         9Y code       71 |   |
|----------------------------------------------------------------------------------------------------|---|
| A AB-12 Bell 35                                                                                                    | í |
| AC Loss Hours option 5 65                                                                                                    | Š |
| AC lost 71                                                                                                    |   |
| AC message                                                                                                    | Ļ |
| AC power                                                                                                    |   |
| failure                                                                                                    | ŀ |
| lights                                                                                                    | ) |
| wiring for                                                                                                    | ŀ |
| AC restore                                                                                                    |   |
| AC restore 0 printout                                                                                                    | , |
| AC trouble 0 printout                                                                                                    | 2 |
| access cards                                                                                                    | ) |
| access codes 61, 62, 72, 75                                                                                                    | j |
| access, door                                                                                                    | ) |
| Access granted at door 1 - 15                                                                                                    | 2 |
| access modules                                                                                                    | 2 |
| access options                                                                                                    | 5 |
| access, relays 61                                                                                                    |   |
| accessories                                                                                                    |   |
| compatible models 1                                                                                                    |   |
| troubleshooting                                                                                                    | 5 |
| adaptors, desktop                                                                                                    | 2 |
| address locations                                                                                                    | ) |
| address, hexadecimal                                                                                                    | ) |
| Ademco                                                                                                    |   |
| 713 speakers                                                                                                    | , |
| AB-12 Bell                                                                                                    | ; |
| air flow sensors                                                                                                    | ; |
| ALARM message                                                                                                    | ! |
| alarm reporting 61                                                                                                    |   |
| Alarm reset by access code 0 - 99 72                                                                                                    | 2 |
| Alarm restore                                                                                                    |   |
| Alarm zone 9 message                                                                                                    |   |
| Alarm zone X message                                                                                                    |   |
| alarms                                                                                                    |   |
| audible                                                                                                    | ) |
| Auto Test and 77                                                                                                    | 1 |
| burglary                                                                                                    |   |
| current draw                                                                                                    | ; |
| fire                                                                                                    | 1 |
| memory                                                                                                    | ) |
| no response to $\ldots \ldots \ldots \ldots 6$ , 61, 67, 69                                                                                                    | ) |

| reporting codes for                     |
|-----------------------------------------|
| resetting                               |
| silencing                               |
| touchpad alert tones                    |
| alert tones                             |
| Alm Rep Delay option                    |
| analog temperature sensor               |
| Answer Ring Detect option               |
| Answering Machine Bypass feature 14, 39 |
| AR0 code                                |
| Area 1 - 8 armed                        |
| Area 1 - 8 disarmed                     |
| area control                            |
| Armed LED                               |
| arming the system                       |
| AT0 code                                |
| Attempts #1-4 option                    |
| Audible Shutdown option                 |
| audio modules                           |
| Auto Close option                       |
| AUTO CLOSE printout                     |
| Auto Open option                        |
| AUTO OPEN printout                      |
| Auto test 0 printout                    |
| Auto Test option                        |
| memory reporting during                 |
| programming                             |
| Automatic dialer test                   |
| automatic reports                       |
| AUX key                                 |
| auxiliary control                       |
| Auxiliary Control Module 62, 74         |
| Auxiliary control trouble               |
| auxiliary devices                       |
| auxiliary power supply                  |

### В

| batteries                      |   |   |   |   |   |   |   |   |     |
|--------------------------------|---|---|---|---|---|---|---|---|-----|
| backup type                    |   |   | • |   |   |   | • |   | 25  |
| cables for                     |   | • |   |   |   |   |   |   | 10  |
| charger for                    |   |   |   |   |   |   |   |   | . 2 |
| installing                     |   |   |   |   |   |   |   |   | . 6 |
| number required                |   |   |   |   |   |   |   |   | . 5 |
| overcurrent protection and.    |   |   |   |   |   |   |   |   | 11  |
| rechargeable type              |   |   |   |   |   |   |   | 2 | , 5 |
| battery low                    |   |   |   |   |   |   |   |   | 72  |
| BATTERY message                |   |   |   |   |   |   |   |   | 74  |
| Battery restore.               |   |   |   |   |   |   |   |   | 71  |
| Battery restore 0 printout     |   |   |   |   |   |   |   |   | 72  |
| Battery voltage back to normal |   |   |   |   |   |   |   |   | 72  |
| Bell In Box                    |   |   |   |   |   |   |   |   | . 5 |
| Bell Test at Arming option     |   |   |   |   |   |   |   |   | .4  |
| bells                          |   |   |   |   |   |   |   |   |     |
| alarm type                     |   |   |   |   |   |   |   |   | . 5 |
| auxiliary power for            |   |   |   |   |   |   |   |   | 34  |
| commercial type                | • | • | • | • | · |   | ļ | ļ | 36  |
| commercial type:               | • | • | • | • | • | • | • | • | 20  |

| sounds       5         Wheelock       46T.G10       Polarized       3         wiring       for       24, 33, 3         BFSK       format       70, 7         blocks, jumper type       1                                                                                                    | 7<br>3<br>4<br>1<br>4                                |
|----------------------------------------------------------------------------------------------------|------------------------------------------------------|
| Revision L                                                                                                    | 8<br>9<br>7                                          |
| alarms       7         commercial values for       7         DC power switch and       1         devices used       4         household value for       7         Burglary bypass       7         BY code       7         Bypass (shunt) restore option       7         Bypass option       7 | '1<br>3<br>4<br>0<br>3<br>1<br>3<br>1<br>1<br>1<br>1 |
| burglary alarms       7         zones       71, 7         BYPS key       58, 5                                                                                                    | '1<br>'5<br>'9                                       |

## С

| CA0 code                                                                                                    |
|----------------------------------------------------------------------------------------------------|
| hattarra 10                                                                                                    |
|                                                                                                    |
| shielded type                                                                                                    |
| touchpad connectors                                                                                                    |
| calculating                                                                                                    |
| ID numbers. $\ldots$ 43                                                                                                    |
| input numbers                                                                                                    |
| zone numbers                                                                                                    |
| California Fire Marshall                                                                                                    |
| card readers                                                                                                    |
| cards, access                                                                                                    |
| see also ACCESS CARDS                                                                                                    |
| CAUTION                                                                                                    |
| central station signaling systems                                                                                                    |
| CFM listed systems                                                                                                    |
| CG 1 - 8 codes                                                                                                    |
| charger, battery                                                                                                    |
| Chime function                                                                                                    |
| Chime LED                                                                                                    |
| chime tone $52$ 56                                                                                                    |
| CHM key 58                                                                                                    |
| CI0 code 72                                                                                                    |
|                                                                                                    |
| Devision I                                                                                                    |
|                                                                                                    |
| $\begin{array}{c} \text{Kevisions } A - K \dots \dots \dots \dots \dots \dots \dots \dots \dots \dots \dots \dots \dots \dots \dots \dots \dots \dots$ |
| circuits, PolySwitch Protectors 10                                                                                                    |
| $CL0 - 99 \text{ codes} \dots \dots \dots \dots \dots \dots \dots \dots \dots \dots \dots \dots \dots \dots \dots \dots \dots \dots \dots$             |
| clearing, memory 60                                                                                                    |
| see also MEMORY                                                                                                    |

| Close area 1 - 8 printout       72         Close ID 0 - 99 printout       72         Close zone Y message       71         Closing report       71         CO0 code       72         Code 0       71         Code 1       5, 66, 69         Code 1       70         CoDE 2 feature       61         CODE 2 key       58, 60                                                                                                    |
|----------------------------------------------------------------------------------------------------|
| factory default                                                                                                    |
| program access 61                                                                                                    |
| see also ACCESS CODES                                                                                                    |
| setting for ID                                                                                                    |
| stored in memory                                                                                                    |
| cold zones                                                                                                    |
| commercial                                                                                                    |
| bell wiring                                                                                                    |
| burglary value                                                                                                    |
| fire protection                                                                                                    |
| fire value $\ldots \ldots \ldots \ldots \ldots \ldots \ldots \ldots 3$                                                                                                    |
| panic keys and                                                                                                    |
| touchpads                                                                                                    |
| connecting points, damaging,                                                                                                    |
| connecting the                                                                                                    |
| 4140 to the 4640 50                                                                                                    |
| 4140 to the $4720$                                                                                                    |
| 41401010047/0                                                                                                    |
| 4140 to the $720$                                                                                                    |
| $\begin{array}{c} 4140 \text{ to the } 4720 \dots 479 \\ 4140 \text{ to the } 7381 \dots 52 \\ 7381 \text{ to the } 4140 \end{array}$                                                                                                    |
| 4140 to the 4720       49         4140 to the 7381       52         7381 to the 4140       52         9220 to the 4720       27                                                                                                    |
| 4140 to the 4720                                                                                                    |
| 4140 to the 4720                                                                                                    |
| 4140 to the 4720                                                                                                    |
| $\begin{array}{c} 4140 \text{ to the } 4720 \dots 479 \\ 4140 \text{ to the } 7381 \dots 52 \\ 7381 \text{ to the } 4140 \dots 52 \\ 9220 \text{ to the } 4720 \dots 52 \\ 9220 \text{ to the } 4720 \dots 27 \\ see also CONNECTIONS \\ connections \\ for telephone lines \dots 38 \\ for transformer 27 \\ \end{array}$                                                                                                    |
| 4140 to the 4720                                                                                                    |
| 4140 to the 4720                                                                                                    |
| 4140 to the 4720                                                                                                    |
| 4140 to the 4720                                                                                                    |
| 4140 to the 4720474140 to the 738152 $4140$ to the 738152 $7381$ to the 414052 $9220$ to the 472027see also CONNECTIONSconnections6for telephone lines38for transformer27requirements for27see also CONNECTING THEconnectors, touchpads12contacts32                                                                                                    |
| 4140 to the 4720                                                                                                    |
| 4140 to the 4720474140 to the 738152 $4140$ to the 738152 $7381$ to the 414052 $9220$ to the 472027see also CONNECTIONSconnections6for telephone lines27requirements for27see also CONNECTING THEconnectors, touchpads12contacts32normally open and normally closed32control chips76                                                                                                    |
| 4140 to the 4720                                                                                                    |
| 4140 to the 4720474140 to the 738152 $7381$ to the 414052 $9220$ to the 472052 $9220$ to the 472027see also CONNECTIONSconnections6for telephone lines27requirements for27requirements for27see also CONNECTING THEconnectors, touchpads12contacts32normally open and normally closed32control chips76control panels7                                                                                                    |
| 4140 to the 4720474140 to the 738152 $7381$ to the 414052 $9220$ to the 472052 $9220$ to the 472027see also CONNECTIONSconnections6for transformer27requirements for27requirements for27see also CONNECTING THEconnectors, touchpads12contacts32normally open and normally closed32control chips76control panels77suggested mounting of25                                                                                             |
| 4140 to the 4720474140 to the 738152 $4140$ to the 738152 $7381$ to the 414052 $9220$ to the 472027see also CONNECTIONSconnections6for telephone lines38for transformer27requirements for27see also CONNECTING THEconnectors, touchpads12contacts32normally open and normally closed32control chips76control panels25Control trouble72                                                                                                |
| 4140 to the 4720474140 to the 738152 $4140$ to the 738152 $7381$ to the 414052 $9220$ to the 472027see also CONNECTIONSconnections6for telephone lines27requirements for27requirements for27see also CONNECTING THEconnectors, touchpads12contacts32normally open and normally closed32control chips76control panels7suggested mounting of72control trouble72                                                                         |
| 4140 to the 4720474140 to the 738152 $7381$ to the 414052 $9220$ to the 472027see also CONNECTIONSconnectionsfor telephone lines38for transformer27requirements for27see also CONNECTING THEconnectors, touchpads12contacts32control chips76control chips7suggested mounting of72controls, environmental53Current L ord Workshopt10                                                                                                   |
| 4140 to the 472047404140 to the 738152 $7381$ to the 414052 $9220$ to the 472027see also CONNECTIONSconnections7for telephone lines27requirements for27requirements for12connectors, touchpads12contacts32normally open and normally closed32control chips76control panels72descriptions of72controls, environmental53Current Load Worksheet19                                                                                        |
| 4140 to the 4720474140 to the 738152 $7381$ to the 414052 $9220$ to the 472027see also CONNECTIONSconnections7for telephone lines27requirements for27requirements for27see also CONNECTING THEconnectors, touchpads12contacts32normally open and normally closed32control chips76control panels72descriptions of72controls, environmental53Current Load Worksheet19                                                                   |
| 4140 to the 4720                                                                                                    |
| 4140 to the 472047204140 to the 738152 $4140$ to the 738152 $7381$ to the 414052 $9220$ to the 472027see also CONNECTIONSconnections6for telephone lines27requirements for27requirements for27see also CONNECTING THEconnectors, touchpads12contacts32normally open and normally closed32control chips76control panels25descriptions of72controls, environmental53Current Load Worksheet19currents18total stand-by type5CW0.99 code72 |
| 4140 to the 472047204140 to the 738152 $7381$ to the 414052 $9220$ to the 472027see also CONNECTIONSconnections6for telephone lines27requirements for27requirements for27see also CONNECTING THEconnectors, touchpads12contacts32normally open and normally closed32control chips76control panels25descriptions of72controls, environmental53Current Load Worksheet19currents18calculating draw18total stand-by type72CW code71       |

| D                                                                                                    |  |
|----------------------------------------------------------------------------------------------------|--|
| DA 0-255 code                                                                                                    |  |
| Daily Test option                                                                                                    |  |
| daisy-chaining                                                                                                    |  |
| connectors 12                                                                                                    |  |
| touchpads 29                                                                                                    |  |
| demaging connecting points 13                                                                                                    |  |
| Data lost 0 printout                                                                                                    |  |
|                                                                                                    |  |
| See also DATA LOST                                                                                                    |  |
| DATA LOST message                                                                                                    |  |
| data lost $\ldots \ldots \ldots \ldots \ldots \ldots \ldots \ldots \ldots \ldots \ldots \ldots \ldots \ldots \ldots \ldots \ldots \ldots \ldots$         |  |
| dates, setting                                                                                                    |  |
| Day-Trouble zones                                                                                                    |  |
| DB 0 - 255 code                                                                                                    |  |
| DC power switches $\ldots \ldots \ldots \ldots \ldots \ldots \ldots \ldots \ldots \ldots \ldots \ldots \ldots \ldots \ldots \ldots \ldots \ldots \ldots$ |  |
| Default Mode option                                                                                                    |  |
| defaults                                                                                                    |  |
| clock speeds                                                                                                    |  |
| EEPROM options                                                                                                    |  |
| factory codes                                                                                                    |  |
| see also FACTORY DEFAULTS                                                                                                    |  |
| voltage levels                                                                                                    |  |
| Delayed Bypass option                                                                                                    |  |
| derived channels 2                                                                                                    |  |
| descriptions                                                                                                    |  |
| control papels 7                                                                                                    |  |
| terminal string                                                                                                    |  |
|                                                                                                    |  |
| desktop                                                                                                    |  |
|                                                                                                    |  |
| programmers                                                                                                    |  |
| detectors                                                                                                    |  |
| ring type $\ldots \ldots \ldots \ldots \ldots \ldots 39, 67$                                                                                             |  |
| smoke                                                                                                    |  |
| troubleshooting                                                                                                    |  |
| DEVICE 0 message                                                                                                    |  |
| DEVICE 1 message                                                                                                    |  |
| DEVICE 2 message                                                                                                    |  |
| DEVICE 3 message                                                                                                    |  |
| DEVICE 4 message                                                                                                    |  |
| DEVICE 5 message                                                                                                    |  |
| DEVICE 7 message 74                                                                                                    |  |
| devices                                                                                                    |  |
| auviliary type 31                                                                                                    |  |
|                                                                                                    |  |
| $DE 1  15  ada \qquad 72$                                                                                                    |  |
| DF I - 15 code $\dots \dots \dots \dots \dots \dots \dots \dots \dots \dots \dots \dots \dots \dots \dots \dots \dots \dots \dots$                       |  |
| $DG 0 - 99 \text{ code } \dots \dots \dots \dots \dots \dots \dots \dots \dots \dots \dots \dots \dots \dots \dots \dots \dots \dots $                   |  |
| DI 10 - 90 code                                                                                                    |  |
| Dialer back to normal $\dots \dots \dots \dots \dots \dots \dots \dots \dots \dots \dots \dots \dots \dots \dots \dots \dots \dots \dots$                |  |
| Dialer option                                                                                                    |  |
| Dialer Test mode                                                                                                    |  |
| Dialer trouble                                                                                                    |  |
| dialers                                                                                                    |  |
| resetting                                                                                                    |  |
| troubleshooting                                                                                                    |  |
| dialing                                                                                                    |  |
| phone numbers 6/                                                                                                    |  |
| TouchTone 60                                                                                                    |  |
| 1000011000009                                                                                                    |  |

| Digit reported zone                                                                                                    | 70             |
|----------------------------------------------------------------------------------------------------|----------------|
| disabling                                                                                                    |                |
| alarm reporting                                                                                                    | 61             |
| CODE 2                                                                                                    | 61             |
| disarming the system                                                                                                    | 72             |
| Disp Speed option.                                                                                                    | 65             |
| displaying alarm memory                                                                                                    | 59             |
| DI Y key                                                                                                    | 57             |
| DM = 180  code                                                                                                    | 73             |
| DM = 180  code                                                                                                    | 73             |
| DO I - 15 coue                                                                                                    | 61             |
| Do Not Disturb option $\ldots$                                                                                                    | 04             |
| $DOOR (1 - 15) \text{ message } \dots \dots \dots \dots \dots \dots \dots \dots \dots \dots \dots \dots \dots \dots \dots \dots \dots \dots $   | 15             |
| door access $\ldots \ldots \ldots \ldots \ldots \ldots \ldots \ldots \ldots \ldots \ldots 11, 60,$                                              | 67             |
| Door access granted code 0 - 99                                                                                                    | 72             |
| door access modules                                                                                                    | . 2            |
| see also ACCESS, DOOR                                                                                                    |                |
| Door Access Reporting Codes                                                                                                    | 70             |
| Door Contact option.                                                                                                    | 75             |
| Door forced open                                                                                                    | 72             |
| Door forced open station 1 - 15 printout                                                                                                    | $\frac{1}{72}$ |
| door holders magnetic                                                                                                    | 25             |
| Door ID 0 00 printout                                                                                                    | 23             |
| $\begin{array}{cccccccccccccccccccccccccccccccccccc$                                                                                            | 60             |
| DOOR key $\ldots \ldots \ldots \ldots \ldots \ldots \ldots \ldots \ldots \ldots \ldots \ldots \ldots \ldots \ldots \ldots \ldots \ldots \ldots$ | 71             |
| Door left (or forced) open                                                                                                    | /1             |
| Door left open                                                                                                    | 12             |
| Door left open station 1 - 15 printout                                                                                                    | 12             |
| Door Open Max option                                                                                                    | 66             |
| Door station                                                                                                    | 71             |
| Door station 1 - 15 printout                                                                                                    | 72             |
| Door Strike option                                                                                                    | 66             |
| door strikes                                                                                                    | 25             |
| doorbells                                                                                                    | 52             |
| DOOR-FORCED message                                                                                                    | 75             |
| doors left open or forced open                                                                                                    | 75             |
| doorstrikes                                                                                                    | 60             |
| Download mode                                                                                                    | 61             |
|                                                                                                    | 01             |
| downloading                                                                                                    | <b>60</b>      |
| request to download                                                                                                    | .62            |
| troubleshooting                                                                                                    | 6/             |
| warning regarding                                                                                                    | 67             |
| downloading software 2, 66,                                                                                                    | 67             |
| DS 1 - 15 code                                                                                                    | 72             |
| dual line monitor module                                                                                                    | . 5            |
| Duress event                                                                                                    | 73             |
| duress signals                                                                                                    | 60             |
| Duress Trigger option                                                                                                    | 66             |
| Duress/Holdup option                                                                                                    | 71             |
|                                                                                                    |                |
|                                                                                                    |                |

### Ε

| E/E Beep PZT option  |   | 65 |
|----------------------|---|----|
| E0 code              |   | 71 |
| E9 code              |   | 71 |
| earth grounding wire |   | 11 |
| see also GROUND WIRE |   |    |
| EB code              |   | 71 |
| EC code              | • | 71 |
|                      |   |    |

| EEPROMs                                                                                                    |
|----------------------------------------------------------------------------------------------------|
| factory programmed options 65                                                                                                    |
| losing data                                                                                                    |
| memory back to normal                                                                                                    |
| memory problems                                                                                                    |
| programmer                                                                                                    |
| reprogramming                                                                                                    |
| risk of scrambling                                                                                                    |
| electric doorstrikes                                                                                                    |
| see also DOORSTRIKES                                                                                                    |
| electrical tap                                                                                                    |
| Electrically Erasable Programmable Read Only Memory                                                                                                    |
| see FFPROMs                                                                                                    |
| emergency alarm bell 57                                                                                                    |
| Emergency zone 73                                                                                                    |
| anabling CODE 2                                                                                                    |
| anclosures transformers 5                                                                                                    |
| and of line (EQL) resistor 32                                                                                                    |
| Entry Delay 1 option 66                                                                                                    |
| Entry Delay 1 option                                                                                                    |
|                                                                                                    |
| entry warning tones                                                                                                    |
| environment controls                                                                                                    |
| ERU code                                                                                                    |
| ERI code                                                                                                    |
| $ER17 - ER31 \text{ codes.} \dots \dots \dots \dots \dots \dots \dots \dots \dots \dots \dots \dots \dots \dots \dots \dots \dots \dots \dots$          |
| ER2 code                                                                                                    |
| ER3 code                                                                                                    |
| $ER4 \text{ code} \dots \dots \dots \dots \dots \dots \dots \dots \dots \dots \dots \dots \dots \dots \dots \dots \dots \dots \dots$                    |
| ER5 code                                                                                                    |
| ER6 code                                                                                                    |
| ER7 code $\ldots \ldots \ldots \ldots \ldots \ldots \ldots \ldots \ldots \ldots \ldots \ldots \ldots \ldots \ldots \ldots \ldots \ldots \ldots$         |
| ER8 - ER16 codes $\ldots \ldots \ldots \ldots \ldots \ldots \ldots \ldots \ldots \ldots \ldots \ldots \ldots \ldots \ldots \ldots \ldots \ldots \ldots$ |
| error messages                                                                                                    |
| ESL 204A Power Supervision Unit 32                                                                                                    |
| ESL 445AT Smoke Detectors                                                                                                    |
| ET0 code                                                                                                    |
| ET1 code                                                                                                    |
| ET2 code                                                                                                    |
| ET3 code                                                                                                    |
| ET4 code                                                                                                    |
| ET5 code                                                                                                    |
| ET6 code                                                                                                    |
| ET7 code                                                                                                    |
| ET8 code                                                                                                    |
| ET9 - ET16 codes                                                                                                    |
| ET17 - ET31 codes                                                                                                    |
| events, unresolved                                                                                                    |
| EX code                                                                                                    |
| Exception OP/CL option 5                                                                                                    |
| Exit Delay option                                                                                                    |
| exit warning tones                                                                                                    |
| exiting, Program mode                                                                                                    |
| expansion                                                                                                    |
| buses                                                                                                    |
|                                                                                                    |
| connectors $\ldots$ $\ldots$ $\ldots$ $\ldots$ $\ldots$ $12$                                                                                            |
| connectors                                                                                                    |

| Expansion restore            | 71 |
|------------------------------|----|
| Expansion restore X printout | 72 |
| Expansion trouble            | 71 |
| Expansion trouble X printout | 72 |
| expansion zones options      | 65 |
| external devices             | 75 |
| external, speakers           | 36 |

### F

| F                                                                                              |
|------------------------------------------------------------------------------------------------|
| F0 code                                                                                        |
| F9 code                                                                                        |
| FA81 code                                                                                      |
| factory defaults                                                                               |
| clock speeds                                                                                   |
| codes                                                                                          |
| see also FACTORY DEFAULT                                                                       |
| voltage levels                                                                                 |
| factory-programmed EEPROMs                                                                     |
| Fail Attempt option                                                                            |
| failed indicator                                                                               |
| FAILED message                                                                                 |
| Failed to close                                                                                |
| Failed to open 72                                                                              |
| failure power 74                                                                               |
| see also AC POWER                                                                              |
| East Blow Eusos 11                                                                             |
| FB code 71                                                                                     |
| FD code:                                                                                       |
| FBI Wodel CF220 Receivel                                                                       |
| FC code                                                                                        |
| FCC requirements                                                                               |
| features                                                                                       |
| ferrite shield beads                                                                           |
| ferrite toroid                                                                                 |
| field programmer                                                                               |
| field wires                                                                                    |
| fire                                                                                           |
| commercial                                                                                     |
| household                                                                                      |
| NFPA protection from 47                                                                        |
| testing UL 985 systems                                                                         |
| UL installation requirements 5                                                                 |
| warning systems                                                                                |
| Fire (Zone #1) option                                                                          |
| fire alarms                                                                                    |
| bell tones for                                                                                 |
| bell wiring for                                                                                |
| trouble and error messages 77                                                                  |
| Walk Test mode and 6                                                                           |
| warning about 61                                                                               |
| Fire codes 71                                                                                  |
| FIDE kov 58 66                                                                                 |
| Fire ention $66$                                                                               |
| $\begin{array}{c} \text{The option} \\ \text{Fire parts} \\ \text{Issue avant} \\ \end{array}$ |
| Fire troubles                                                                                  |
| File troubles.         1/           72         72                                              |
| Fire zone                                                                                      |
| Force Arm option                                                                               |

| FORCE CLOSE                    |
|--------------------------------|
| Force close ID 0 - 99 printout |
| Format #1-4 option             |
| formulas                       |
| Friday testing                 |
| FSK 1 format                   |
| FSK 2 format                   |
| FSK codes                      |
| FSK format                     |
| FSK1 format                    |
| function keys                  |
| functions, touchpads           |
| fuses                          |
| troubleshooting                |
| Fast-Blow type                 |
| FX code                        |

### G

| •                                 |
|-----------------------------------|
| gang box                          |
| Gas codes                         |
| GAS message                       |
| Gas zone type                     |
| Grade A Local (UL 609)            |
| Grade A Mercantile (UL 365)       |
| Grade B Central Station (UL 1610) |
| Ground Start option               |
| ground start relays               |
| ground start telephone networks   |
| grounding wires                   |
| see also EARTH GROUND             |

### Н

| HA0 code                            |
|-------------------------------------|
| hardware                            |
| hardwired                           |
| expanders                           |
| loops                               |
| Heat codes                          |
| Heat zone                           |
| Hex Programming mode 61, 62, 66, 69 |
| hexadecimal (hex) addresses         |
| high frequency noise                |
| Holdup codes                        |
| Holdup zone                         |
| Holdup/Duress option                |
| holes, knockout type                |
| household                           |
| burglary value                      |
| fire value                          |
| fire warning systems (UL 985) 4     |
| housing                             |
| see also ENCLOSURES                 |
| transformer                         |
| humidity sensor                     |
|                                     |

### L

| ICOM key                         | 3      |
|----------------------------------|--------|
| ICOM timeout.                    | ł      |
| ID codes                         | )      |
| ID (identification) numbers      |        |
| sensor loops                     | )      |
| SmartSensors                     | )      |
| touchpads 70                     | )      |
| indicators 30                    | ý      |
| induced noise                    | 1      |
| information lost 66.72           | ,      |
| input zones                      | ŝ      |
| installing                       | ,<br>, |
| 4720 Control Panel 24            | 1      |
| hatteries                        | 5      |
| Model 4130 Zone Expanders 46     | 5      |
| the nanel                        | Ś      |
| transformers 25                  | ŝ      |
| INT key 57                       | 7      |
| Intercom Module 12 48            | 2      |
| Intercom option 63 72            | ,      |
| Intercom Paging ontion 63        | Ś      |
| Intercom Time-out option         | Ś      |
| Intercom trouble 72              | ,      |
| Intercom/Telephone Controller 74 | í      |
| intercoms                        | Г      |
| connecting points for 14         | 1      |
| expansion connectors for 13      | 2      |
| interfaces printer 2 53 74       | í      |
| Interior function 6              | Г<br>) |
| Interior I ED 56                 | 5      |
| internal zones 31 32             | ,      |
| Internal Zones option 65         | ĩ      |
| Intrusion (Zones 17.80) option   | Ś      |
| Intrusion Alarm Bell             | ,<br>7 |
| intrusion input zone             |        |
| Intrusion 7 and codes 71         | ,      |
| Intrusion Zone option 66         | 5      |
|                                  | ,      |
| 1                                |        |
| umpore.                          |        |
| jumpers                          | I      |
| caution regarding use            | L      |

|     | explained | •  | • | • | • | • | • | • | • | • | • | • | • | • | • | • | • | • | 14 |
|-----|-----------|----|---|---|---|---|---|---|---|---|---|---|---|---|---|---|---|---|----|
| κ   |           |    |   |   |   |   |   |   |   |   |   |   |   |   |   |   |   |   |    |
| kow | function  | +- | m | ~ |   |   |   |   |   |   |   |   |   |   |   |   |   |   | 57 |

| keys, function type      |  |  |  |  |  | • | 57  |
|--------------------------|--|--|--|--|--|---|-----|
| keyswitches, mechanical. |  |  |  |  |  |   | 31  |
| knockout holes           |  |  |  |  |  |   | . 6 |
|                          |  |  |  |  |  |   |     |

### L

| Last Exp1 Z# option     | 65 |
|-------------------------|----|
| Last Exp2 Z# option     | 65 |
| Last Internal Z# option | 65 |
| LCDs                    |    |
| bypassing zones and     | 59 |
| changes to              | 77 |
|                         |    |

| PAPER message                                                                                                    | 53                                                                                                    |
|----------------------------------------------------------------------------------------------------|----------------------------------------------------------------------------------------------------|
| touchpads with                                                                                                    | 60                                                                                                    |
| LEDs                                                                                                    | 50                                                                                                    |
| bypassing zones and                                                                                                    | <b>59</b>                                                                                                    |
| excessive current draw                                                                                                    | 18                                                                                                    |
| indications                                                                                                    | 56                                                                                                    |
| red type                                                                                                    | 11                                                                                                    |
| Watchdog Modules and                                                                                                    | 48                                                                                                    |
| limited warranty                                                                                                    | 78                                                                                                    |
| LINE 1 message                                                                                                    | 74                                                                                                    |
| LINE 2 message                                                                                                    | 74                                                                                                    |
| Line Monitor option                                                                                                    | 5                                                                                                    |
| line monitoring                                                                                                    | 13                                                                                                    |
| line seizure                                                                                                    | 1                                                                                                    |
| Listen Only option                                                                                                    | 63                                                                                                    |
| Listen Time option                                                                                                    | 4                                                                                                    |
| listen-in modules                                                                                                    |                                                                                                    |
| connecting                                                                                                    | 14                                                                                                    |
| explained 2.3                                                                                                    | 12                                                                                                    |
| microphones and                                                                                                    | 53                                                                                                    |
| Listen Only Paging option                                                                                                    | 63                                                                                                    |
|                                                                                                    | 05                                                                                                    |
| Locations address                                                                                                    | 60                                                                                                    |
| locations, address                                                                                                    | 69<br>34                                                                                                    |
| Local Protective Signaling Systems (NFPA 72)                                                                                                    | 69<br>34<br>5                                                                                                |
| Local Protective Signaling Systems (NFPA 72)<br>Local Protective Signaling Systems (UL 864) 4,                                                                                                    | 69<br>34<br>5<br>2                                                                                           |
| locations, address                                                                                                    | 69<br>34<br>5<br>2                                                                                           |
| locations, address                                                                                                    | 69<br>34<br>5<br>2<br>73                                                                                     |
| locations, address                                                                                                    | 69<br>34<br>5<br>2<br>73<br>38                                                                               |
| locations, address                                                                                                    | 69<br>34<br>5<br>2<br>73<br>38                                                                               |
| locations, address          Local Protective Signaling Systems (NFPA 72)         Local Protective Signaling Systems (UL 864) 4,         long range RF          Loop faulted          loop start telephone networks          loops       panic hardwire type. | 69<br>34<br>5<br>2<br>73<br>38<br>4                                                                          |
| locations, address                                                                                                    | 69<br>34<br>5<br>2<br>73<br>38<br>40                                                                         |
| locations, address                                                                                                    | 69<br>34<br>5<br>2<br>73<br>38<br>4<br>40<br>24                                                              |
| locations, address                                                                                                    | 69<br>34<br>5<br>2<br>73<br>38<br>4<br>40<br>24<br>72                                                        |
| locations, address                                                                                                    | 69<br>34<br>5<br>2<br>73<br>38<br>40<br>24<br>72<br>71                                                       |
| locations, address                                                                                                    | 69<br>34<br>5<br>73<br>38<br>40<br>24<br>72<br>71<br>72                                                      |
| locations, address                                                                                                    | 69<br>34<br>5<br>73<br>38<br>40<br>24<br>72<br>71<br>72<br>76                                                |
| locations, address                                                                                                    | 69<br>34<br>5<br>73<br>38<br>40<br>24<br>72<br>71<br>72<br>76<br>75                                          |
| locations, address                                                                                                    | $\begin{array}{c} 69\\ 34\\ 5\\ 2\\ 73\\ 38\\ 40\\ 24\\ 71\\ 72\\ 76\\ 75\\ 72\end{array}$                   |
| locations, address                                                                                                    | $\begin{array}{c} 69\\ 34\\ 5\\ 2\\ 73\\ 38\\ 40\\ 24\\ 72\\ 71\\ 72\\ 76\\ 75\\ 72\\ 72\\ 72\end{array}$    |
| locations, address                                                                                                    | $\begin{array}{cccc} 69\\ 34\\ 5\\ 2\\ 73\\ 38\\ 40\\ 24\\ 72\\ 76\\ 75\\ 72\\ 72\\ 72\\ 72\\ 72\end{array}$ |
| locations, address                                                                                                    | $\begin{array}{rrrrrrrrrrrrrrrrrrrrrrrrrrrrrrrrrrrr$                                                         |

### Μ

| MA82 code                     |      |                 | 73                               |
|-------------------------------|------|-----------------|----------------------------------|
| magnetic door holders         |      | • •             | 25                               |
| magnetic reed switches        |      | • •             | 41                               |
| malfunctions, troubleshooting |      |                 | 76                               |
| Manual test 0-99 printout     |      |                 | 72                               |
| Max SKEY ID option            |      |                 | 65                               |
| mechanical keyswitch          |      |                 | 31                               |
|                               |      |                 |                                  |
| MEM key                       | .58, | 64,             | 77                               |
| MEM key                       | .58, | 64,             | 77                               |
| MEM key                       | .58, | 64,<br>         | 77<br>59                         |
| MEM key                       | .58, | 64,<br>         | 77<br>59<br>62                   |
| MEM key                       | .58, | 64,<br><br>     | 77<br>59<br>62<br>74             |
| MEM key                       | .58, | 64,<br><br><br> | 77<br>59<br>62<br>74<br>77       |
| MEM key                       | .58, | 64,<br><br><br> | 77<br>59<br>62<br>74<br>77<br>64 |

| memory location #1                                                                                                    |
|----------------------------------------------------------------------------------------------------|
| 74                                                                                                    |
| trouble $74$                                                                                                    |
| system 66                                                                                                    |
| microphones                                                                                                    |
| diagram of 53 54                                                                                                    |
| $\begin{array}{cccccccccccccccccccccccccccccccccccc$                                                                                                    |
| $\begin{array}{c} gain adjustment for$                                                                                                    |
| with amplifiers 52                                                                                                    |
| models                                                                                                    |
| 4110 Zone Expander 40                                                                                                    |
| 4110 Zone Expander $1 A$                                                                                                    |
| 4115 Zone Expander $1 13 44$                                                                                                    |
| 4125 Zone Expander $1, 13, 44$                                                                                                    |
| 4150 Zone Expander                                                                                                    |
| 4155 Kelliole Kecelvel $\dots \dots \dots \dots \dots \dots \dots \dots \dots \dots \dots$<br>4140 Intercom Modula 1 12 13 14 48 52                               |
| 4140 Intercom Module1, 12, 13, 14, 40, 52<br>4150 Environment Control 53                                                                                          |
| $\begin{array}{cccccccccccccccccccccccccccccccccccc$                                                                                                    |
| 4150 Kelay Module $2.5, 15$                                                                                                    |
| 4160 Supervised Bell Module 2, 5, 54<br>4165 Transformer Housing 2, 5, 25                                                                                         |
| 4105 Italisiofilier Housing $\dots \dots 2, 5, 25$<br>4175 Dual Lina Manitan Madula 2, 5, 12, 14, 22                                                              |
| 4175 Dual Line Monitor Module $2, 3, 15, 14, 22$                                                                                                    |
| 4180 Status Display Module $\ldots \ldots \ldots \ldots \ldots \ldots \ldots \ldots \ldots \ldots \ldots \ldots \ldots \ldots \ldots \ldots \ldots \ldots \ldots$ |
| 4184 Walchdog House Module2, $5, 22, 47$<br>4105 Auviliant Davian Sumply2, $5, 27, 28, 34$                                                                        |
| 4195 Auxiliary Power Supply2, $5, 27, 26, 54$<br>4202 Slim Line Touchard 2, 2, 27, 20                                                                             |
| 4205 SlimLine Touchpad 2, 5, 22, 50<br>4205 SlimLine Touchpad 2                                                                                                   |
| 4205 Similine Touchpau                                                                                                    |
| 4360 Daskton Adaptar 2                                                                                                    |
| 4300 Desktop Adapter $\dots \dots \dots \dots \dots \dots \dots \dots \dots \dots \dots \dots \dots \dots \dots \dots \dots \dots \dots$                          |
| 4420 D001 Access Module                                                                                                    |
| 4455 (4450) Remote Touchpad                                                                                                    |
| 4555 Tesidennar wan-mount touchpad 2<br>4640 Audio Modulos 50                                                                                                    |
| 4640 Intercom Station 1                                                                                                    |
| 4640 mercom station $2$ $3$ $55$                                                                                                    |
| 4000 touchpads                                                                                                    |
| 5255  On-Site Printer 2 5 13 53                                                                                                    |
| 5260 Printer Interface 2 13 53                                                                                                    |
| 5200 FEPROM Programmer 2 13                                                                                                    |
| 5520 EEE KOW Programmer                                                                                                    |
| 5540 Downloading Software 2                                                                                                    |
| 6712 Rechargeable Battery 2 5                                                                                                    |
| 7181 Fire Zone Converter 32 33                                                                                                    |
| 7367 Two-way Audio Listen-in Module 53                                                                                                    |
| 7369 Listen-in Module 2 3 12                                                                                                    |
| 730) Enstein in Would Construction 52                                                                                                    |
| 7630 FOL Resistor 32 33                                                                                                    |
| 7890 Transient-Surge Protector 76                                                                                                    |
| 9220 Power Transformers 25 27                                                                                                    |
| 9220 I United Class II Power Transformer 76                                                                                                    |
| modems 2 67                                                                                                    |
| mode testing 61                                                                                                    |
|                                                                                                    |

module

| modules                                                        |
|----------------------------------------------------------------|
| audio module type                                              |
| door access type $\ldots \ldots \ldots \ldots \ldots \ldots 2$ |
| dual line monitor type                                         |
| intercom type                                                  |
| listen-in type                                                 |
| relay type                                                     |
| status display type                                            |
| supervised bell type                                           |
| supervised temporal-three siren 4                              |
| watchdog trouble type 2, 5, 22, 47                             |
| moisture, avoiding                                             |
| Monday testing                                                 |

| mounting                   |        |
|----------------------------|--------|
| control panel              | 24, 25 |
| touchpads                  | 28, 30 |
| Must Report to ph#1 option | 65     |
| MUTE key                   | 58     |
| Muxed Touchpads option     | 31     |

### Ν

| N.O. option                   |
|-------------------------------|
| networks, loop start          |
| new features                  |
| NFPA requirements             |
| NFPA 71 5                     |
| NFPA 72                       |
| NFPA 72A                      |
| NFPA 72E                      |
| No Delay LED                  |
| no response to alarms         |
| No Shutdown option            |
| No Shutdown zone              |
| noise, avoiding induced       |
| non-medical alarm bell        |
| non-UL installations          |
| Norm Close option             |
| Norm Open option              |
| Normal Operation mode         |
| normally closed contacts      |
| normally open contacts        |
| numbering system, hexadecimal |

### 0

| OG 1 - 8 codes                    |
|-----------------------------------|
| ohmmeters                         |
| OI0 code                          |
| on-site printers                  |
| Open area 1 - 8 printout          |
| Open or alarm reset               |
| Open reset alarm ID 0-99 printout |
| Open zone Y message               |
| options                           |
| access                            |
| system                            |
| programming                       |

| OR 0 - 99 codes                        | 2 |
|----------------------------------------|---|
| Osbourne/Hoffman Quickalert Receiver 7 | 3 |
| oscillations                           | 0 |
| outlets                                | 5 |
| outputs                                | 5 |
| overcurrent protection                 | 0 |

### Ρ

| 1                                                                                                    |
|----------------------------------------------------------------------------------------------------|
| paging                                                                                                    |
| Panic codes                                                                                                    |
| panic hardwire loops                                                                                                    |
| panic keys                                                                                                    |
| alarms                                                                                                    |
| commercial type                                                                                                    |
| explained                                                                                                    |
| Panic zone                                                                                                    |
| PAPER message                                                                                                    |
| perimeter zones                                                                                                    |
| Phone line 1                                                                                                    |
| Phone line 1 restore                                                                                                    |
| Phone line 1 trouble                                                                                                    |
| Phone line 2                                                                                                    |
| Phone line 2 restore 71                                                                                                    |
| Phone line 2 trouble 71                                                                                                    |
| Phone Line Monitor connector 12                                                                                                    |
| Phone line restore 1 printout 72                                                                                                    |
| Phone line restore 2 printout 72                                                                                                    |
| Phone line trouble 1 printout 72                                                                                                    |
| phone lines                                                                                                    |
|                                                                                                    |
| see also PHONES                                                                                                    |
| dialing 64                                                                                                    |
| $\begin{array}{c} \text{dialing.}  \dots  \dots  \dots  \dots  \dots  \dots  \dots  \dots  \dots  $                                                      |
| last number called $\dots \dots \dots \dots \dots \dots \dots \dots \dots \dots \dots \dots \dots \dots \dots \dots \dots \dots \dots$                   |
| Phone trouble 2 printout                                                                                                    |
| phones                                                                                                    |
| connecting points                                                                                                    |
| dual line monitor $\ldots \ldots \ldots \ldots \ldots \ldots \ldots \ldots \ldots \ldots \ldots \ldots \ldots \ldots \ldots \ldots \ldots \ldots \ldots$ |
| line connections                                                                                                    |
| line seizure                                                                                                    |
| options for                                                                                                    |
| see also PHONE LINES                                                                                                    |
| wiring                                                                                                    |
| plug-on terminal strips                                                                                                    |
| POL key                                                                                                    |
| polarity                                                                                                    |
| polarized bells                                                                                                    |
| POLICE key                                                                                                    |
| PolySwitch circuit protectors                                                                                                    |
| power                                                                                                    |
| failures                                                                                                    |
| lights for $\ldots$ $\ldots$ $\ldots$ $\ldots$ $12$                                                                                                    |
| switches                                                                                                    |
| wiring for supervised bells                                                                                                    |
| see also AC POWER                                                                                                    |
| power back on 72                                                                                                    |
| power off 72                                                                                                    |
| power on                                                                                                    |

| power supply                          |
|---------------------------------------|
| 4194 Auxiliary Power Supply 28        |
| 4195 Auxiliary Power Supply 5, 27, 34 |
| troubleshooting                       |
| precautions, wiring                   |
| preconnection requirements            |
| preprogrammed messages                |
| Printer back to normal                |
| printer interfaces                    |
| 5260 Printer Interface                |
| expansion buses and 53                |
| reporting formats and                 |
| Printer trouble                       |
| printers                              |
| progamming, no alarm response when 69 |
| Program Access Codes mode 61, 62      |
| Program mode                          |
| Program Slot #5 mode                  |
| programmer menus                      |
| programmers                           |
| desktop type                          |
| EEPROM type                           |
| field type                            |
| programming                           |
| options                               |
| requirements                          |
| touchpads                             |
| transmitters                          |
| protection, overcurrent               |
| •                                     |
| Q                                     |
| $\sim$ $\sim$ $72$                    |

| QA 82 code | . 7 | 3 |
|------------|-----|---|
|------------|-----|---|

### R

| Radionics BFSK format                 |
|---------------------------------------|
| Radionics Model 6000/6500 Receiver 73 |
| readers                               |
| see also CARD READER                  |
| Ready LED                             |
| READY message                         |
| real-time clock                       |
| receivers                             |
| remote type                           |
| UL Listed type                        |
| rechargeable batteries                |
| Regency Supervised Siren Module 4     |
| relay access                          |
| relay modules                         |
| relays, ground start type             |
| remote                                |
| receivers                             |
| touchpads                             |
| Report Alarm to ph#1 option           |
| Report Op Reset to ph#1 option        |
| Report Test to ph#1 option 65         |
| Report Trouble to ph#1 option 65      |
|                                       |

| ronort | tina   |
|--------|--------|
| 101101 | ITTY.  |
| report |        |
|        | $\sim$ |

| reporting                                                                                                 |
|----------------------------------------------------------------------------------------------------|
| alarms 6                                                                                                  |
| memory during Auto test                                                                                   |
| reporting formats                                                                                         |
| reports, automatic and unconditional 62                                                                   |
| reprogramming EEPROMs 66                                                                                  |
| Request Download mode 61 62                                                                               |
| requirements                                                                                              |
| ECC 3                                                                                                    |
| $\begin{array}{c} F(C) \\ \hline \\ \\ \\ \\ \\ \\ \\ \\ \\ \\ \\ \\ \\ \\ \\ \\ \\ $                     |
| Grade A Mercantile (UL 305) $\ldots \ldots $                                                              |
| hardware                                                                                                  |
| preconnection                                                                                             |
| programming                                                                                               |
| telephone $\ldots \ldots \ldots \ldots \ldots \ldots \ldots \ldots \ldots \ldots 2$                       |
| UL installation $\ldots$ $\ldots$ $\ldots$ $\ldots$ $3$                                                   |
| wiring                                                                                                    |
| Reset Dialer mode 61                                                                                      |
| resetting alarms                                                                                          |
| Residence Code option                                                                                     |
| residential                                                                                               |
| touchnads 2 55                                                                                            |
| UL installations 36                                                                                       |
| touchmada 60                                                                                              |
|                                                                                                    |
| resistance, low $\ldots$ $\ldots$ $\ldots$ $\ldots$ $\ldots$ $\ldots$ $\ldots$ $\ldots$ $\ldots$ $\ldots$ |
| resistors                                                                                                 |
| restorals                                                                                                 |
| Restore zone 0 message                                                                                    |
| Restore zone 9 message                                                                                    |
| Restore zone B message                                                                                    |
| Restore zone C message                                                                                    |
| Restore zone X message                                                                                    |
| restores                                                                                                  |
| RESTRICTED CODE message                                                                                   |
| RESTRICTED DOOR message                                                                                   |
| RESTRICTED TIME message 75                                                                                |
| RESTRICTED 70NE message 75                                                                                |
| Revision N features 76                                                                                    |
| DE (Dadio Erzquangu)                                                                                      |
| KF (Radio Flequency)                                                                                      |
|                                                                                                    |
| transmitters                                                                                              |
| RF Supervision option                                                                                     |
| RF transmitter failed                                                                                     |
| Ring Detector option $\ldots \ldots \ldots 39$ , 67                                                       |
| ring detectors                                                                                            |
| Ringback at Closing option 4                                                                              |
| RJ31X phone jacks                                                                                         |
| RP0 code                                                                                                  |
| RT1 code                                                                                                  |
| RX0 - 99 code                                                                                             |
|                                                                                                    |
| 6                                                                                                    |
| 3                                                                                                    |
| Saturday testing                                                                                          |

Security Industry Association format

see SIA FORMAT

| SEIA format                                                                                     |                                       |
|-------------------------------------------------------------------------------------------------|---------------------------------------|
| see SIA FORMAT                                                                                  |                                       |
| seizure, line                                                                                   |                                       |
| sensors                                                                                         |                                       |
| air flow type                                                                                   | 5                                     |
| humidity type                                                                                   | 5                                     |
| temperature type                                                                                | 5                                     |
| troubleshooting                                                                                 | 5                                     |
| serial loops                                                                                    | )                                     |
| SERVICE EEPROM message                                                                          | /                                     |
| SET DATE message                                                                                | 2                                     |
| Set Date mode                                                                                   | 2                                     |
| SET TIME message                                                                                | 5                                     |
| Set Time mode                                                                                   | )                                     |
| setting                                                                                         |                                       |
| times 63                                                                                        | ĸ                                     |
| ID codes 30                                                                                     | )                                     |
| shield conductors                                                                               | 5                                     |
| shielded cable 24                                                                               | ,                                     |
| shielded cable. $\dots$ $\dots$ $\dots$ $\dots$ $\dots$ $\dots$ $\dots$ $\dots$ $\dots$ $\dots$ |                                       |
| short-circuits                                                                                  | )                                     |
| snunt<br>BND 4 GG                                                                               |                                       |
| see BYPASS                                                                                      | ,                                     |
| SIA format                                                                                      | )<br>I                                |
| signaling systems                                                                               | ł                                     |
| signals, duress                                                                                 | )                                     |
| SILENCED message                                                                                | )                                     |
| silencing                                                                                       | _                                     |
| alarms                                                                                          |                                       |
| 4 1.1 5C                                                                                        | ۰.                                    |
| troubles                                                                                        | ,                                     |
| Silent Night Trouble option                                                                     | <b>,</b>                              |
| Silent Night Trouble option                                                                     | ,<br>L                                |
| Silent Night Trouble option                                                                     | ,<br> <br>                            |
| Silent Night Trouble option                                                                     | ,<br> -<br> -                         |
| Silent Night Trouble option                                                                     | <b>,</b><br> -<br> -                  |
| Silent Night Trouble option                                                                     | ,<br>,<br>,                           |
| Silent Night Trouble option                                                                     | ,<br>,<br>,<br>,<br>,                 |
| Silent Night Trouble option                                                                     | ,<br>,<br>,<br>,                      |
| Silent Night Trouble option                                                                     |                                       |
| Silent Night Trouble option                                                                     | ,<br>,<br>,<br>,                      |
| troubles.                                                                                       | ,<br>,<br>,<br>,<br>,<br>,<br>,       |
| silent Night Trouble option.                                                                    | , , , , , , , , , , , , , , , , , , , |
| silent Night Trouble option.                                                                    |                                       |
| troubles.                                                                                       |                                       |
| troubles.                                                                                       |                                       |
| troubles.                                                                                       |                                       |
| troubles.                                                                                       |                                       |
| stroubles.                                                                                      |                                       |
| stroubles.                                                                                      |                                       |
| stroubles.                                                                                      |                                       |
| stroubles.                                                                                      |                                       |
| stroubles.                                                                                      |                                       |
| stroubles.                                                                                      |                                       |
| stroubles.                                                                                      |                                       |
| stroubles.                                                                                      |                                       |
| stroubles.                                                                                      |                                       |
| troubles.                                                                                       |                                       |
| stroubles.                                                                                      |                                       |

| sprinkler codes71sprinkler supervisory77Sprinkler supervisory zone type76Sprinkler trouble77Sprinkler zone73stand-by current51, 18STAT key57, 59, 77status connector12status display modules12 | 7575872 |
|----------------------------------------------------------------------------------------------------|---------|
| see also Model 4180 Status Display Module                                                                                                    | )       |
| Sunday testing                                                                                                    | 2       |
| supervised                                                                                                    | ,       |
| hall modules 2 5 24                                                                                                    | 1       |
| bell modules $\ldots \ldots \ldots \ldots \ldots \ldots \ldots \ldots \ldots \ldots \ldots \ldots \ldots \ldots \ldots \ldots \ldots \ldots \ldots$                                            | F<br>1  |
| siten module                                                                                                    | F<br>7  |
| Supervisories, Auto Test and                                                                                                    | ,       |
| SUPERVISORY Close 0 printout                                                                                                    | 7       |
| SUPERVISORY message                                                                                                    |         |
| Supervisory open 0 printout                                                                                                    | 2       |
| Supervisory or trouble option                                                                                                    | -       |
| supervisory restore                                                                                                    | -       |
| SUPERVISORY zone type                                                                                                    | )       |
| support, technical                                                                                                    |         |
| suppressors, transient                                                                                                    | )       |
| surge suppressors<br>see SUPPRESSORS, TRANSIENT                                                                                                    |         |
| Swinger Bypass option                                                                                                    | 5       |
| Swinger Window option                                                                                                    | 5       |
| switches                                                                                                    |         |
| DC power 14                                                                                                    | L       |
| tamper type 5 35                                                                                                    | 5       |
| System messages 66                                                                                                    | 5       |
| system incisages                                                                                                    | ś       |
| System tested by code $0$ $00$ $72$                                                                                                    | ,<br>,  |
| system testing 63                                                                                                    | ź       |
|                                                                                                    | ,       |
| systems                                                                                                    |         |
| Incal protective signaling type                                                                                                    | •       |
| UL 294 access control                                                                                                    | ,       |
| т                                                                                                    |         |
| Tamper codes                                                                                                    | L       |
| tamper switches                                                                                                    | 5       |
| Tamper zone                                                                                                    | 3       |
| Technical Support 67                                                                                                    | 7       |
| TEL key 58 64                                                                                                    | L       |
| Telephone ontion 64                                                                                                    | Ĺ       |
| Telephone Time-out option 64                                                                                                    | Ĺ       |
| telephones                                                                                                    | Г       |
| connecting points 1/                                                                                                    | L       |
| dialing numbers 6/                                                                                                    | Ĺ       |
| dual line monitor module                                                                                                    | r<br>K  |
| line connection                                                                                                    | ,<br>2  |
| $\lim_{n \to \infty} connection \dots \dots \dots \dots \dots \dots \dots \dots \dots \dots \dots \dots \dots \dots \dots \dots \dots \dots \dots$                                             | ,<br>   |
|                                                                                                    | 6       |

see also PHONES

| wiring for                                                                                                    |
|----------------------------------------------------------------------------------------------------|
| temporal-three siren                                                                                                    |
| temperature sensor                                                                                                    |
| terminal strips                                                                                                    |
| descriptions                                                                                                    |
| plug-on type                                                                                                    |
| removing                                                                                                    |
| TEST key. $\ldots$ 58                                                                                                    |
| Test modes $\ldots$ $\ldots$ $\ldots$ $\ldots$ $\ldots$ $\ldots$ $\ldots$ $61$                                                                 |
| testing                                                                                                    |
| UL 985 Fire systems 7                                                                                                    |
| Thursday testing 63                                                                                                    |
| time setting 63                                                                                                    |
| Timers option 66                                                                                                    |
| Total Attempts option 3 65                                                                                                    |
| total standby draw 18                                                                                                    |
| TOUCHPAD $(1  15)$ memory $74$                                                                                                    |
| Touching $(1 - 15)$ memory $\dots \dots \dots \dots \dots \dots \dots \dots \dots \dots \dots \dots \dots \dots \dots \dots \dots \dots \dots$ |
| fouchpad I -15 trouble                                                                                                    |
| touchpads                                                                                                    |
| 4660B                                                                                                    |
| 4660C                                                                                                    |
| 4660R Residential                                                                                                    |
| alert tones                                                                                                    |
| back to normal operation                                                                                                    |
| cable connectors                                                                                                    |
| commercial type 57, 60, 62, 75                                                                                                    |
| control of                                                                                                    |
| current draw on                                                                                                    |
| daisy-chaining                                                                                                    |
| error or trouble messages and 74                                                                                                    |
| function keys                                                                                                    |
| functions of                                                                                                    |
| installation of                                                                                                    |
| mounting for                                                                                                    |
| operation of                                                                                                    |
| options for $\ldots \ldots \ldots \ldots \ldots \ldots \ldots \ldots 31$                                                                       |
| programming                                                                                                    |
| remote type                                                                                                    |
| reprogramming EEPROMs with 66                                                                                                    |
| residential type 2 60 62                                                                                                    |
| SlimI ine type                                                                                                    |
| troubleshooting 13                                                                                                    |
| volume control for 12                                                                                                    |
| Watchdog Modules and 47                                                                                                    |
| watchdog Wodules and                                                                                                    |
| we atter resistant type. $\dots \dots \dots \dots \dots \dots \dots \dots \dots \dots \dots \dots \dots \dots \dots \dots \dots \dots \dots$   |
| winnig 101                                                                                                    |
|                                                                                                    |
|                                                                                                    |
| transformers                                                                                                    |
| nousing                                                                                                    |
| installing                                                                                                    |
| Model 4165                                                                                                    |
| Model 9220 connection                                                                                                    |
| UL listed Class II Type                                                                                                    |
| transients                                                                                                    |
| damage from                                                                                                    |
|                                                                                                    |
| suppressors for                                                                                                    |

| transmitters, RF type                  | 13 |
|----------------------------------------|----|
| TROUBLE message 59, 75, 7              | 77 |
| trouble messages                       | 74 |
| Trouble or Supervisory option          | 71 |
| trouble restore                        | 71 |
| Trouble zone 0 message                 | 71 |
| Trouble zone 0 was force armed message | 71 |
| Trouble zone 9 message                 | 71 |
| Trouble zone B message                 | 71 |
| Trouble zone C message                 | 71 |
| Trouble zone X message                 | 71 |
| Trouble zone X was force armed message | 71 |
| troubles                               | 77 |
| troubleshooting                        | 74 |
| TRY AGAIN message                      | 75 |
| Tuesday testing                        | 63 |
| two-way intercom communication         | 63 |

# U UL

| UL                                                                       |   |
|--------------------------------------------------------------------------|---|
| burglary installations 4                                                 | 4 |
| commercial installations                                                 | 0 |
| fire applications. $\ldots$ $\ldots$ $\ldots$ $\ldots$ $\ldots$ 5, 31, 4 | 4 |
| Keyswitch option                                                         | 1 |
| printer interface and                                                    | 2 |
| requirements                                                             | 8 |
| residential installations                                                | 6 |
| SmartSensors 4                                                           | 0 |
| stand-by battery and 1                                                   | 9 |
| transformer housing                                                      | 5 |
| UL 1610                                                                  | 5 |
| UL 294 access control systems 6                                          | 0 |
| UL 365 (Grade A Mercantile)                                              | 5 |
| UL 609                                                                   | 5 |
| UL 861                                                                   | 5 |
| UL 864                                                                   | 4 |
| UL 985                                                                   | 7 |
| UL Grade A Mercantile (UL 365) 3                                         | 5 |
| UL Listed                                                                |   |
| receivers                                                                | 3 |
| speakers                                                                 | 6 |
| transformers                                                             | 6 |
| unconditional reports 6                                                  | 2 |
| Undefined zone                                                           | 3 |
| unrestored events                                                        | 7 |
| unswitched outlets                                                       | 5 |
| Up/Down Used option 6                                                    | 5 |
| UP/DOWNLOAD message                                                      | 7 |
| user ID numbers                                                          | 0 |
|                                                                          |   |

### V

| viewing, status            |  |   |  |   |   |  | 59 |
|----------------------------|--|---|--|---|---|--|----|
| voltage level, default     |  |   |  |   |   |  | 12 |
| volume control, touchpads. |  | • |  | • | • |  | 12 |

| W                                                      |           |
|--------------------------------------------------------|-----------|
| Walk Test mode                                         |           |
| Code 0 and Code $1 \ldots \ldots \ldots \ldots \ldots$ | 5         |
| displaying alarm memory                                | 59        |
| explained.                                             | 61        |
| no response to alarms                                  | 6         |
| wall mount touchpads.                                  | 2         |
| WARNING                                                | 67        |
| warranty                                               | 78        |
| watchdog trouble modules 2 5 22                        | 47        |
| Water codes                                            | 71        |
| water flow                                             | 77        |
| Water zone                                             | 73        |
| Wednesday testing                                      | 63        |
| Wheelesk 46T C10 Delevized Dell                        | 22        |
| Window Times antion                                    | 55        |
| window Times option                                    | 50        |
| wire colors                                            | 51        |
| Model 4640                                             | ) I<br>40 |
| Model $4/20$                                           | 48<br>50  |
| Model 7381                                             | 52        |
| wiring                                                 | •         |
| 4195 Auxiliary Power Supply                            | 28        |
| access to                                              | 24        |
| auxiliary devices                                      | 31        |
| contacts                                               | 32        |
| Dual Phone Line Monitor                                | 39        |
| Earth Grounding type                                   | 11        |
| fire bells                                             | 33        |
| for commercial bells                                   | 36        |
| ground start relays                                    | 38        |
| jumper wires                                           | 14        |
| mechanical keyswitches.                                | 31        |
| Model 4130 Zone Expander                               | 47        |
| Model 4195 Auxiliary Power Supply                      | 28        |
| non-UL installations                                   | 17        |
| precautions for                                        | 24        |
| Remote Receivers                                       | 47        |
| requirements for                                       | 5         |
| separating field wires                                 | 13        |
| SmartSensors                                           | 41        |
| smoke detectors                                        | 32        |
| sneakers                                               | 36        |
| Supervised Bell Modules                                | 3/        |
| Talaphona Lina 1                                       | 28        |
| touchnada 20                                           | 20        |
| troubleshooting                                        | 76        |
| Wotchdog Trouble Madula                                | 10        |
| watchdog frouble Modules                               | +/        |
|                                                        | 11        |
| Zone Expanders 41, 44, 45, 4                           | +/<br>10  |
| worksheets, Current Load                               | 19        |
|                                                        |           |

# **X** XBUS

| devices               |  |   |   |   |   |   | • |   |   | .13 |
|-----------------------|--|---|---|---|---|---|---|---|---|-----|
| printer interface and |  | • | • | • | • | • | • | • | • | .53 |

### Υ

| YR0 | code |   |   |   |   |   |   |   |  |   |   |  |   | 72 |
|-----|------|---|---|---|---|---|---|---|--|---|---|--|---|----|
| YT0 | code | • | • | • | • | • | • | • |  | • | • |  | • | 72 |

### Ζ

| Zone 1 (Fire) option                                                                                                    | 56                                                    |
|----------------------------------------------------------------------------------------------------|-------------------------------------------------------|
| Zone 81 option                                                                                                    | 56                                                    |
| Zone 82 option                                                                                                    | 56                                                    |
| Zone 83 option                                                                                                    | 56                                                    |
| zone expander 1                                                                                                    | 74                                                    |
| zone expander 2                                                                                                    | 74                                                    |
| Zone expander 1 back to normal                                                                                                    | 72                                                    |
| Zone expander 1 trouble                                                                                                    | 72                                                    |
| Zone expander 2 back to normal                                                                                                    | 72                                                    |
| Zone expander 2 trouble                                                                                                    | 72                                                    |
| zone expanders $\ldots$ $\ldots$ $\ldots$ $\ldots$ $\ldots$ $\ldots$ $\ldots$ $\ldots$ $\ldots$ $\ldots$                                                                                                    | 17                                                    |
| zone loop, wiring                                                                                                    | 24                                                    |
| Zone Mode option                                                                                                    | 55                                                    |
| zone numbers                                                                                                    | 70                                                    |
| Zone Types option                                                                                                    | 56                                                    |
| zones                                                                                                    |                                                       |
| 24-hour type $\ldots$ $\ldots$ $\ldots$ $\ldots$ $\ldots$ $5, 4$                                                                                                    | 40                                                    |
| alarm memory for all                                                                                                    | 50                                                    |
| bypassing                                                                                                    | 75                                                    |
| expansion options                                                                                                    | 55                                                    |
| expansion type                                                                                                    | 31                                                    |
| internal                                                                                                    | 32                                                    |
| intrusion input type                                                                                                    |                                                       |
|                                                                                                    | 5                                                     |
| intrusion                                                                                                    | 5<br>71                                               |
| intrusion                                                                                                    | 5<br>71<br><del>1</del> 6                             |
| muusion input type                                                                                                    | 5<br>71<br>46<br>31                                   |
| muusion input type                                                                                                    | 5<br>71<br>46<br>31<br>5                              |
| intrusion       intrusion         maximum number supported       1, 4         mechanical keyswitches and       2         perimeter type       2         programming       2                                                                                                    | 5<br>71<br>46<br>31<br>5<br>4                         |
| intrusion       intrusion         maximum number supported       1, 4         mechanical keyswitches and       2         perimeter type       2         programming       2         sprinkler supervisory type       2                                                                                                    | 5<br>71<br>46<br>31<br>5<br>4<br>76                   |
| intrusion input type                                                                                                    | 5<br>71<br>46<br>31<br>5<br>4<br>76<br>30             |
| intrusion       intrusion       intrusion         maximum number supported       1, 4         mechanical keyswitches and       1, 4         perimeter type       1, 4         programming       1, 4         sprinkler supervisory type       1, 4         used as inputs       1, 4         Zones       17-80 (Intrusion) option       1, 4 | 5<br>71<br>46<br>31<br>5<br>4<br>76<br>30<br>55       |
| initiation input type                                                                                                    | 5<br>71<br>46<br>31<br>5<br>4<br>76<br>30<br>55<br>56 |